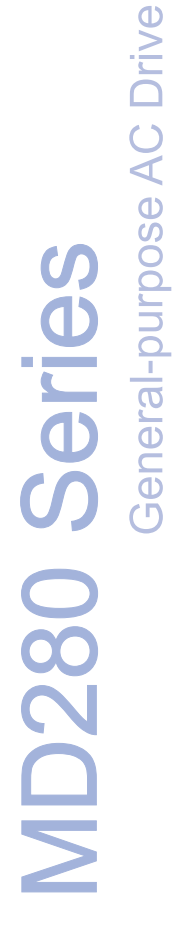

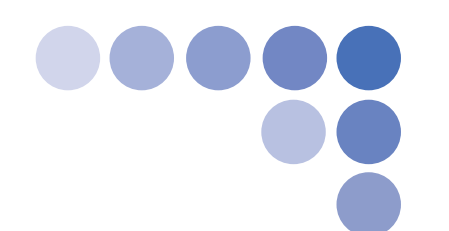

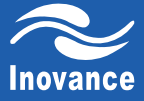

# **User Manual**

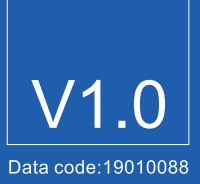

# Preface

Thank you for purchasing the MD280 series AC drive developed by Shenzhen Inovance Technology Co., Ltd.

The MD280 series AC drive is a general-purpose AC drive, which implements V/F control on AC asynchronous motors. It is used to drive various automation production equipment of different fields involving textile, paper-making, wiredrawing, machine tool, packing, food, fan and pump. Featuring large startup torque and 8-speed running, it also supports closed-loop process control and networking, and can be commissioned easily.

This manual describes the correct use of the MD280 series AC drive, including selection, parameter setting, commissioning, maintenance & inspection. Read and understand the manual before use and forward the manual to the end user.

### Notes

- The drawings in the manual are sometimes shown without covers or protective guards. Remember to install the covers or protective guards as specified first, and then perform operations in accordance with the instructions.
- The drawings in the manual are shown for description only and may not match the product you purchased.
- The instructions are subject to change, without notice, due to product upgrade, specification modification as well as efforts to increase the accuracy and convenience of the manual.
- · Contact our agents or customer service center if you have problems during the use.

# Introduction

The basic configuration and functions of the MD280 are described in the following table.

|                                             | <ul> <li>5 x DI (DI5 can be used for high-speed input)</li> </ul>                                |  |  |  |
|---------------------------------------------|--------------------------------------------------------------------------------------------------|--|--|--|
|                                             | 2 x AI (AI2 for voltage or current input, or operation panel<br>potentiometer setting)           |  |  |  |
| Input/Output terminal                       | • 2 x DO                                                                                         |  |  |  |
|                                             | <ul> <li>1 x AO (voltage or current output, or frequency or DO<br/>output through FM)</li> </ul> |  |  |  |
|                                             | 1 x relay output                                                                                 |  |  |  |
| Control mode                                | V/F                                                                                              |  |  |  |
| Analog setting                              | Straight-line mode                                                                               |  |  |  |
| Multi-speed                                 | 8 speeds                                                                                         |  |  |  |
| Simple PLC                                  | 8-period scheduled running                                                                       |  |  |  |
| Swing frequency and<br>fixed length control | Supported                                                                                        |  |  |  |
| Communication function                      | RS485 communication port                                                                         |  |  |  |
| PID control                                 | Supported                                                                                        |  |  |  |
| V/F mode                                    | Straight-line V/F, multi-point V/F, square V/F                                                   |  |  |  |

### Product Checking

Upon unpacking, check:

- Whether the nameplate model and AC drive ratings are consistent with your order. The box contains the AC drive, certificate of conformity, user manual and warranty card.
- Whether the AC drive is damaged during transportation. If you find any omission or damage, contact Inovance or your supplier immediately.
- First-time Use

For the users who use this product for the first time, read the manual carefully. If in doubt concerning any function or performance, contact the technical support personnel of Inovance to ensure correct use.

Standard Compliant

The MD280 series AC drive complies with the following standards:

- IEC/EN 61800-5-1: 2003 Speed Electric Drive Systems Safety Requirements
- IEC/EN 61800-3: 2004 Speed Electric Drive System; Part 3: EMC Standard and Specified Test Method (the MD280 series AC drive complies with the requirements of standard IEC/EN 61800-3 on the condition of correct installation and use by following the instructions in chapter 7)

### Connection to Peripheral Devices

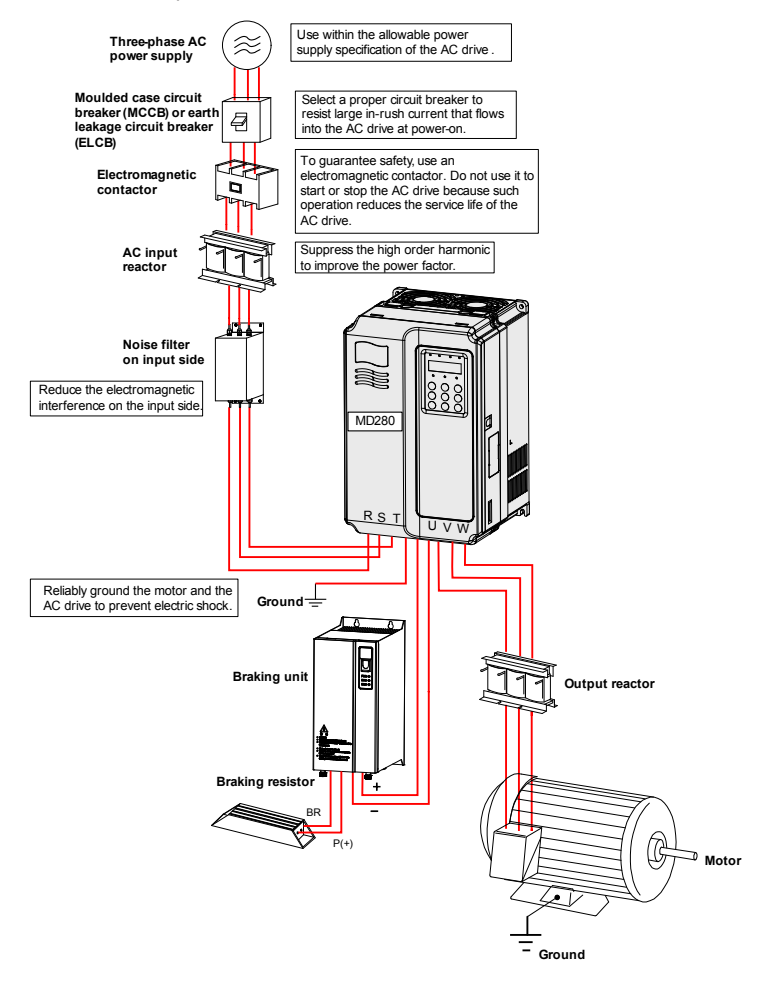

- Do not install the capacitor or surge suppressor on the output side of the AC drive. Otherwise, it may cause faults to the AC drive or damage to the capacitor and surge suppressor.
- Inputs/Outputs (main circuit) of the AC drive contain harmonics, which may interfere
  with the communication device connected to the AC drive. Therefore, install an antiinterference filter to minimize the interference.
- For more details on peripheral devices, refer to section 3.2.1.

# Contents

| Preface                                                     | 1  |
|-------------------------------------------------------------|----|
| Introduction                                                | 2  |
| Chapter 1 Safety Information and Precautions                | 8  |
| 1.1 Safety Information                                      | 8  |
| 1.2 General Precautions                                     | 10 |
| Chapter 2 Product Information                               | 16 |
| 2.1 Designation Rules and Nameplate of the MD280            | 16 |
| 2.2 MD280 Models and Technical Data                         | 16 |
| 2.3 Technical Specifications                                | 17 |
| 2.4 Physical Appearance and Overall Dimensions of the MD280 | 20 |
| 2.5 Optional Parts                                          | 24 |
| 2.6 Maintenance                                             | 24 |
| 2.7 Warranty                                                | 26 |
| 2.8 Braking Component Selection Guideline                   | 26 |
| Chapter 3 Mechanical and Electrical Installation            | 30 |
| 3.1 Mechanical Installation                                 |    |
| 3.2 Electrical Installation                                 | 36 |
| Chapter 4 Operation and Display                             | 52 |
| 4.1 Operation Panel                                         | 52 |
| 4.2 Viewing and Modifying Function Codes                    | 54 |
| 4.3 Viewing Status Parameters                               | 55 |
| 4.4 Starting or Stopping the AC Drive                       | 56 |
| 4.5 JOG Running                                             | 60 |
| 4.6 Setting the Running Frequency                           | 61 |
| 4.7 Setting and Auto-tuning of Motor Parameters             | 69 |
| 4.8 Use of DI Terminals                                     | 70 |
| 4.9 Use of DO Terminals                                     | 70 |
| 4.10 Use of AI Terminals                                    | 71 |
| 4.11 Use of AO Terminals                                    | 72 |
| 4.12 Use of Serial Communication                            | 72 |

| 4.13 Password Setting                                 | 73  |
|-------------------------------------------------------|-----|
| 4.14 Default Initialization                           | 73  |
| Chapter 5 Function Code Table                         | 76  |
| Chapter 6 Description of Function Codes               |     |
| Group F0: Basic Parameters                            |     |
| Group F1: Motor Parameters and V/F Control Parameters |     |
| Group F2: Input Terminals                             |     |
| Group F3: Output Terminals                            |     |
| Group F4: Start/Stop Control                          |     |
| Group F5: Auxiliary Functions                         |     |
| Group F6: Process Control PID Function                |     |
| Group F7: Swing Frequency, Fixed Length and Count     |     |
| Group F8: Multi-Reference and Simple PLC Function     | 141 |
| Group F9: Reserved                                    |     |
| Group FA: Communication Parameters                    |     |
| Group FB: Overload and Protection                     |     |
| Group FC: Motor 2 Parameters                          |     |
| Group FD: AI Correction                               |     |
| Group FF: Factory Parameters (Reserved)               |     |
| Group FP: User Password                               |     |
| Chapter 7 EMC                                         | 154 |
| 7.1 Definition                                        |     |
| 7.2 Introduction to EMC Standard                      |     |
| 7.3 EMC Guideline                                     |     |
| Chapter 8 Troubleshooting                             | 158 |
| 8.1 Faults and Solutions                              |     |
| 8.2 Common Faults and Solutions                       |     |

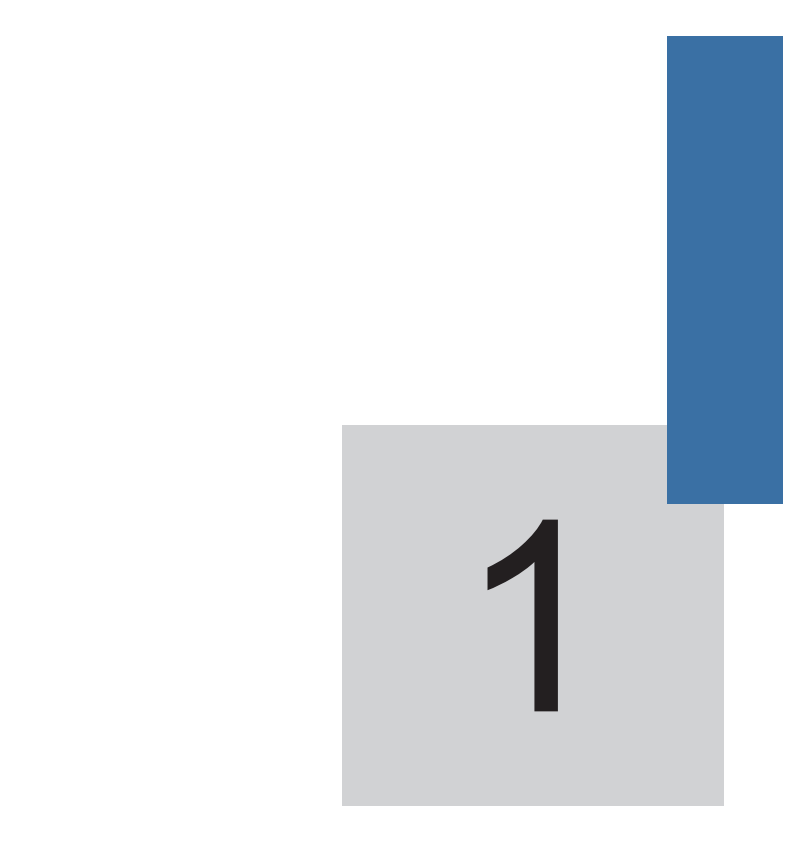

# **Safety Information and Precautions**

# Chapter 1 Safety Information and Precautions

In this manual, the notices are graded based on the degree of danger:

- <u>Anger</u> indicates that failure to comply with the notice will result in severe personal injury or even death.
- MWARNING indicates that failure to comply with the notice will result in personal injury or property damage.

Read this chapter carefully so that you have a thorough understanding, and perform all operations such as installation, commissioning or maintenance by following the notices in this chapter. Inovance will assume no liability or responsibility for any injury or loss caused by improper operation.

### Safety Precautions Use Stage Grade · Do not install the equipment if you find water seepage, component missing or damage upon unpacking. Do not install the equipment if the packing list does not conform to the product you received. Before · Handle the equipment with care during transportation to prevent installation damage to the equipment. · Do not use the equipment if any component is damaged or missing. Failure to comply will result in personal injury. Do not touch the components with your hands. Failure to comply will result in static electricity damage. Install the equipment on incombustible objects such as metal, and keep it away from combustible materials. Failure to comply may result in a fire. · Do not loosen the fixed screws of the components, especially the screws with red mark. During installation • Do not drop wire end or screw into the AC drive. Failure to comply will result in damage to the AC drive. Install the AC drive in places free of vibration and direct sunlight. • When two AC drives are laid in the same cabinet, arrange the installation positions properly to ensure the good cooling effect.

### 1.1 Safety Information

| Use Stage         | Safety<br>Grade | Precautions                                                                                                    |
|-------------------|-----------------|----------------------------------------------------------------------------------------------------|
|                   |                 | <ul> <li>Wiring must be performed only by qualified personnel under<br/>instructions described in this manual. Failure to comply may<br/>result in unexpected accidents.</li> </ul>                                                                                                    |
|                   |                 | • A circuit breaker must be used to isolate the power supply and the AC drive. Failure to comply may result in a fire.                                                                                                    |
|                   |                 | • Ensure that the power supply is cut off before wiring. Failure to comply may result in electric shock.                                                                                                    |
|                   |                 | • Tie the AC drive to ground properly according to the requirements. Failure to comply may result in electric shock.                                                                                                    |
| At wiring         |                 | <ul> <li>Never connect the power cables to the output terminals (U,<br/>V, W) of the AC drive. Pay attention to the marks of the wiring<br/>terminals and ensure correct wiring. Failure to comply will result<br/>in damage to the AC drive.</li> </ul>                                   |
|                   |                 | • Never connect the braking resistor between the DC bus terminals (+) and (-). Failure to comply may result in a fire.                                                                                                    |
|                   |                 | <ul> <li>Ensure that all wiring complies with the EMC requirements<br/>and local safety standard. Use wire sizes recommended in the<br/>manual. Failure to comply may result in accidents.</li> </ul>                                                                                      |
|                   |                 | <ul> <li>Use a shielded cable for the encoder, and ensure that the<br/>shielding layer is reliably grounded.</li> </ul>                                                                                                    |
|                   |                 | Check that the following requirements are met:                                                                                                    |
|                   |                 | <ul> <li>The voltage class of the power supply is consistent with the<br/>rated voltage class of the AC drive.</li> </ul>                                                                                                    |
|                   |                 | <ul> <li>The input terminals (R, S, T) and output terminals (U, V, W)<br/>are properly connected.</li> </ul>                                                                                                    |
|                   |                 | <ul> <li>No short-circuit exists in the peripheral circuit.</li> </ul>                                                                                                    |
| Defere            |                 | - The wiring is secured.                                                                                                    |
| Betore            |                 | Failure to comply will result in damage to the AC drive                                                                                                    |
| power-on          |                 | <ul> <li>Do not perform the voltage resistance test on any part of the AC<br/>drive because such test has been done in the factory. Failure to<br/>comply will result in accidents.</li> </ul>                                                                                             |
|                   |                 | Cover the AC drive properly before power-on to prevent electric shock.                                                                                                    |
|                   |                 | <ul> <li>All peripheral devices must be connected properly under the<br/>instructions described in this manual. Failure to comply will<br/>result in accidents.</li> </ul>                                                                                                    |
|                   |                 | <ul> <li>Do not open the AC drive's cover after power-on. Failure to<br/>comply may result in electric shock.</li> </ul>                                                                                                    |
| After<br>power-on | A DANGER        | <ul> <li>Do not touch any I/O terminal of the AC drive. Failure to comply<br/>may result in electric shock.</li> </ul>                                                                                                    |
|                   |                 | <ul> <li>The AC drive automatically performs safety detection on the<br/>external strong power circuit immediately after power-on. Do not<br/>touch the U, V, W terminals of the AC drive or wiring terminals<br/>of the motor. Failure to comply may result in electric shock.</li> </ul> |

| Use Stage             | Safety<br>Grade | Precautions                                                                                                    |
|-----------------------|-----------------|----------------------------------------------------------------------------------------------------|
| After                 |                 | <ul> <li>Do not touch the rotating part of the motor during the motor<br/>auto-tuning or running. Failure to comply will result in accidents.</li> </ul>                                         |
| power-on              |                 | <ul> <li>Do not change the default settings of the AC drive. Failure to<br/>comply will result in damage to the AC drive.</li> </ul>                                                             |
|                       | _               | <ul> <li>Do not touch the fan or the discharging resistor to check the<br/>temperature. Otherwise, you may get burnt.</li> </ul>                                                                 |
| During<br>running     | A danger        | <ul> <li>Signal detection must be performed only by qualified personnel<br/>during operation. Failure to comply will result in personal injury<br/>or equipment damage.</li> </ul>               |
|                       |                 | <ul> <li>Avoid objects falling into the AC drive when it is running. Failure<br/>to comply will result in damage to the AC drive.</li> </ul>                                                     |
|                       |                 | • Do not start/stop the AC drive by turning the contactor ON/OFF.<br>Failure to comply will result in damage to the AC drive.                                                                    |
| During<br>maintenance | <b>▲</b> danger | <ul> <li>Repair or maintenance of the AC drive can be performed only<br/>by qualified personnel. Failure to comply will result in personal<br/>injury or damage to the AC drive.</li> </ul>      |
|                       |                 | <ul> <li>Do not repair or maintain the AC drive at power-on. Failure to<br/>comply will result in electric shock.</li> </ul>                                                                     |
|                       |                 | <ul> <li>Repair or maintain the AC drive only ten minutes after the AC<br/>drive is powered off. Otherwise, the residual voltage in the<br/>capacitor will result in personal injury.</li> </ul> |
|                       |                 | • Ensure that the AC drive is disconnected from all power supplies before starting repair or maintenance on the AC drive.                                                                        |
|                       |                 | <ul> <li>Set and check the parameters again after the AC drive is replaced.</li> </ul>                                                                                                    |

### 1.2 General Precautions

1) Requirement on residual current device (RCD)

The AC drive generates high leakage current during running, which flows through the protective earthing (PE) conductor. Thus install a type-B RCD at primary side of the power supply. When selecting the RCD, you should consider the transient and steady-state leakage current to ground that may be generated at startup and during running of the AC drive. You can select a specialized RCD with the function of suppressing high harmonics or a general-purpose RCD with relatively large residual current.

2) High leakage current warning

The AC drive generates high leakage current during running, which flows through the PE conductor. Earth connection must be done before connection of power supply. Earthing shall comply with local regulations and related IEC standards.

3) Motor insulation test

Perform the insulation test when the motor is used for the first time, or when it is reused after being stored for a long time, or in a regular check-up, in order to prevent the poor insulation of motor windings from damaging the AC drive. The motor must be disconnected from the AC drive during the insulation test. A 500-V mega-Ohm meter is

recommended for the test. The insulation resistance must not be less than 5 M $\Omega$ .

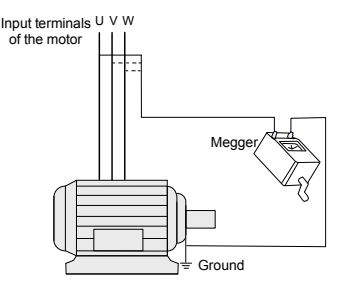

4) Thermal protection of motor

If the rated capacity of the motor selected does not match that of the AC drive, especially when the AC drive's rated power is greater than the motor's, adjust the motor protection parameters on the operation panel of the AC drive or install a thermal relay in the motor circuit for protection.

5) Running at over 50 Hz

The AC drive provides frequency output of 0–300 Hz. If the AC drive is required to run at over 50 Hz, consider the capacity of the machine.

6) Vibration of mechanical device

The AC drive may encounter the mechanical resonance point at some output frequencies, which can be avoided by setting the skip frequency.

7) Motor heat and noise

The output of the AC drive is pulse width modulation (PWM) wave with certain harmonics, and therefore, the motor temperature, noise, and vibration are slightly greater than when the AC drive runs at power frequency (50 Hz).

8) Voltage-sensitive device or capacitor on output side of the AC drive

Do not install the capacitor for improving power factor or lightning protection voltagesensitive resistor on the output side of the AC drive because the output of the AC drive is PWM wave. Otherwise, the AC drive may suffer transient overcurrent or even be damaged.

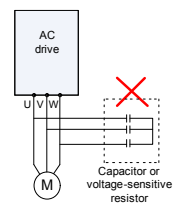

9) Contactor at the I/O terminal of the AC drive

When a contactor is installed between the input side of the AC drive and the power supply, the AC drive must not be started or stopped by switching the contactor on or off. If the AC drive has to be operated by the contactor, ensure that the time interval

between switching is at least one hour since frequent charge and discharge will shorten the service life of the capacitor inside the AC drive.

When a contactor is installed between the output side of the AC drive and the motor, do not turn off the contactor when the AC drive is active. Otherwise, modules inside the AC drive may be damaged.

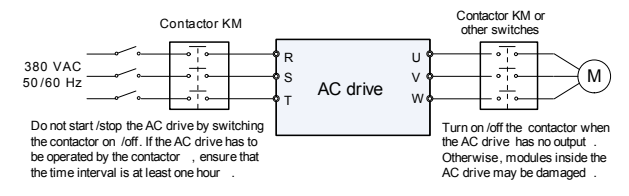

10) When external voltage is out of rated voltage range

The AC drive must not be used outside the allowable voltage range specified in this manual. Otherwise, the AC drive's components may be damaged. If required, use a corresponding voltage step-up or step-down device.

11) Prohibition of three-phase input changed into two-phase input

Do not change the three-phase input of the AC drive into two-phase input. Otherwise, a fault will result or the AC drive will be damaged.

12) Surge suppressor

The AC drive has a built-in voltage dependent resistor (VDR) for suppressing the surge voltage generated when the inductive loads (electromagnetic contactor, electromagnetic relay, solenoid valve, electromagnetic coil and electromagnetic brake) around the AC drive are switched on or off. If the inductive loads generate a very high surge voltage, use a surge suppressor for the inductive load or also use a diode.

Note

Do not connect the surge suppressor on the output side of the AC.

13) Altitude and de-rating

In places where the altitude is above 1000 m and the cooling effect reduces due to thin air, it is necessary to de-rate the AC drive. Contact Inovance for technical support.

14) Some special usages

If wiring that is not described in this manual such as common DC bus is applied, contact the agent or Inovance for technical support.

15) Disposal

The electrolytic capacitors on the main circuits and PCB may explode when they are burnt. Poisonous gas is generated when the plastic parts are burnt. Treat them as ordinary industrial waste.

- 16) Adaptable Motor
  - The standard adaptable motor is adaptable four-pole squirrel-cage asynchronous induction motor or PMSM. For other types of motor, select a proper AC drive according to the rated motor current.
  - The cooling fan and rotor shaft of non-variable-frequency motor are coaxial, which
    results in reduced cooling effect when the rotational speed declines. If variable
    speed is required, add a more powerful fan or replace it with variable-frequency
    motor in applications where the motor overheats easily.
  - The standard parameters of the adaptable motor have been configured inside the AC drive. It is still necessary to perform motor auto-tuning or modify the default values based on actual conditions. Otherwise, the running result and protection performance will be affected.
  - The AC drive may alarm or even be damaged when short-circuit exists on cables or inside the motor. Therefore, perform insulation short-circuit test when the motor and cables are newly installed or during routine maintenance. During the test, make sure that the AC drive is disconnected from the tested parts.

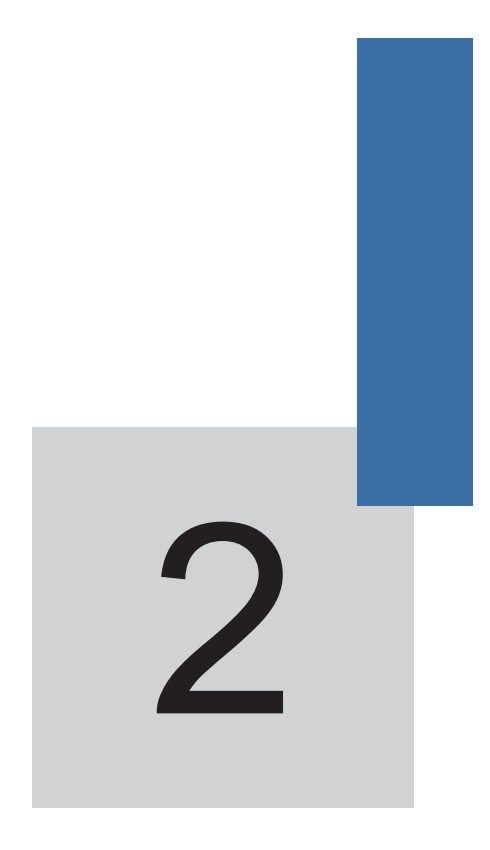

# **Product Information**

# Chapter 2 Product Information

### 2.1 Designation Rules and Nameplate of the MD280

Figure 2-1 Designation rules and nameplate of the MD280

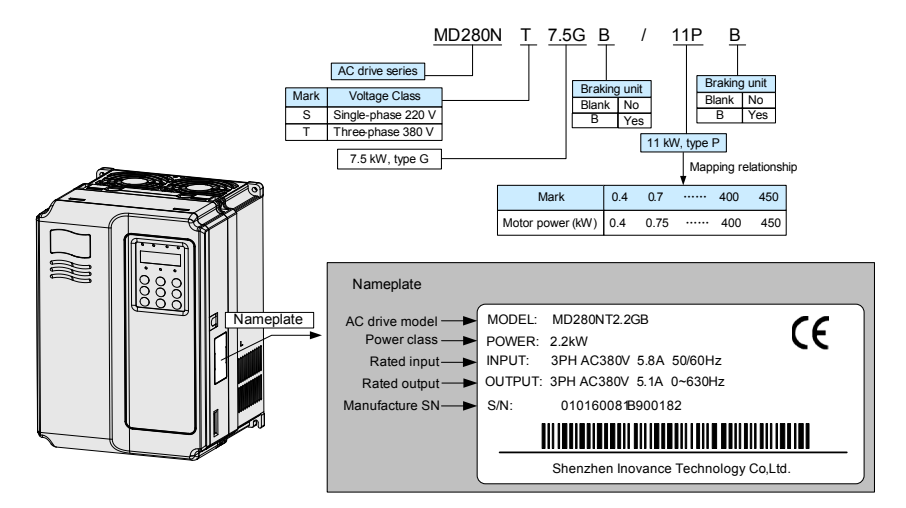

### 2.2 MD280 Models and Technical Data

| Table 2-1 MD280 | models a | nd technical | data |
|-----------------|----------|--------------|------|
|-----------------|----------|--------------|------|

| MD280 Model        | Input Voltage | Power<br>Capacity<br>(kVA) | Input<br>Current (A) | Output<br>Current (A) | Motor<br>Power (kW) |
|--------------------|---------------|----------------------------|----------------------|-----------------------|---------------------|
| MD280NS0.4GB       |               | 1.0                        | 5.4                  | 2.3                   | 0.4                 |
| MD280NS0.7 GB      | Single-phase  | 1.5                        | 8.2                  | 4.0                   | 0.75                |
| MD280NS1.5 GB      | -15% to 20%   | 3.0                        | 14.2                 | 7.0                   | 1.5                 |
| MD280NS2.2 GB      |               | 4.0                        | 23.0                 | 9.6                   | 2.2                 |
| MD280NT0.7 GB      |               | 1.5                        | 3.4                  | 2.1                   | 0.75                |
| MD280NT1.5 GB      |               | 3.0                        | 5.0                  | 3.8                   | 1.5                 |
| MD280NT2.2 GB      | Three-phase   | 4.0                        | 5.8                  | 5.1                   | 2.2                 |
| MD280NT3.7GB/5.5PB | 380 V, range: | 5.9                        | 14.6                 | 9.0/13.0              | 3.7/5.5             |
| MD280NT5.5GB/7.5PB | -15% to 20%   | 8.9                        | 20.5                 | 13.0/17.0             | 5.5/7.5             |
| MD280NT7.5GB/11PB  |               | 11.0                       | 26.0                 | 17.0/25.0             | 7.5/11              |
| MD280NT11GB/15PB   |               | 17.0                       | 35.0                 | 25.0/32.0             | 11.0/15             |

| MD280 Model        | Input Voltage                               | Power<br>Capacity<br>(kVA) | Input<br>Current (A) | Output<br>Current (A) | Motor<br>Power (kW) |
|--------------------|---------------------------------------------|----------------------------|----------------------|-----------------------|---------------------|
| MD280NT15GB/18.5PB |                                             | 21.0                       | 38.5                 | 32.0/37.0             | 15.0/18.5           |
| MD280NT18.5G/22P   |                                             | 30.0                       | 46.5                 | 37.0/45.0             | 18.5/22             |
| MD280NT22G/30P     |                                             | 40.0                       | 62.0                 | 45.0/60.0             | 22/30               |
| MD280NT30G/37P     |                                             | 57.0                       | 76.0                 | 60.0/75.0             | 30/37               |
| MD280NT37G/45P     |                                             | 69.0                       | 92.0                 | 75.0/91.0             | 37/45               |
| MD280NT45G/55P     |                                             | 85.0                       | 113.0                | 91.0/112.0            | 45/55               |
| MD280NT55G/75P     | Three-phase<br>380 V, range:<br>-15% to 20% | 114.0                      | 157.0                | 112.0/150.0           | 55/75               |
| MD280NT75G/90P     |                                             | 134.0                      | 180.0                | 150.0/176.0           | 75/90               |
| MD280NT90G/110P    |                                             | 160.0                      | 214.0                | 176.0/210.0           | 90/110              |
| MD280NT110G/132P   |                                             | 192.0                      | 256.0                | 210.0/253.0           | 110/132             |
| MD280NT132G/160P   |                                             | 231.0                      | 307.0                | 253.0/304.0           | 132/160             |
| MD280NT160G/200P   |                                             | 250.0                      | 385.0                | 304.0/377.0           | 160/200             |
| MD280NT200G/220P   |                                             | 280.0                      | 430.0                | 377.0/426.0           | 200/220             |
| MD280NT220G/250P   |                                             | 355.0                      | 468.0                | 426.0/465.0           | 220/250             |
| MD280NT250G/280P   |                                             | 396.0                      | 525.0                | 465.0/520.0           | 250/280             |
| MD280NT280G/315P   |                                             | 445.0                      | 590.0                | 520.0/585.0           | 280/315             |
| MD280NT315G/355P   |                                             | 500.0                      | 665.0                | 585.0/650.0           | 315/355             |
| MD280NT355G/400P   |                                             | 565.0                      | 785.0                | 650.0/725.0           | 355/400             |
| MD280NT400G/450P   |                                             | 630.0                      | 883.0                | 752.0/820.0           | 400/450             |

## 2.3 Technical Specifications

Table 2-2 Technical specifications of the MD280

| Item                  |                            | Specifications                                                              |  |  |  |  |  |
|-----------------------|----------------------------|-----------------------------------------------------------------------------|--|--|--|--|--|
|                       | Maximum<br>frequency       | 630 Hz                                                                      |  |  |  |  |  |
|                       |                            | 0.5–16 kHz                                                                  |  |  |  |  |  |
| Standard<br>functions | Carrier frequency          | The carrier frequency is automatically adjusted based on the load features. |  |  |  |  |  |
|                       | Input frequency resolution | Digital setting: 0.01 Hz                                                    |  |  |  |  |  |
|                       |                            | Analog setting: maximum frequency x 0.025%                                  |  |  |  |  |  |
|                       | Control mode               | Voltage/Frequency (V/F) control                                             |  |  |  |  |  |
|                       | Startup torque             | 150%                                                                        |  |  |  |  |  |
|                       | Speed range                | 1:50                                                                        |  |  |  |  |  |

| Item                     |                                                  | Specifications                                                                                                    |  |  |  |  |
|--------------------------|--------------------------------------------------|----------------------------------------------------------------------------------------------------|--|--|--|--|
|                          | Speed stability accuracy                         | ±1%                                                                                                    |  |  |  |  |
|                          |                                                  | G type: 60s for 150% of the rated current                                                                               |  |  |  |  |
|                          |                                                  | P type: 60s for 130% of the rated current                                                                               |  |  |  |  |
|                          | Torque boost                                     | Fixed boost                                                                                                    |  |  |  |  |
|                          |                                                  | Customized boost 0.1%–30.0%                                                                                             |  |  |  |  |
|                          |                                                  | Straight-line V/F curve                                                                                                 |  |  |  |  |
|                          | V/F curve                                        | Multi-point V/F curve                                                                                                   |  |  |  |  |
|                          |                                                  | Square V/F curve                                                                                                    |  |  |  |  |
|                          |                                                  | Straight-line ramp                                                                                                    |  |  |  |  |
|                          | Ramp mode                                        | S-curve ramp                                                                                                    |  |  |  |  |
|                          |                                                  | Two groups of acceleration/deceleration time with the range of 0.00–300.0s (m) $$                                       |  |  |  |  |
| Standard                 |                                                  | DC braking frequency: 0.00 Hz to maximum frequency                                                                      |  |  |  |  |
| functions                | DC braking                                       | Braking time: 0.0–36.0s                                                                                                 |  |  |  |  |
|                          |                                                  | Braking action current value: 0.0%–100.0%                                                                               |  |  |  |  |
|                          |                                                  | JOG frequency range: 0.00 Hz to maximum frequency                                                                       |  |  |  |  |
|                          | 300 control                                      | JOG acceleration/deceleration time: 0.0–300.0s                                                                          |  |  |  |  |
|                          | Simple PLC,<br>multi-speed<br>running            | It implements up to 8 speeds via the simple PLC function or combination of DI terminal states.                          |  |  |  |  |
|                          | Built-in PID                                     | It implements the closed-loop process control system easily.                                                            |  |  |  |  |
|                          | Auto voltage regulation (AVR)                    | It can keep constant output voltage automatically when the mains voltage changes.                                       |  |  |  |  |
|                          | Overcurrent stall control                        | The current is limited automatically during the running so as to avoid frequent tripping due to overcurrent.            |  |  |  |  |
|                          | Rapid current limit                              | It decreases the overcurrent faults to the minimum and ensures normal running of the AC drive.                          |  |  |  |  |
|                          | Peripheral device<br>safety check at<br>power-on | The AC drive performs safety check such as grounding and short-circuit on peripheral devices at power-on.               |  |  |  |  |
|                          | Common DC bus                                    | Multiple AC drives share the DC bus.                                                                                    |  |  |  |  |
| Individualized functions | MF.K key                                         | This key can be used for command source switchover,<br>forward/reverse running selection, and jog running<br>selection. |  |  |  |  |
|                          | Textile swing<br>frequency control               | Control of multiple triangular wave frequencies is supported.                                                           |  |  |  |  |
|                          | Fixed length control                             | The fixed length control is supported.                                                                                  |  |  |  |  |

| I                                                     | tem                       | Specifications                                                                                                    |  |  |  |  |
|-------------------------------------------------------|---------------------------|----------------------------------------------------------------------------------------------------|--|--|--|--|
|                                                       | Running<br>command source | <ul> <li>Operation panel control</li> <li>Terminal control</li> <li>Communication control</li> <li>You can perform switchover between these sources in various ways.</li> </ul>                                                     |  |  |  |  |
|                                                       | Frequency source          | There are a total of eight frequency sources, including digital setting, analog voltage setting, analog current setting, pulse setting, multi-speed, PLC, PID and communication setting.                                            |  |  |  |  |
| RUN                                                   | Input terminal            | 5 x DI, one of which supports high-speed pulse input 2 x AI, AI1 supporting 0–10 V voltage input and AI2 supporting 0–10 V voltage input or 4–20 mA current input (or operation panel potentiometer input through jumper selection) |  |  |  |  |
|                                                       | Output terminal           | 2 x DO<br>1 x relay output<br>1 x AO that supports 0–20 mA current output or 0–10 V<br>voltage output, to output the set frequency and running<br>frequency (FM can also be used for AO output)                                     |  |  |  |  |
|                                                       | LED display               | It displays the parameters and monitored state of the AC drive.                                                                                                    |  |  |  |  |
| Display and<br>operation on<br>the operation<br>panel | Protection<br>function    | Motor short-circuit detection at power-on, input/output<br>phase loss protection, overcurrent protection, overvoltage<br>protection, undervoltage protection, overheat protection<br>and overload protection                        |  |  |  |  |
|                                                       | Optional parts            | External operation panel (with or without the potentiometer), braking components, external operation panel cable                                                                                                    |  |  |  |  |
|                                                       | Installation<br>location  | Indoor, free from direct sunlight, dust, corrosive gas, combustible gas, oil smoke, vapour, drip or salt.                                                                                                    |  |  |  |  |
|                                                       | Altitude                  | Lower than 1000 m (de-rated if higher than 1000 m)                                                                                                    |  |  |  |  |
|                                                       | Ambient<br>temperature    | -10°C to +40°C (de-rated if the ambient temperature is between 40°C and 50°C                                                                                                    |  |  |  |  |
| Environment                                           | Humidity                  | Less than 95%RH, without condensing                                                                                                    |  |  |  |  |
|                                                       | Vibration                 | Less than 5.9 m/s2 (0.6 g)                                                                                                    |  |  |  |  |
|                                                       | Storage<br>temperature    | -20°C to +60°C                                                                                                    |  |  |  |  |
|                                                       | IP level                  | IP20                                                                                                    |  |  |  |  |
|                                                       | Pollution degree          | PD2                                                                                                    |  |  |  |  |
| Environment                                           | Power distribution system | TN, TT                                                                                                    |  |  |  |  |

- 2.4 Physical Appearance and Overall Dimensions of the MD280
- 2.4.1 Product Appearance and Mounting Dimensions of the MD280

Figure 2-2 Physical appearance and overall dimensions of the MD280

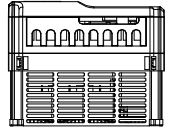

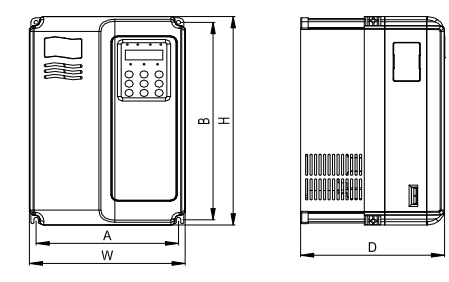

### (MD280NS0.4GB to MD280NT15GB/18.5PB)

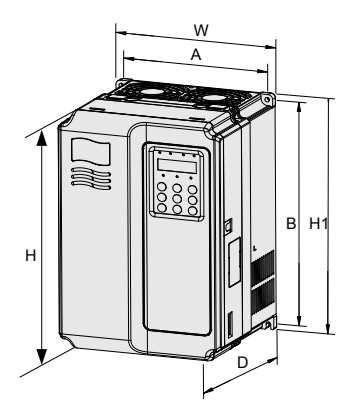

(MD280NT18.5G/22P to MD280NT400G/450P)

### Table 2-3 Physical dimensions and mounting dimensions of the MD280

| MD280 Model        | Mou<br>Hole | Mounting Physical Dimensions<br>Hole (mm) (mm) |        |      | Mounting Hole | Weight |               |      |
|--------------------|-------------|------------------------------------------------|--------|------|---------------|--------|---------------|------|
|                    | A           | В                                              | н      | H1   | W             | D      | Diameter (mm) | (кд) |
| MD280NS0.4GB       |             |                                                |        |      |               |        |               |      |
| MD280NS0.7GB       |             |                                                |        |      | 125           | 164    |               | 1.1  |
| MD280NS1.5GB       |             |                                                |        | -    |               |        |               |      |
| MD320NS2.2GB       | 113         | 172                                            | 186    |      |               |        | Ø5.0          |      |
| MD280NT0.7GB       | 1           |                                                |        |      |               |        |               |      |
| MD280NT1.5GB       |             |                                                |        |      |               |        |               |      |
| MD280NT2.2GB       |             |                                                |        |      |               |        |               |      |
| MD280NT3.7GB       | 140         | 226                                            | 240    |      | 160           | 102    | Ø5 0          | 2.5  |
| MD280NT5.5GB/7.5PB | 140         | 230                                            | 240    | -    | 100           | 105    | 05.0          | 2.5  |
| MD280NT7.5GB/11PB  |             |                                                |        |      |               |        |               |      |
| MD280NT11GB/15PB   | 190         | 190 305                                        | 322    | -    | 208           | 192    | Ø6            | 6.5  |
| MD280NT15GB/18.5PB |             |                                                |        |      |               |        |               |      |
| MD280NT18.5G/22P   | 235         |                                                | 432    | 463  | 285           | 228    | Ø6.5          | 20   |
| MD280NT22G/30P     |             | 5 447                                          |        |      |               |        |               |      |
| MD280NT30G/37P     |             |                                                |        |      |               |        |               |      |
| MD280NT37G/45P     |             |                                                | 30 549 | 600  | 385           | 265    | Ø10           | 32   |
| MD280NT45G/55P     | 260         | 580                                            |        |      |               |        |               |      |
| MD280NT55G/75P     |             |                                                |        |      |               |        |               |      |
| MD280NT75G/90P     | 242         | 670                                            | 660    | 700  | 473           | 307    | Ø10           | 47   |
| MD280NT90G/110P    | 545         | 070                                            |        |      |               |        |               |      |
| MD280NT110G/132P   | 140         | 002                                            | 000    | 020  | <b>F7</b> 0   | 200    | <b>G</b> (10  | 00   |
| MD280NT132G/160P   | 449         | 903                                            | 000    | 930  | 579           | 300    | 010           | 90   |
| MD280NT200G/220P   |             |                                                |        |      |               |        |               |      |
| MD280NT220G/250P   | 420         | 1020                                           |        | 1060 | 050           | 077    | <b>610</b>    | 120  |
| MD280NT250G/280P   | 420         | 1030                                           | 903    | 1000 | 050           | 511    | 012           | 130  |
| MD280NT280G/315P   |             |                                                |        |      |               |        |               |      |
| MD280NT315G/355P   |             |                                                |        |      |               |        |               |      |
| MD280NT355G/400P   | 520         | 1300                                           | 1203   | 1358 | 800           | 400    | Ø16           | 200  |
| MD280NT400G/450P   |             |                                                |        |      |               |        |               |      |

2.4.2 Physical Dimensions and Mounting Dimensions of the External Operation Panel

Figure 2-3 Physical dimensions of the external operation panel

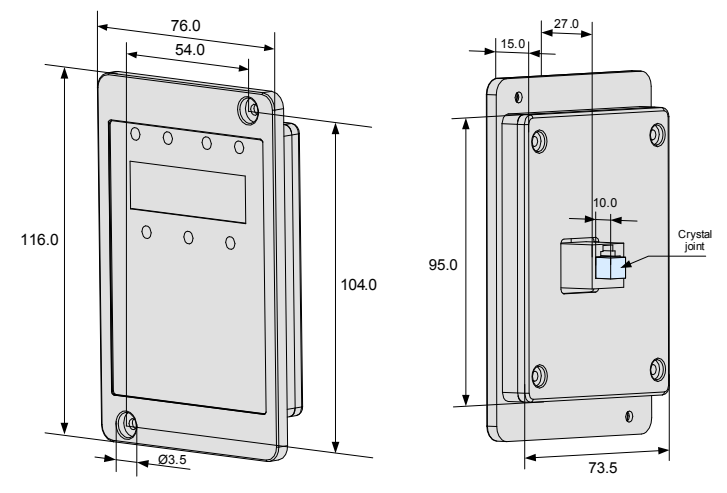

Figure 2-4 Mounting hole dimensions of the external operation panel

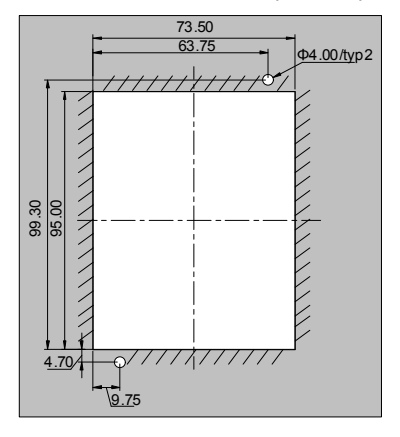

2.4.3 Mounting Dimensions of the External DC Reactor

Figure 2-5 Mounting dimensions of external DC reactor

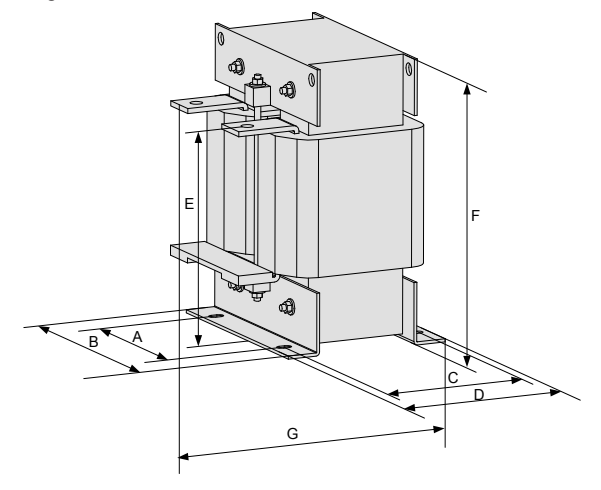

| Table 2-4 Ada | aptable DC | reactor a | nd mounting | dimensions |
|---------------|------------|-----------|-------------|------------|
|---------------|------------|-----------|-------------|------------|

| AC Drive Model                                             | А    | В   | С   | D   | E   | F   | G   | Mounting<br>Hole | Diameter of<br>the Hole for<br>Connecting<br>Copper<br>Busbar | Adaptable<br>Reactor<br>Model |
|------------------------------------------------------------|------|-----|-----|-----|-----|-----|-----|------------------|---------------------------------------------------------------|-------------------------------|
| MD280NT75G/90P                                             | 160  | 190 | 125 | 161 | 192 | 255 | 195 | 10 x 15          | Ø12                                                           | DCL-0200                      |
| MD280NT90G/110P,<br>MD280NT110G/132P                       | 160  | 190 | 125 | 161 | 192 | 255 | 195 | 10 x 15          | Ø12                                                           | DCL-0250                      |
| MD280NT132G/160P,<br>MD280NT160G/200P                      | 160  | 190 | 125 | 161 | 192 | 255 | 195 | 10 x 15          | Ø12                                                           | DCL-0360                      |
| MD280NT200G/220P,<br>MD280NT220G/250P                      | 190  | 230 | 93  | 128 | 250 | 325 | 200 | 13 x 18          | Ø15                                                           | DCL-0600                      |
| MD280NT250G/280P,<br>MD280NT280G/315P                      | 190  | 230 | 93  | 128 | 250 | 325 | 200 | 13 x 18          | Ø15                                                           | DCL-0700                      |
| MD280NT315G/355P,<br>MD280NT355G/400P,<br>MD280NT400G/450P | 224  | 250 | 135 | 165 | 260 | 335 | 235 | 12 x 20          | Ø14                                                           | DCL-1000                      |
|                                                            | Note |     |     |     |     |     |     |                  |                                                               |                               |

Customized models can be provided for special requirements.

The MD280 AC drives of 75 kW and above are configured with an external DC reactor. The DC reactor is packed in separate wooden box for delivery.

When installing the DC reactor, remove the shorting copper busbar between the main circuit connection terminals P and +. Then connect the DC reactor between terminals P and + (no polarity requirement). The copper busbar is not used any longer after the installation is complete.

### 2.5 Optional Parts

If any optional part is required, specify it in your order.

Table 2-5 Optional parts for the MD280

| Name                                                              | Model   | Function                                                                                                    | Remarks                                                                                     |
|-------------------------------------------------------------------|---------|----------------------------------------------------------------------------------------------------|---------------------------------------------------------------------------------------------|
| Internal braking                                                  | _       | The MD280 of 15GB/18.5PB or<br>below contains the internal braking<br>unit in the standard congfiguration   | _                                                                                           |
| unit                                                              |         | The built-in braking unit is optional for the MD280 of                                                      |                                                                                             |
|                                                                   |         | 18.5G/22P to 30G/37P.                                                                                       |                                                                                             |
| External braking unit                                             | MDBUN   | The MD280 of 37G/45P or above needs to be configured with an external braking unit.                         | Mulitple external<br>braking units are<br>connected in<br>parallel for 55G/75P<br>or above. |
| External LED<br>operation panel<br>(without the<br>potentiometer) | MDKE2   | The external LED operation panel provides the same functions as the operation panel on the AC drive.        | -                                                                                           |
| External LED<br>operation<br>panel (with the<br>potentiometer)    | MD28KE2 | The external LED operation panel provides the same functions as the operation panel on the AC drive.        | The potentiometer<br>is used for Al2<br>input.                                              |
| Extension cable                                                   | MDCAB   | MDCAB is a standard 8-core network<br>cable used as the external cable for<br>the external operation panel. | Length: 3 m                                                                                 |

### 2.6 Maintenance

### 2.6.1 Routine Maintenance

Ambient temperature, humidity, dust and vibration will cause the aging of the components inside the AC drive, which may cause potential faults or reduce the service life of the AC drive. Therefore, it is necessary to carry out routine and periodic maintenance.

# 

Do not repair or maintain the AC drive immediately after power-off because there is still voltage on the filter capacitor. Wait unitI the CHARGE indicator becomes OFF and the bus voltage measured by the multimeter is lower than 36 V.

Routine maintenance involves checking:

- · Whether the installation environment of the AC drive changes
- Whether the cooling fan works properly
- Whether the motor vibrates excessively
- Whether the AC drive overheats

Routine cleaning involves:

- Keeping the AC drive clean all the time.
- Removing the dust, especially metal powder, from the surface of the AC drive, to prevent the dust from entering the AC drive.
- Clearing the oil stain on the cooling fan of the AC drive.

### 2.6.2 Periodic Inspection

Perform periodic inspection on the items that are difficult to check during running. Periodic inspection involves:

- Checking and cleaning the air filter periodically.
- Checking whether the screws become loose.
- Checking whether the AC drive is corroded.
- Checking whether the wiring terminals have arc signs.
- Carrying out the main circuit insulation test.

### Note

Before measuring the insulating resistance with megameter (500 VDC megameter recommended), disconnect the main circuit from the AC drive. Do not use the insulating resistance meter to test the insulation of the control circuit. The high voltage test need not be performed again because it has been completed before delivery.

### 2.6.3 Replacement of Vulnerable Components

Vulnerable components of the AC drive include the cooling fan and filter electrolytic capacitor. Their service life is related to the operating environment and maintenance.

The service life of the two components is listed in the following table.

| Component                 | Service Life | Possible Damage Cause                                                                                                    | Judging Criteria                                                                                                    |
|---------------------------|--------------|----------------------------------------------------------------------------------------------------|----------------------------------------------------------------------------------------------------|
| Fan                       | 2 to 3 years | <ul><li>Bearing worn</li><li>Blade aging</li></ul>                                                                                                  | <ul><li>Check whether there is crack on<br/>the blade.</li><li>Check whether there is abnormal<br/>vibration noise upon startup.</li></ul>                                                                         |
| Electrolytic<br>capacitor | 4 to 5 years | <ul> <li>Input power supply in poor quality</li> <li>High ambient temperature</li> <li>Frequent load jumping</li> <li>Electrolytic aging</li> </ul> | <ul> <li>Check whether there is liquid<br/>leakage.</li> <li>Check whether the safety valve<br/>has projected.</li> <li>Measure the static capacitance.</li> <li>Measure the insulating<br/>resistance.</li> </ul> |

Table 2-6 Service life of cooling fan and filter electrolytic capacitor

### 2.6.4 Storage of the AC Drive

For storage of the AC drive, pay attention to the following two aspects:

- 1) Pack the AC drive with the original packing box provided by Inovance.
- 2) Long-term storage degrades the electrolytic capacitor. Thus, the AC drive must be energized once every 2 years, each time lasting at least 5 hours. The input voltage must be increased slowly to the rated value with the regulator.

### 2.7 Warranty

- 1) The warranty agreement applies only to the AC drive itself.
- 2) The warranty period of the product is 18 months as of its manufacturing date (refer to the barcode on the product). Maintenance out of warranty will be charged.
- 3) Within the warranty period, maintenance will be charged for the damages due to the following causes:
  - · Improper operation without following the instructions
  - · Fire, flood, and abnormal voltage
  - Using the AC drive for non-recommended functions
- 4) The maintenance fee is charged according to Inovance's uniform standard. If there is an agreement, the agreement prevails.

### 2.8 Braking Component Selection Guideline

The braking resistor model is dependent on the generation power of the motor in the actual system and is also related to the system inertia, deceleration time and potential energy load. Select the braking resistor based on the actual conditions. The larger the system inertia, the shorter the deceleration time, and the more frequent the braking is. In this case, you need to select a braking resistor of larger power and smaller resistance.

### 2.8.1 Calculating the Resistance

The motor and load's regenerative energy is almost consumed on the braking resistor when braking.

According to the formula  $U \times U/R = Pb$ :

- U refers to the braking voltage at system stable braking.
- The value of U varies with different systems. For 380V AC systems, U is generally assigned a value of 700V.
- Pb refers to the braking power.

2.8.2 Calculating the Power of Braking Resistor

In theory, the power of the braking resistor is consistent with the braking power. Considering de-rating use to 70%, you can calculate the power of the braking resistor according to the formula  $0.7 \times Pr = Pb \times D$ .

- Pr refers to the power of resistor.
- D refers to the braking frequency (percentage of the regenerative process to the whole working process)

| Application          | Elevator    | Winding and<br>unwinding | Centrifuge | Occasional<br>braking load | General<br>Application |
|----------------------|-------------|--------------------------|------------|----------------------------|------------------------|
| Braking<br>Frequency | 20%–<br>30% | 20%–30%                  | 50%–60%    | 5%                         | 10%                    |

Table 2-7 Recommended values of braking resistor

| AC Drive Model     | Recommended<br>Power | Recommended<br>Resistance | Braking<br>Unit | Remarks          |
|--------------------|----------------------|---------------------------|-----------------|------------------|
| MD280NS0.4GB       | 80 W                 | ≥ 200 Ω                   |                 |                  |
| MD280NS0.7GB       | 80 W                 | ≥ 150 Ω                   |                 |                  |
| MD280NS1.5GB       | 100 W                | ≥ 100 Ω                   |                 |                  |
| MD280NS2.2GB       | 100 W                | ≥ 70 Ω                    |                 |                  |
| MD280NT0.7GB       | 150 W                | ≥ 300 Ω                   |                 |                  |
| MD280NT1.5GB       | 150 W                | ≥ 220 Ω                   | Built-in        |                  |
| MD280NT2.2GB       | 250 W                | ≥ 220 Ω                   | (standard)      | -                |
| MD280NT3.7GB/5.5PB | 300 W                | ≥ 130 Ω                   |                 |                  |
| MD280NT5.5GB/7.5PB | 400 W                | ≥ 90 Ω                    |                 |                  |
| MD280NT7.5GB/11PB  | 500 W                | ≥ 65 Ω                    |                 |                  |
| MD280NT11GB/15PB   | 800 W                | ≥ 43 Ω                    |                 |                  |
| MD280NT15GB/18.5PB | 1000 W               | ≥ 32 Ω                    |                 |                  |
| MD280NT18.5G/22P   | 1300 W               | ≥ 25 Ω                    |                 |                  |
| MD280NT22G/30P     | 1500 W               | ≥ 22 Ω                    | Built-in        | "B" added to the |
| MD280NT30G/37P     | 2500 W               | ≥ 16 Ω                    |                 |                  |

| AC Drive Model                                                                                            | Recommended<br>Power | Recommended<br>Resistance | Braking<br>Unit | Remarks        |
|----------------------------------------------------------------------------------------------------|----------------------|---------------------------|-----------------|----------------|
| MD280NT37G/45P                                                                                            | 3.7 kW               | ≥ 16 Ω                    | External        | MDBUN-45-T     |
| MD280NT45G/55P                                                                                            | 4.5 kW               | ≥ 12 Ω                    | External        | MDBUN-60-T     |
| MD280NT55G/75P                                                                                            | 5.5 kW               | ≥ 12 Ω                    | External        | MDBUN-60-T     |
| MD280NT75G/90P                                                                                            | 7.5 kW               | ≥ 8.0 Ω                   | External        | MDBUN-90-T     |
| MD280NT90G/110P                                                                                           | 9.0 kW               | ≥ 8.0 Ω                   | External        | MDBUN-90-T     |
| MD280NT110G/132P                                                                                          | 5.5 kW x 2           | ≥ 12 Ω x 2                | External        | MDBUN-60-T x 2 |
| MD280NT132G/160P                                                                                          | 6.5 kW x 2           | ≥8Ωx2                     | External        | MDBUN-90-T x 2 |
| MD280NT160G/200P                                                                                          | 16 kW                | ≥ 2.5 Ω                   | External        | MDBU-200-B     |
| MD280NT200G/220P                                                                                          | 20 kW                | ≥ 2.5 Ω                   | External        | MDBU-200-B     |
| MD280NT220G/250P                                                                                          | 22 kW                | ≥ 2.5 Ω                   | External        | MDBU-200-B     |
| MD280NT250G/280P                                                                                          | 12.5 kW x 2          | ≥ 2.5 Ω x 2               | External        | MDBU-200-B x 2 |
| MD280NT280G/315P                                                                                          | 14 kW x 2            | ≥ 2.5 Ω x 2               | External        | MDBU-200-B x 2 |
| MD280NT315G/355P                                                                                          | 16 kW x 2            | ≥ 2.5 Ω x 2               | External        | MDBU-200-B x 2 |
| MD280NT355G/400P                                                                                          | 17 kW x 2            | ≥ 2.5 Ω x 2               | External        | MDBU-200-B x 2 |
| MD280NT400G/450P                                                                                          | 20 kW x 2            | ≥ 2.5 Ω x 2               | External        | MDBU-200-B x 2 |
| " x 2" indicates that two braking units with their respective braking resistor are connected in parallel. |                      |                           |                 |                |

# 3

# **Mechanical and Electrical Installation**

# Chapter 3 Mechanical and Electrical Installation

### 3.1 Mechanical Installation

### 3.1.1 Installation Environment Requirements

| Item                | Requirements                                                                                                    |  |  |
|---------------------|----------------------------------------------------------------------------------------------------|--|--|
| Ambient temperature | -10°C to +50°C                                                                                                    |  |  |
| Heat dissipation    | Install the AC drive on the surface of an incombustible object, and<br>ensure that there is sufficient space around for heat dissipation. |  |  |
|                     | Install the AC drive vertically on the support using screws.                                                                              |  |  |
| Mounting location   | Free from direct sunlight, high humidity and condensation                                                                                 |  |  |
|                     | Free from corrosive, explosive and combustible gas                                                                                        |  |  |
|                     | Free from oil dirt, dust and metal powder                                                                                                 |  |  |
| Vibration           | Less than 0.6 g                                                                                                    |  |  |
|                     | Far away from the punching machine or the like                                                                                            |  |  |

### 3.1.2 Installation Clearance Requirements

The clearance that needs to be reserved varies with the power class of the MD280, as shown in the following figure.

Figure 3-1 Clearance around the MD280 for installation

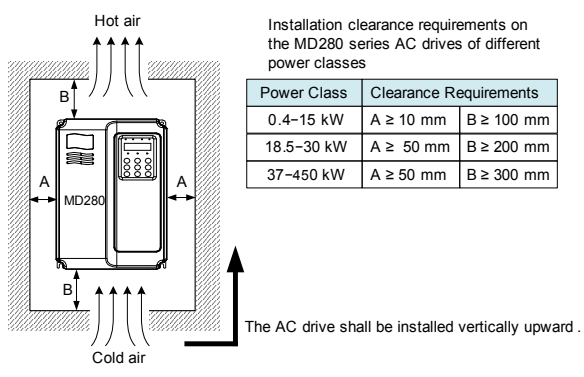

The MD280 series AC drive dissipates heat from bottom to the top. When multiple AC drives are required to work together, install them side by side.

For application installing multiple AC drives, if one row of AC drives need to be installed above another row, install an insulation guide plate to prevent AC drives in the lower row from heating those in the upper row and causing faults.

Figure 3-2 Installation of the insulation guide plate

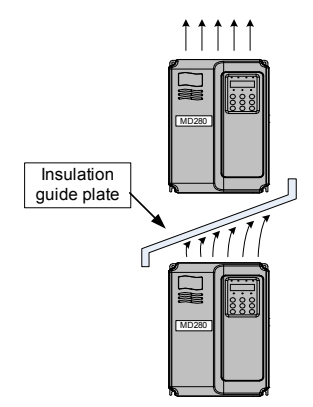

3.1.3 Mechanical Installation Method and Process

The MD280 series AC drives have two housing types, plastic housing and sheet metal housing, according to different voltage and power classes. The MD280 supports both wall-mounting installation and embedded installation in different applications.

1) Wall-mounting installation of the MD280 (plastic housing)

Figure 3-3 Wall-mounting installation of the MD280 (plastic housing)

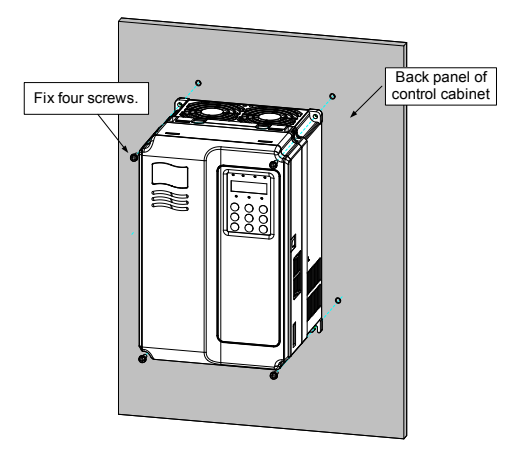

2) Embedded installation of the MD280 (plastic housing)

Figure 3-4 External hanging bracket for the MD280

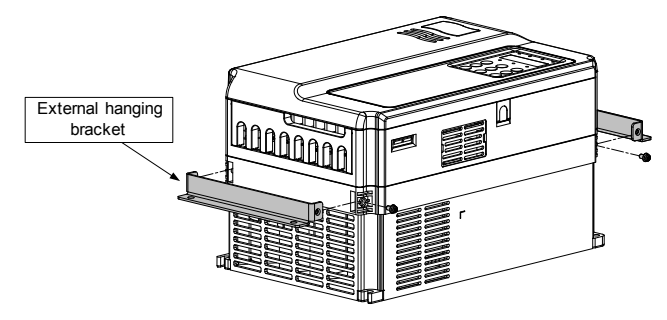

Figure 3-5 Embedded installation of the MD280 (plastic housing)

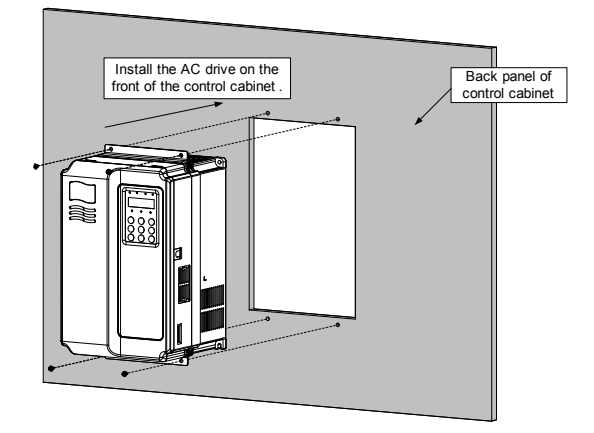

Figure 3-6 Embedded installation effect of the MD280 (plastic housing)

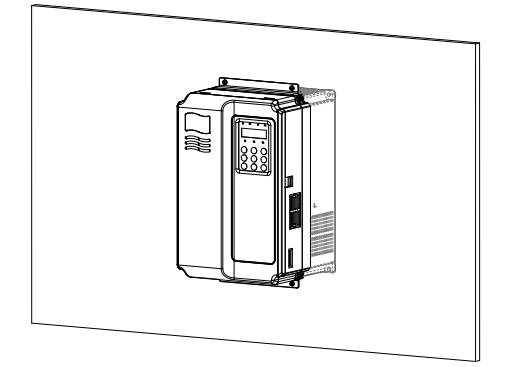

3) Wall-mounting installation of the MD280 (sheet metal housing)

Figure 3-7 Wall-mounting installation of the MD280 (sheet metal housing)

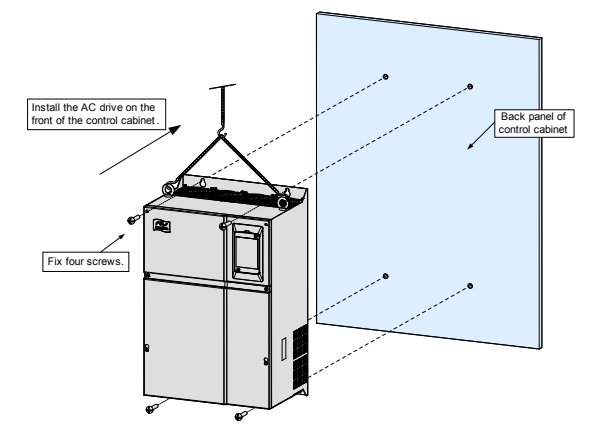

Figure 3-8 Hoisting the MD280 (sheet metal housing)

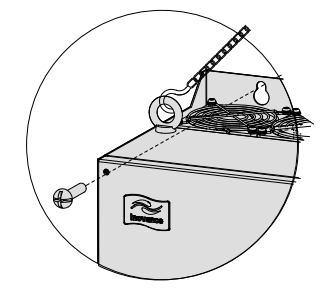

4) Embedded installation of the MD280 (sheet metal housing)

Figure 3-9 External hanging bracket for the MD280 (sheet metal housing)

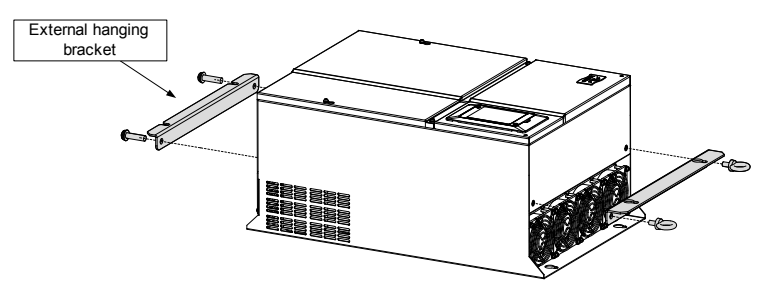

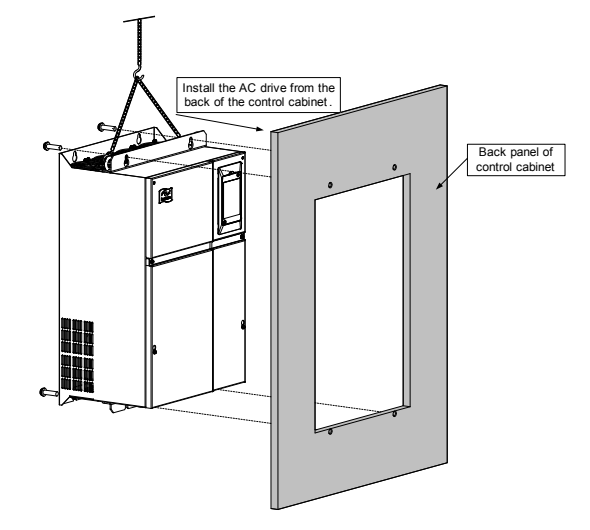

Figure 3-10 Embedded installation of the MD280 (sheet metal housing)

Figure 3-11 Embedded installation effect of the MD280 (sheet metal housing)

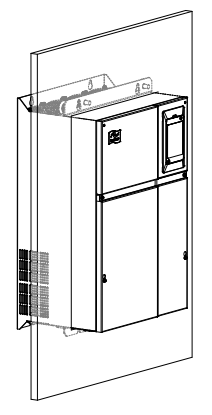

The installation precautions are as follows:

- 1) Reserve the installation clearances as specified in Figure 3-1 to ensure sufficient space for heat dissipation. Take heat dissipation of other parts in the cabinet into consideration.
- 2) Install the AC drives upright to facilitate heat dissipation. If multiple AC drives are installed in the cabinet, install them side by side. If one row of AC drives need to be installed above another row, install an insulation guide plate, as shown in Figure 3-2.
- 3) Use the incombustible hanging bracket.
- 4) In scenarios with heavy metal powder, install the heatsink outside the cabinet, and ensure that the room inside the fully-sealed cabinet is as large as possible.

3.1.4 Removal and Installation of the Front Cover of the MD280

For the MD280 series AC drives, you need to remove the front cover and before wiring the main circuit and control circuit.

Figure 3-12 Removal of the front cover of the MD280 (plastic housing)

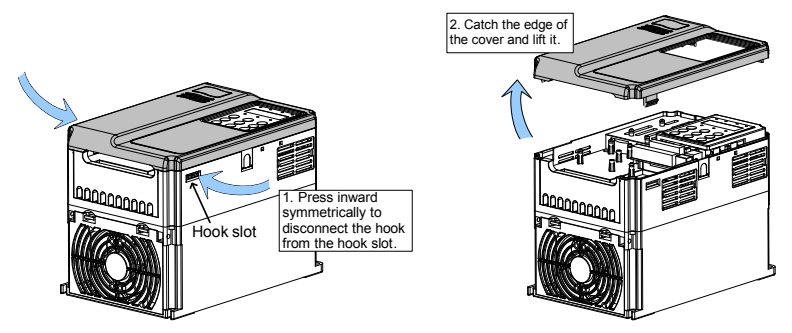

Figure 3-13 Removal of the front cover of the MD280 (sheet metal housing)

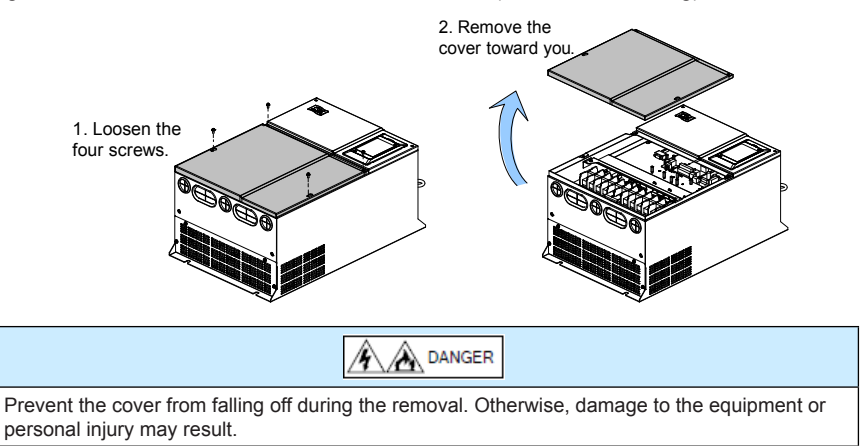
# 3.2 Electrical Installation

# 3.2.1 Selection of Peripheral Electrical Devices

## Table 3-1 Selection of peripheral electrical devices for the MD280

| AC Drive Model     | MCCB<br>(A) | Contactor<br>(A) | Cable of Input<br>Side Main<br>Circuit (mm <sup>2</sup> ) | Cable of Output<br>Side Main<br>Circuit (mm <sup>2</sup> ) | Cable of<br>Control Circuit<br>(mm <sup>2</sup> ) |
|--------------------|-------------|------------------|-----------------------------------------------------------|------------------------------------------------------------|---------------------------------------------------|
| MD280NS0.4GB       | 6           | 9                | 0.75                                                      | 0.75                                                       | 0.5                                               |
| MD280NS0.7GB       | 10          | 12               | 0.75                                                      | 0.75                                                       | 0.5                                               |
| MD280NS1.5GB       | 16          | 18               | 1.5                                                       | 1.5                                                        | 0.5                                               |
| MD280NS2.2GB       | 25          | 25               | 2.5                                                       | 2.5                                                        | 0.5                                               |
| MD280NT0.7GB       | 4           | 9                | 0.75                                                      | 0.75                                                       | 0.5                                               |
| MD280NT1.5GB       | 6           | 9                | 0.75                                                      | 0.75                                                       | 0.5                                               |
| MD280NT2.2GB       | 6           | 9                | 0.75                                                      | 0.75                                                       | 0.5                                               |
| MD280NT3.7GB/5.5PB | 20          | 25               | 2.5                                                       | 2.5                                                        | 0.75                                              |
| MD280NT5.5GB/7.5PB | 25          | 25               | 4.0                                                       | 4.0                                                        | 0.75                                              |
| MD280NT7.5GB/11PB  | 32          | 32               | 4.0                                                       | 4.0                                                        | 0.75                                              |
| MD280NT11GB/15PB   | 40          | 40               | 6.0                                                       | 6.0                                                        | 0.75                                              |
| MD280NT15GB/18.5PB | 50          | 50               | 10                                                        | 10                                                         | 1.0                                               |
| MD280NT18.5G/22P   | 50          | 50               | 10                                                        | 10                                                         | 0.75                                              |
| MD280NT22G/30P     | 63          | 63               | 16                                                        | 16                                                         | 0.75                                              |
| MD280NT30G/37P     | 80          | 80               | 25                                                        | 25                                                         | 1.0                                               |
| MD280NT37G/45P     | 100         | 115              | 35                                                        | 35                                                         | 1.0                                               |
| MD280NT45G/55P     | 125         | 125              | 50                                                        | 50                                                         | 1.0                                               |
| MD280NT55G/75P     | 160         | 185              | 70                                                        | 70                                                         | 1.0                                               |
| MD280NT75G/90P     | 200         | 225              | 95                                                        | 95                                                         | 1.0                                               |
| MD280NT90G/110P    | 225         | 225              | 120                                                       | 120                                                        | 1.0                                               |
| MD280NT110G/132P   | 315         | 330              | 120                                                       | 120                                                        | 1.0                                               |
| MD280NT132G/160P   | 350         | 400              | 150                                                       | 150                                                        | 1.0                                               |
| MD280NT160G/200P   | 400         | 400              | 185                                                       | 185                                                        | 1.0                                               |
| MD280NT200G/220P   | 500         | 500              | 240                                                       | 240                                                        | 1.0                                               |
| MD280NT220G/250P   | 500         | 500              | 2 x 120                                                   | 2 x 120                                                    | 1.0                                               |
| MD280NT250G/280P   | 630         | 630              | 2 x 120                                                   | 2 x 120                                                    | 1.0                                               |
| MD280NT280G/315P   | 630         | 630              | 2 x 150                                                   | 2 x 150                                                    | 1.0                                               |
| MD280NT315G/355P   | 700         | 800              | 2 x 185                                                   | 2 x 185                                                    | 1.0                                               |
| MD280NT355G/400P   | 800         | 800              | 2 x 240                                                   | 2 x 240                                                    | 1.0                                               |
| MD280NT400G/450P   | 800         | 800              | 2 x 240                                                   | 2 x 240                                                    | 1.0                                               |

# 3.2.2 Description of Peripheral Electrical Devices

| Table 3-2 Description of | of peripheral | electrical devices |
|--------------------------|---------------|--------------------|
|--------------------------|---------------|--------------------|

| Part                                        | Installation Location                                                                 | Function Description                                                                                                    |
|---------------------------------------------|---------------------------------------------------------------------------------------|----------------------------------------------------------------------------------------------------|
| Molded<br>case circuit<br>breaker<br>(MCCB) | At the front end of the input circuit                                                 | Interrupts the power supply when overcurrent occurs<br>on downstream devices.                                                                                                    |
|                                             | Potwoon the MCCP                                                                      | Starts and stops the AC drive.                                                                                                    |
| Contactor                                   | and the input side of<br>the AC drive                                                 | Do not start or stop the AC drive frequently by switching<br>the contactor on and off (less than twice per minute), or<br>use it to directly start the AC drive.                                                                                                    |
|                                             |                                                                                       | Improves the power factor on the input side.                                                                                                    |
| AC input reactor                            | On the input side of the AC drive                                                     | Eliminates the high order harmonics on the input<br>side effectively and prevent other device from being<br>damaged due to distortion of the voltage waveform.                                                                                                    |
|                                             |                                                                                       | Eliminates the input current unbalance due to<br>unbalance between the power phases.                                                                                                    |
| EMC input filter                            | On the output side of the AC drive                                                    | Reduces the external conduction and radiation interference of the AC drive.                                                                                                    |
|                                             |                                                                                       | Decreases the conduction interference flowing from the power supply side to the AC drive and improves the anti-interference capacity of the AC drive.                                                                                                    |
|                                             |                                                                                       | Improves the power factor on the input side.                                                                                                    |
| DC reactor                                  | Configured for AC<br>drive of 7.5G/11P or<br>above                                    | Improves the efficiency and thermal stability of the AC drive.                                                                                                    |
| DC reactor                                  |                                                                                       | Eliminates the impact of input side high order<br>harmonics on the AC drive and reduces the external<br>conduction and radiation interference.                                                                                                    |
| AC output<br>reactor                        | Between the output<br>side of the AC drive<br>and the motor, close<br>to the AC drive | The output side of the AC drive generally has much<br>high order harmonics. When the motor is far from the<br>AC drive, there is much distributed capacitance in the<br>circuit and certain harmonics may cause resonance in<br>the circuit, bringing about the following two impacts: |
|                                             |                                                                                       | Degrade the motor insulation performance and damage the motor in the long run.                                                                                                    |
|                                             |                                                                                       | Generate large leakage current and cause frequent AC drive trips.                                                                                                    |
|                                             |                                                                                       | If the distance between the AC drive and the motor is greater than 100 m, install the AC output reactor.                                                                                                    |

#### 3.2.3 Wiring Method

The following figure shows single-phase wiring of the AC drive.

Figure 3-14 Single-phase wiring of the AC drive (MD280NS0.4GB, MD280NS0.7GB, MD280NS1.5GB, MD280NS2.2GB)

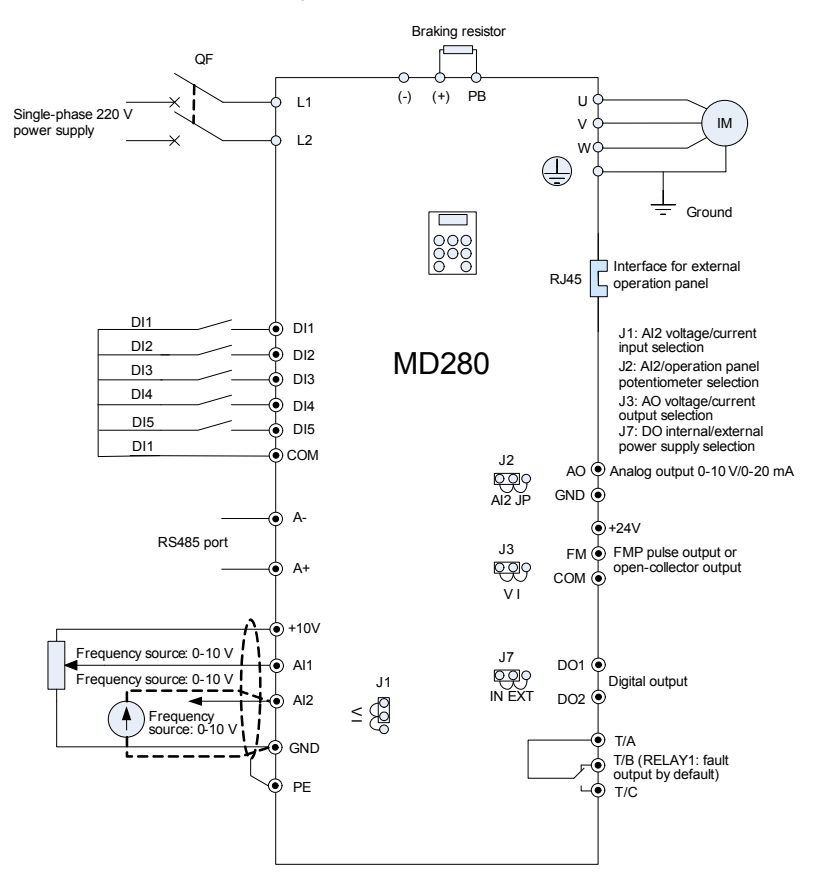

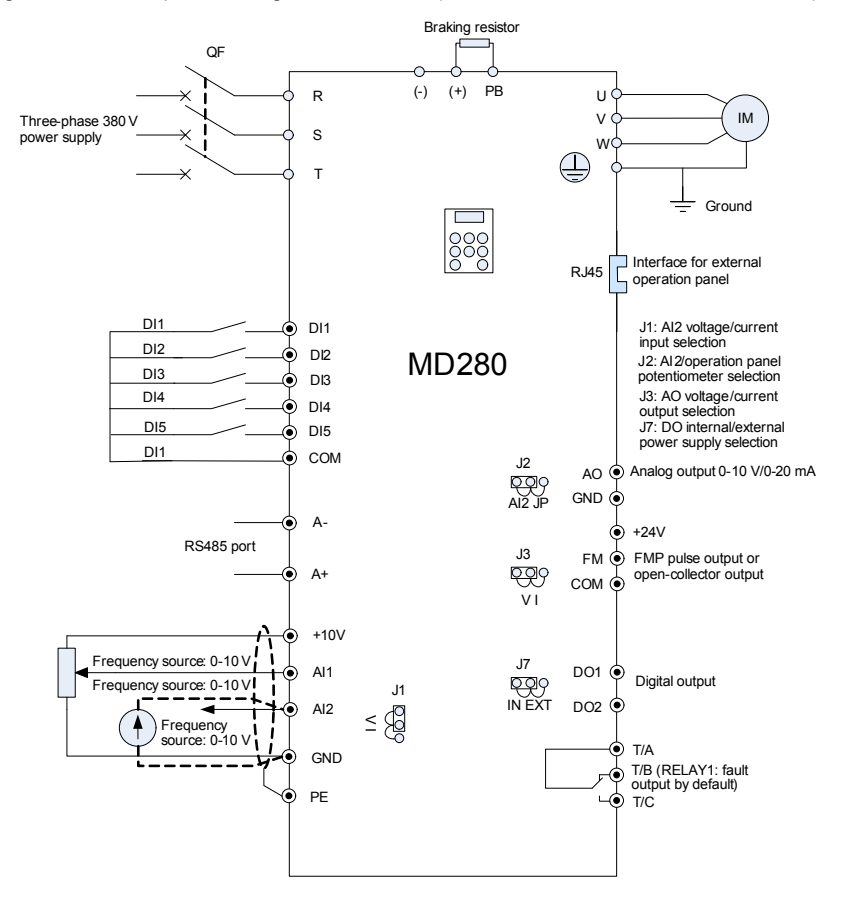

Figure 3-15 Three-phase wiring of the AC drive (MD280NT0.7GB to MD280NT30G/37P)

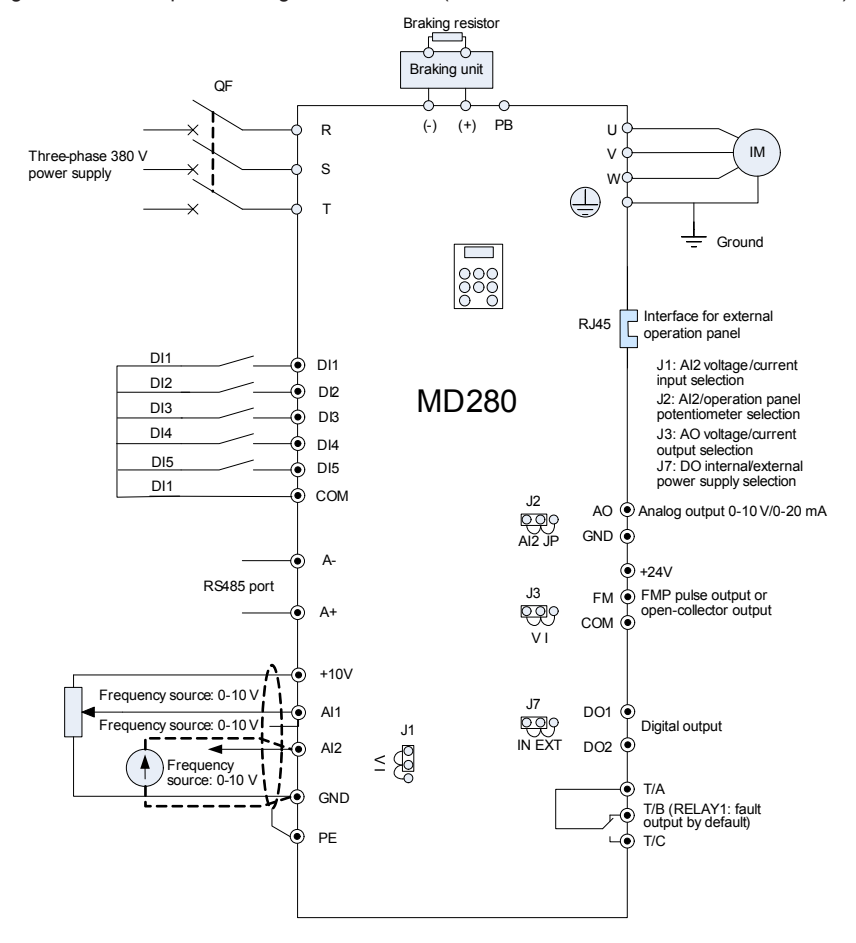

Figure 3-16 Three-phase wiring of the AC drive (MD280NT37G/45P to MD280NT55G/75P)

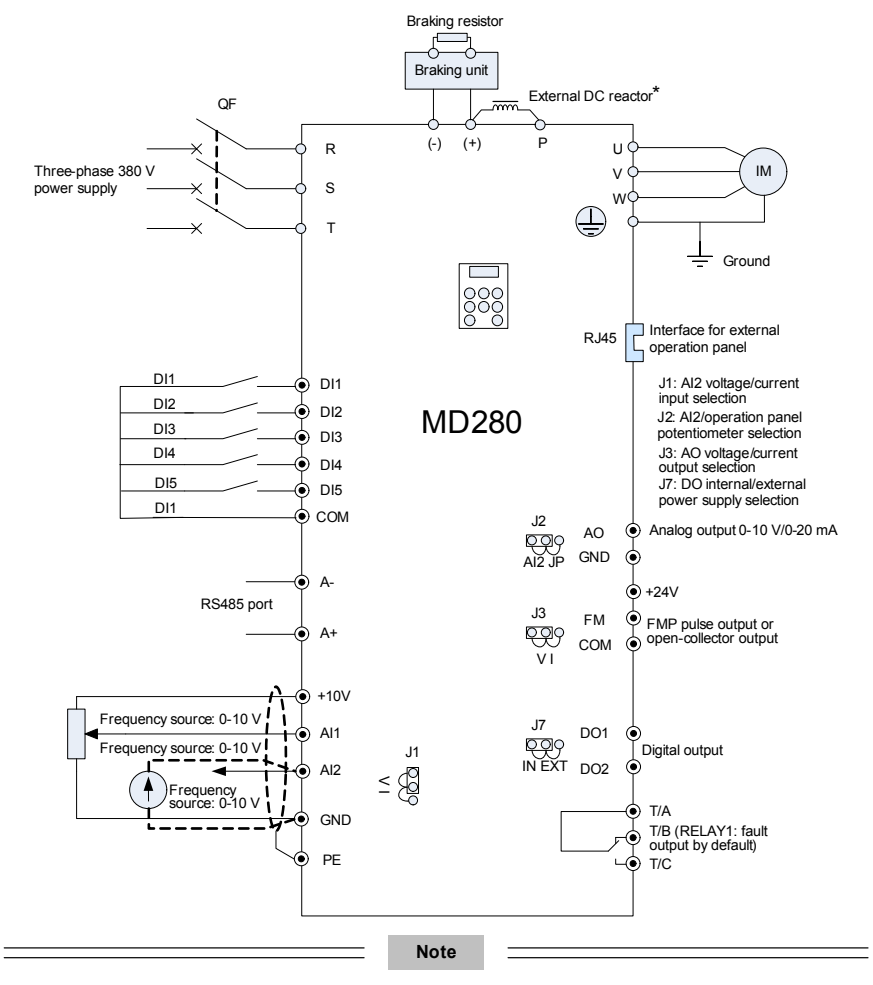

Figure 3-17 Wiring of the external reactor for the AC drive (MD280NT75G/90P to MD280NT400G/450P)

- The models of 7.5–55 kW have a built-in DC reactor, and no external reactor is required; terminal P is unavailable for these models.
- The models of 75 kW and above require an external DC reactor. Terminals P and (+) are connected by a jumper bar by default. When installing the external DC reactor, remove the jumper bar, and connect the reactor between terminals P and (+).
- · Select a proper external reactor according to the recommendations in Table 2-4.

## 3.2.4 Terminal Layout of Different Power Classes

Figure 3-18 Terminal layout of MD280NS0.4G, MD280NS0.7G, MD280NS1.5G, and MD280NS2.2G  $\,$ 

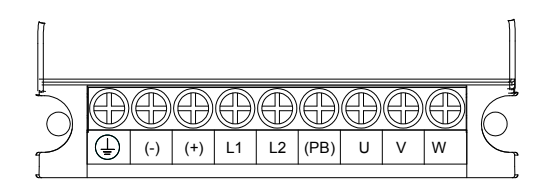

| MD280<br>Model | Maximum Cable Size of Power Terminal (mm <sup>2</sup> , AWG) | Torque of the Torque<br>Driver (Kgf·cm) |
|----------------|--------------------------------------------------------------|-----------------------------------------|
| S0.4GB         | 6 10                                                         | 14±0.5                                  |
| S0.7GB         | 6 10                                                         | 14±0.5                                  |
| S1.5GB         | 6 10                                                         | 14±0.5                                  |
| S2.2GB         | 6 10                                                         | 14±0.5                                  |

Figure 3-19 Terminal layout of MD280NT0.7GB to MD280NT 5.5GB/7.5PB

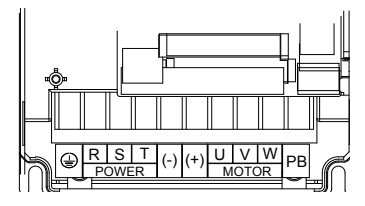

| MD280 Model  | Maximum Cable Size of Power Terminal (mm <sup>2</sup> , AWG) | Torque of the Torque<br>Driver (Kgf·cm) |
|--------------|--------------------------------------------------------------|-----------------------------------------|
| T0.7GB       | 2.5 12                                                       | 14±0.5                                  |
| T1.5GB       | 2.5 12                                                       | 14±0.5                                  |
| T2.2GB       | 2.5 12                                                       | 14±0.5                                  |
| T3.7GB/5.5PB | 2.5 12                                                       | 14±0.5                                  |
| T5.5GB/7.5PB | 2.5 12                                                       | 14±0.5                                  |

Figure 3-20 Terminal layout of MD280NT7.5GB/11PB to MD280NT15GB/18.5PB

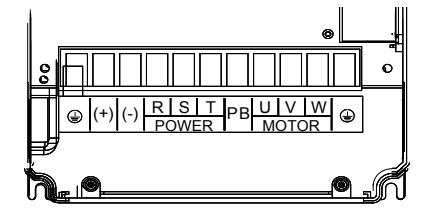

| MD280 Model  | Maximum Cable Size of<br>Power Terminal (mm <sup>2</sup> , AWG) | Torque of the Torque<br>Driver (Kgf·cm) |
|--------------|-----------------------------------------------------------------|-----------------------------------------|
| T7.5GB/11PB  | 10 8                                                            | 23±2                                    |
| T11GB/15PB   | 10 8                                                            | 23±2                                    |
| T15GB/18.5PB | 10 8                                                            | 23±2                                    |

Figure 3-21 Terminal layout of MD280NT18.5G/22P to MD280NT30G/37P

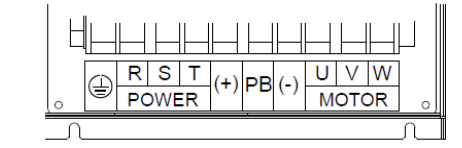

| MD280<br>Model | Maximum Cable Size of<br>Power Terminal (mm <sup>2</sup> , AWG) | Torque of the Torque<br>Driver (Kgf·cm) |
|----------------|-----------------------------------------------------------------|-----------------------------------------|
| T18.5G/22P     | 16 4                                                            | 23±2                                    |
| T22G/30P       | 16 4                                                            | 23±2                                    |
| T30G/37P       | 16 4                                                            | 23±2                                    |

Figure 3-22 Terminal layout of MD280NT37G/45P to MD280NT90G/110P

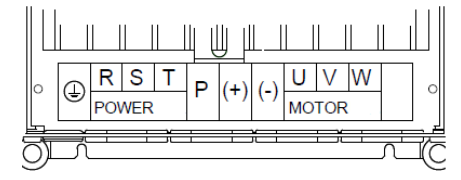

| MD280<br>Model | Maximum Cable Size of Power Terminal (mm <sup>2</sup> , AWG) | Torque of the Torque<br>Driver (Kgf⋅cm) |
|----------------|--------------------------------------------------------------|-----------------------------------------|
| T37G/45P       | 50 1/0                                                       | 46±2                                    |
| T45G/55P       | 50 1/0                                                       | 46±2                                    |
| T55G/75P       | 50 1/0                                                       | 46±2                                    |
| T75G/90P       | 120 250 kcmiL                                                | 98±5                                    |
| T90G/110P      | 120 250 kcmiL                                                | 98±5                                    |

Figure 3-23 Terminal layout of MD280NT110G/132P to MD280NT400G/450P

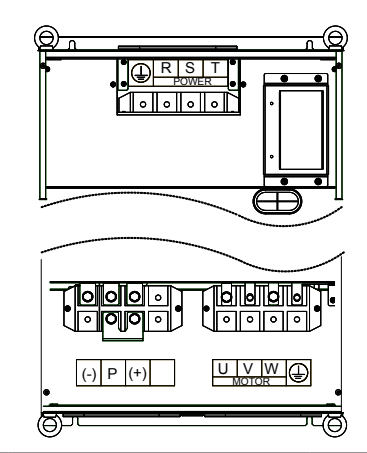

| MD280<br>Model | Maximum Cable Size of Power<br>Terminal (mm <sup>2</sup> , AWG kcmil) | Torque of the Torque<br>Driver (Kgf·cm) |
|----------------|-----------------------------------------------------------------------|-----------------------------------------|
| T110G/132P     | 150 300                                                               | 98±5                                    |
| T132G/160P     | 150 300                                                               | 98±5                                    |
| T160G/200P     | 150 300                                                               | 98±5                                    |
| T200G/220P     | 360 750                                                               | 245±10                                  |
| T220G/250P     | 360 750                                                               | 245±10                                  |
| T250G/280P     | 360 750                                                               | 245±10                                  |
| T280G/315P     | 360 750                                                               | 245±10                                  |
| T315G/355P     | 360 750                                                               | 245±10                                  |

3.2.5 Description of Main Circuit Terminals

Safety Information

# 

- Peform wiring only after all power supply is cut off. Failure to comply will result in electric shock.
- Only qualified personnal are allowed to perform wiring. Failure to comply will result in equipment damage or personal injury.
- The device must be reliably grouned. Otherwise, it will cause electric shock or fire.

# 

- Ensure that the input power is consistent with the rated value of the AC drive. Otherwise, the AC drive will be damaged.
- Ensure that the motor is adaptable to the AC drive. Failure to comply may result in motor damage or cause trips to the AC drive.
- Do not connect the power supply to the U, V, W terminals. Otherwise, the AC drive will be damaged.
- Do not connect the braking resistor directly to the (+), (-) terminals of the DC bus. Failure to comply will result in a fire.
- Description of Main Circuit Terminals of Single-phase AC Drive

Table 3-3 Description of main circuit terminals of single-phase AC drive

| Terminal | Name                                        | Description                                    |
|----------|---------------------------------------------|------------------------------------------------|
| L1, L2   | Single-phase power supply input terminals   | Connect the single-phase 220 VAC power supply. |
| (+), (-) | Positive and negative terminals of DC bus   | Common DC bus input points.                    |
| (+), PB  | Connecting terminals of<br>braking resistor | Connect a braking resistor.                    |
| U, V, W  | AC drive output terminals                   | Connect a three-phase motor.                   |
|          | Grounding terminal                          | Must be grounded.                              |

Description of Main Circuit Terminals of Three-phase AC Drive

Table 3-4 Description of main circuit terminals of three-phase AC drive

| Terminal | Name                                        | Description                                                                                     |
|----------|---------------------------------------------|-------------------------------------------------------------------------------------------------|
| R, S, T  | Three-phase power supply input terminals    | Connect the three-phase AC power supply                                                         |
| (+), (-) | Positive and negative terminals of DC bus   | Common DC bus input point<br>Connect external braking unit for AC drives of 37<br>kW and above. |
| (+), PB  | Connecting terminals of<br>braking resistor | Connect the braking resistor for the AC drives of 30 kW and below.                              |
| P, (+)   | Connecting terminals of external reactor    | Connect an external reactor.                                                                    |
| U, V, W  | AC drive output terminals                   | Connect a three-phase motor.                                                                    |
|          | Grounding terminal                          | Must be grounded.                                                                               |

- Precautions on the Wiring
- 1) Power input terminals L1, L2 or R, S, T
  - The cable connection on the input side of the AC drive has no phase sequence

requirement. The specification and installation method of external power cables must comply with the local safety regulations and related IEC standards.

- Use copper conductors of a proper size as power cables according to the recommended values in section 8.3.
- 2) DC bus terminals (+), (-)
  - Terminals (+) and (-) of DC bus have residual voltage after power-off. Do not touch them before ensuring that the CHARGE indicator becomes off and the voltage is less than 36 V. Otherwise, you may get electric shock.
  - When connecting the external braking unit for the AC drive of 37 kW or above, do not reverse poles (+) and (-). Otherwise, it may damage the AC drive and even cause a fire.
  - The cable length of the braking unit must not exceed 5 m. Use twisted pair wire or pair wires for parallel connection.
  - Do not connect the braking resistor directly to the DC bus. Otherwise, it may damage the AC drive and even cause a fire.
- 3) Terminals (+), PB for connecting the braking resistor
  - The connecting terminals of the braking resistor are effective only for the AC drives configured with a built-in braking unit.
  - The cable length of the braking resistor must be smaller than 5 m. Otherwise, it may damage the AC drive.
- 4) Terminals P, (+) for connecting the external reactor

For the AC drives of 75G/90P and above, remove the jumper bar across terminals P and (+) and install the reactor between the two terminals.

- 5) AC drive output terminals U, V, W
  - The capacitor or surge absorber must not be connected to the output side of the AC drive. Otherwise, it may cause frequent AC drive faults or even damage the AC drive.
  - If the motor cable is too long, electrical resonance will be generated due to the impact of distributed capacitance. This will damage the motor insulation or generate higher leakage current, thus causing the AC drive to trip in overcurrent protection. If the motor cable is greater than 100 m long, an AC output reactor must be installed close to the AC drive.
- 6) Terminal (\_\_\_) PE
  - This terminal must be grounded reliably. The resistance of the grounding cable must be less than 0.1 Ω. Otherwise, it may cause fault or damage to the AC drive.
  - Do not connect the earthing terminal to the neutral conductor of the power supply.
  - The impedance of the PE conductor must be able to withstand the large shortcircuit current that may arise when a fault occurs.
  - Select the size of the PE conductor according to the following table.

| Cross-sectional Area of a                  | Min. Cross-sectional Area of |
|--------------------------------------------|------------------------------|
| Phase Conductor (S)                        | Protective Conductor (Sp)    |
| S ≤ 16 mm <sup>2</sup>                     | S                            |
| $16 \text{ mm}^2 < S \leq 35 \text{ mm}^2$ | 16 mm <sup>2</sup>           |
| 35 mm² < S                                 | S/2                          |

- You must use a yellow/green cable as the PE conductor.

# 3.2.3 Description of Control Circuit Terminals

Terminal Arrangement of Control Circuit

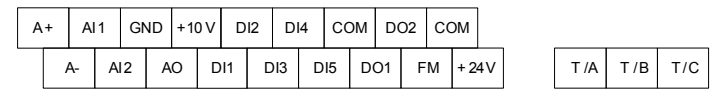

Description of Control Circuit Terminals

Table 3-5 Description of control circuit terminals

| Туре   | Terminal | Name                           | Function Description                                                                                                    |
|--------|----------|--------------------------------|----------------------------------------------------------------------------------------------------|
|        | +10V-GND | External +10 V<br>power supply | Provide +10 V power supply to the external unit. Generally, it provides power supply to the external potentiometer with resistance range of $1-5 \text{ k}\Omega$ . |
| Power  |          |                                | Maximum output current: 10 mA                                                                                                    |
| Suppiy | +24V-COM | External +24 V<br>power supply | Provide +24 V power supply to the external unit.<br>Generally, it provides power supply to DI/DO<br>terminals and external sensors.                                 |
|        |          |                                | Maximum output current: 200 mA                                                                                                    |
|        | AI1-GND  | Analog input 1                 | Input voltage range: 0–10 VDC (-10 to +10 VDC customized)                                                                                                    |
|        |          |                                | Input impedance: 20 kΩ                                                                                                    |
| Analog | Al2-GND  | Analog input 2                 | Input range: 0–10 VDC (-10 to +10 VDC customized) or 0–20 mA, decided by jumper J1 on the control board                                                             |
| mpar   |          |                                | Input impedance: 20 k $\Omega$ (voltage input), 500 $\Omega$ (current input)                                                                                        |
|        |          |                                | Operation panel potentiometer input: switchover<br>between Al2 and operation panel potentiometer<br>input can be performed by jumper J2                             |

| Туре                   | Terminal           | Name                               | Function Description                                                                                                    |  |
|------------------------|--------------------|------------------------------------|----------------------------------------------------------------------------------------------------|--|
|                        | DI1-COM            | Digital input 1                    |                                                                                                    |  |
|                        | DI2-COM            | Digital input 2                    | Digital input 2 Optical coupling isolation                                                                                                    |  |
|                        | DI3-COM            | Digital input 3                    | tal input 3 Input impedance: 3.3 kΩ                                                                                                    |  |
| Digital                | DI4-COM            | Digital input 4                    |                                                                                                    |  |
| input                  | DI5-COM            | High-speed<br>pulse input          | Optical coupling isolation<br>Input impedance: 3.3 kΩ<br>High-speed pulse input<br>Maximum input frequency:50 kHz                                                                                                    |  |
| Analog<br>output       | AO-GND             | Analog output 1                    | Voltage or current output is decided by jumper<br>J3.<br>Output voltage range: 0–10 V<br>Output current range: 0–20 mA                                                                                                    |  |
|                        | DO1-COM<br>DO2-COM | Digital output                     | When powered by external power supply: short<br>24V and EXT via jumper J7; when powered<br>by internal power supply: short 24V and IN via<br>jumper J7.<br>Optical coupling isolation, open-collector output<br>Output voltage range: 0–24 V<br>Output current range: 0–50 mA |  |
| Digital<br>output      | FM- COM            | High-speed<br>pulse output         | It is limited by F5-00 (FM terminal output mode<br>selection).<br>As high-speed pulse output, the maximum<br>frequency hits 50 kHz.<br>As open-collector output, its specification is the<br>same as that of DO1<br>FM terminal can be selected as AO, FM or DO3<br>output.   |  |
| Relay                  | T/A-T/B            | NC terminal                        | Contact driving capacity:<br>250 VAC, 3 A, COSø = 0.4                                                                                                    |  |
| output                 | T/A-T/C            | NO terminal                        | 30 VDC, 1 A                                                                                                    |  |
| Auxiliary<br>interface | A+/A-              | RS485<br>communication<br>port     | It is the standard RS485                                                                                                    |  |
|                        | Keypad             | External operation panel interface | It is the standard RJ45 network cable interface<br>and connects the external operation panel.                                                                                                    |  |

- Wiring of Control Circuit Terminals
- 1) Wiring of AI terminals

Weak analog voltage signals are easy to suffer external interference, and therefore the shielded cable must be used and the cable length must be less than 20 m, as shown in following figure.

Figure 3-24 Wiring mode of AI terminals

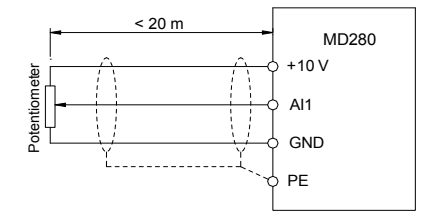

In applications where the analog signal suffers severe interference, install the filter capacitor or ferrite magnetic core at the analog signal source.

Figure 3-25 Wiring of AI terminals in special scenarios

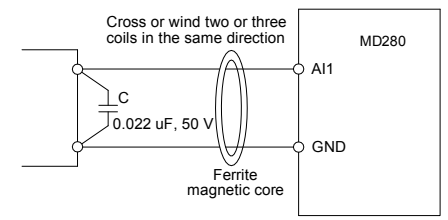

2) Wiring of DI terminals

Generally, use shielded cables not longer than 20 m. When active driving is adopted, necessary filtering measures must be taken to reduce interference to the power supply. It is recommended to use the contact control mode.

3) Wiring of DO terminal

The load is directly connected between terminals DO and +24V. There is a freewheeling absorption circuit inside the AC drive. The load current is not larger than 50 mA. If the load is too large, use a relay.

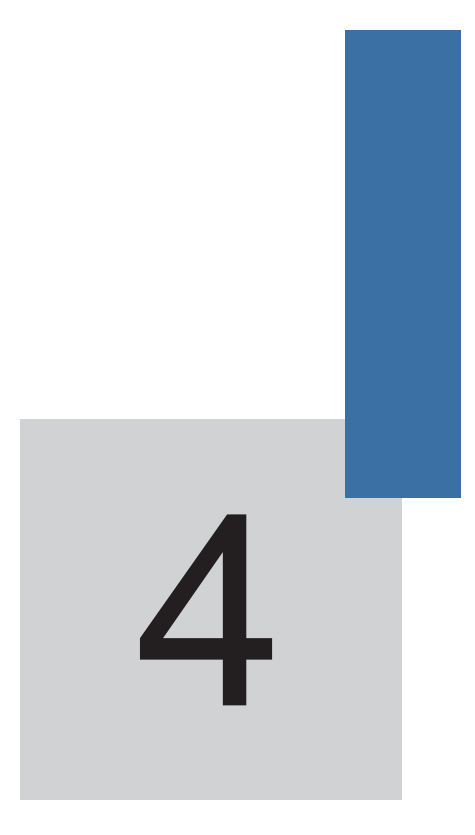

# **Operation and Display**

# Chapter 4 Operation and Display

# 4.1 Operation Panel

You can modify the parameters, monitor the working status and start or stop the MD280 by operating the operation panel, as shown in the following figures.

Figure 4-1 Diagram of the operation panel (without the potentiometer)

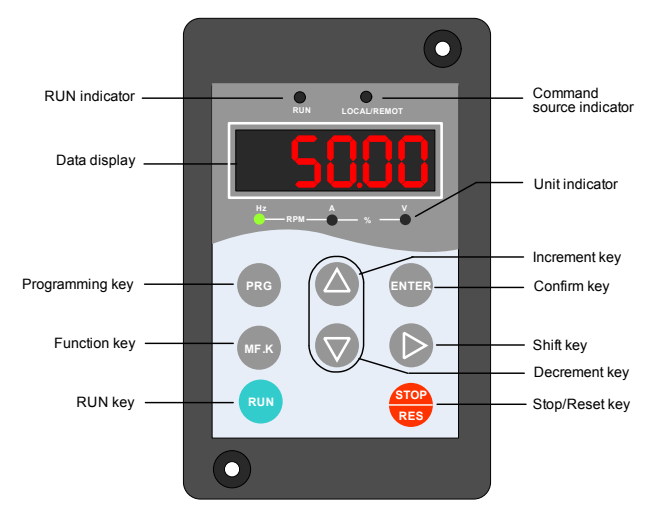

Figure 4-2 Diagram of the operation panel (with the potentiometer)

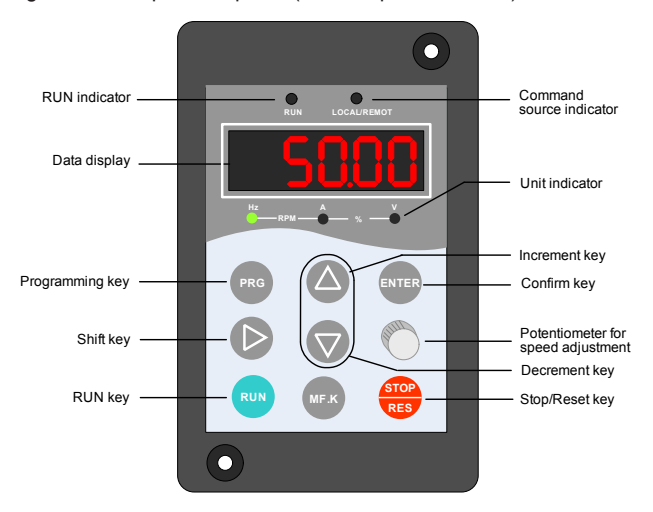

#### 4.1.1 Description of Indicators

RUN

 $\mathsf{ON}$  indicates that the AC drive is in the running state, and  $\mathsf{OFF}$  indicates that the AC drive is in the stop state.

LOCAL/REMOT

It indicates whether the AC drive is operated by means of operation panel, terminals or communication.

| OLOCAL/REMOT: OFF     | Operation panel control |
|-----------------------|-------------------------|
| ●LOCAL/REMOT: ON      | Terminal control        |
| LOCAL/REMOT: blinking | Communication control   |

Unit Indicators

means that the indicator is ON, and O means that the indicator is OFF.

| $\overset{\text{Hz}}{\bullet}$ -RPM- $\overset{\text{A}}{\bigcirc}$ -% $\overset{\text{V}}{\bigcirc}$                               | Hz: unit of frequency         |
|----------------------------------------------------------------------------------------------------|-------------------------------|
| Hz_RPM- — % — V                                                                                                    | A: unit of current            |
| Hz_RPM_O_%_V                                                                                                    | V: unit of voltage            |
| $\overset{\text{Hz}}{\bullet}$ -RPM- $\overset{\text{A}}{\bullet}$ $\overset{\text{V}}{\bigcirc}$                                   | RPM: unit of rotational speed |
| $\overset{\text{Hz}}{\bigcirc} -\text{RPM} - \overset{\text{A}}{\textcircled{\bullet}} - \overset{\text{V}}{\textcircled{\bullet}}$ | %: percentage                 |
|                                                                                                    |                               |

Digital Display

The 5-digit LED display is able to display the set frequency, output frequency, monitoring data and fault codes.

4.1.2 Description of Keys on the Operation Panel

Table 4-1 Description of keys on the operation panel

| Key                                                                            | Name        | Function                                                                     |
|--------------------------------------------------------------------------------|-------------|------------------------------------------------------------------------------|
| PRG                                                                            | Programming | Enter or exit Level I menu.                                                  |
| ENTER Confirm Enter the menu interfaces level by level, and parameter setting. |             | Enter the menu interfaces level by level, and confirm the parameter setting. |
|                                                                                | Increment   | Increase data or function code.                                              |

| Key                                                                                                    | Name      | Function                                                                                                    |
|----------------------------------------------------------------------------------------------------|-----------|----------------------------------------------------------------------------------------------------|
|                                                                                                    | Decrement | Decrease data or function code.                                                                                                    |
|                                                                                                    | Shift     | Select the displayed parameters in turn in the stop or running state, and select the digit to be modified when modifying parameters.                                |
| RUN                                                                                                    | RUN       | Start the AC drive in the operation panel control mode.                                                                                                    |
| StopStop/ResetStop the AC drive when it is in the running state and per<br>reset operation when it is in the fault state. The function<br>key are restricted in F7-16. |           | Stop the AC drive when it is in the running state and perform the reset operation when it is in the fault state. The functions of this key are restricted in F7-16. |
| MF.K                                                                                                    | Function  | Perform function switchover (such as quick switchover of command source or direction) according to the setting of F7-15.                                            |

# 4.2 Viewing and Modifying Function Codes

The operation panel of the MD280 adopts three-level menu.

The three-level menu consists of function code group (Level I), function code (Level II), and function code setting value (level III), as shown in the following figure.

Figure 4-3 Operation procedure on the operation panel

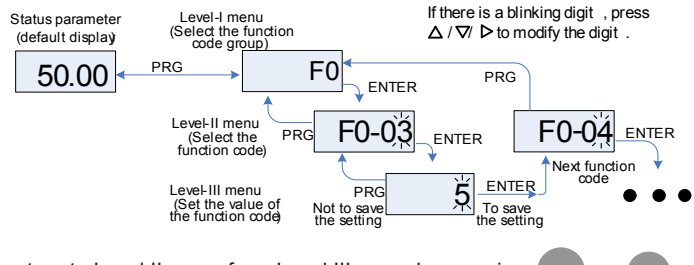

You can return to Level II menu from Level III menu by pressing PRG or

- After you press ever, the system saves the parameter setting first, and then goes back to Level II menu and shifts to the next function code.
- After you press prod, the system does not save the parameter setting, but directly returns to Level II menu and remains at the current function code.

Here is an example of changing the value of F1-06 to 15.00 Hz.

Figure 4-4 Example of changing the parameter value

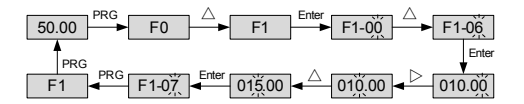

In Level III menu, if the parameter has no blinking digit, it means that the parameter cannot be modified. This may be because:

- Such a function code is only readable, such as, AC drive model, actually detected parameter and running record parameter.
- Such a function code cannot be modified in the running state and can only be changed at stop.

In the function code display state, select the required function code pressing  $\triangle$  or  $\bigtriangledown$ .

# 4.3 Viewing Status Parameters

In the stop or running state, you can press () on the operation panel to display status parameters. Whether parameters are displayed is determined by the binary bits of values converted from the values of F7-13 and F7-14 in the hexadecimal format.

In running state, a total of 16 running status parameters can be displayed by default, set in F7-13, as listed in the following table.

| Function<br>Code | Parameter<br>Name                    | Setting Range                                                                                                    | Default |
|------------------|--------------------------------------|----------------------------------------------------------------------------------------------------|---------|
| F7-13            | LED display<br>running<br>parameters | 1-65535<br>7 6 5 4 3 2 1 0<br>Running frequency(Hz)<br>Set frequency (Hz)<br>Bus voltage (V)<br>Output voltage (V)<br>Output current (A)<br>Output power (KW)<br>DI state<br>DO state<br>15 14 13 12 11 10 9 8<br>Al1 voltage (V)<br>Counted value<br>Length value<br>PID feedback<br>Pulse frequency (Hz)<br>Speed display | 799     |

In stop state, a total of eight status parameters can be displayed, as listed in the following table.

| Function Code | Parameter<br>Name                 | Setting Range                                                                                                    | Default |
|---------------|-----------------------------------|----------------------------------------------------------------------------------------------------|---------|
| F7-14         | LED<br>display stop<br>parameters | 1-511<br>7 6 5 4 3 2 1 0<br>Bus voltage (V)<br>Di state<br>DO state<br>DO state<br>DO state<br>DO state<br>DO state<br>DO state<br>Length value<br>Length value<br>Length value<br>Pulse frequency (Hz) | 51      |

When the AC drive is powered on again after power failure, the parameters that are selected before power failure are displayed.

Select the required parameters by pressing (). The following example shows how to set

F7-13 to display the running parameters on LED.

1) Assume that the following parameters need to be displayed:

Running frequency, bus voltage, output voltage, output current, output power, and  $\mathsf{PID}$  feedback

- 2) Set the corresponding bit of each parameter to be displayed to 1.
- 3) Convert the binary data to a decimal value, and set this value in F7-13.

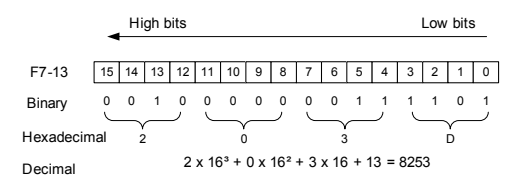

# 4.4 Starting or Stopping the AC Drive

#### 4.4.1 Selecting the Start/Stop Command Source

There are three start/stop command sources, namely, operation panel control, terminal control, and communication control. You can select the command source in F0-00.

| Function<br>Code | Parameter<br>Name              | Setting Range                                                                                                    | Description                                                                                                    | Default |
|------------------|--------------------------------|----------------------------------------------------------------------------------------------------|----------------------------------------------------------------------------------------------------|---------|
| F0-00            | Command<br>source<br>selection | 0: Operation panel<br>control (indicator OFF)<br>1: Terminal control<br>(indicator ON)<br>2: Communication<br>control (indicator<br>blinking) | Press RUN or RES to start or<br>stop the AC drive.<br>A DI terminal needs to be defined as<br>the run/stop terminal.<br>The Modbus-RTU communication<br>protocol is used. | 0       |

0: Operation panel control

After you press (RUN), the AC drive starts running (the RUN indicator is ON). After you

press when the AC drive is in running state, the AC drive stops running (the

RUN indicator is OFF).

• 1: Terminal control

This control mode is applicable to scenarios where the DIP switch or electromagnetic button is used to start or stop the application system or scenarios where the dry contact signal is used to start or stop the AC drive.

The switch signal mode is set in F2-06. The input terminal of the start/stop signal is set in F2-00 to F2-04. For details, see the description of F2-06 and F2-00 to F2-04.

Example 1:

To use the DIP switch as the start/stop source, and allocate the forward rotation switch signal to DI2 and the reverse rotation switch signal to DI3, perform the setting as shown in the following figure.

Figure 4-5 Setting of using the DIP switch for start/stop
Control switch
Terminal Code
Value
Terminal control
Setting
Command source
Selection

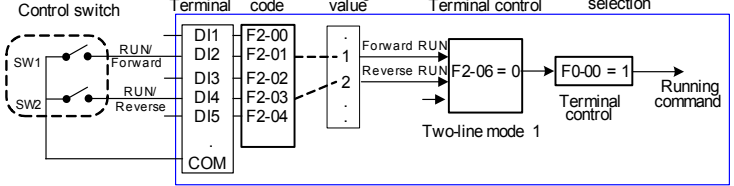

In the preceding figure, when SW1 is ON, the AC drive instructs forward rotation; when SW1 is OFF, the AC drive stops. When SW2 is ON, the AC drive instructs reverse running; when SW2 is OFF, the AC drive stops. If SW1 and SW2 are ON or OFF simultaneously, the AC drive stops.

Example 2:

To use the electromagnetic button as the start/stop source, and allocate the startup signal to DI2, stop signal to DI3 and reverse rotation signal to DI4, perform the setting as shown in the following figure.

Figure 4-6 Setting of using the electromagnetic button for start/stop

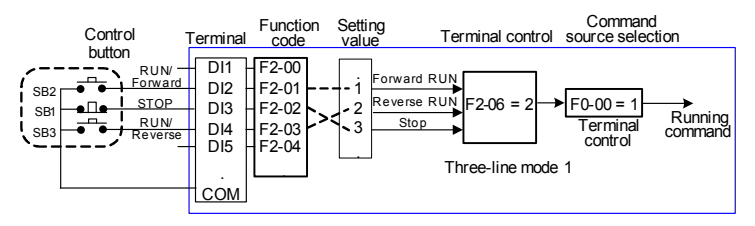

In the preceding figure, SB1 must stay ON during normal start and running. The AC drive stops immediately after SB1 becomes OFF. The signals from SB2 and SB3 become valid once the two buttons become ON. The running state of the AC drive is determined by the final actions on the three buttons.

2: Communication control

The MD280 provides the RS485 communication port for interaction with the host computer (PC or PLC). You can set the running command and function codes, and acquire the working state and fault information of the AC drive through communication.

Set F0-00 to 2. Then, you can start or stop the AC drive in communication mode. The following figure shows the setting method.

Figure 4-7 Setting for start/stop using the communication control mode

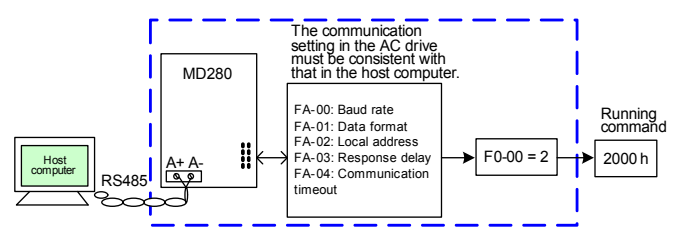

When FA-04 is set to a non-zero number, the function of automatic AC drive stop upon communication timeout is enabled. This prevents uncontrollable AC drive running due to faults of the communication cable or the host computer.

The communication port of the AC drive supports the Modbus-RTU protocol, and the communication is implemented only when the host computer supports the Modbus-RTU master station protocol.

#### 4.4.2 Start Mode

The MD280 supports two start modes, namely, direct start and rotational speed tracking restart, set in F4-00.

• F4-00 = 0 (direct start)

It is applicable to small-inertia load. The frequency curve in this mode is shown in the following figure.

"DC braking" before the start is applicable to drive of load such as elevator and crane. "Startup frequency" is applicable to drive with burst start under start torque, such as cement mixer.

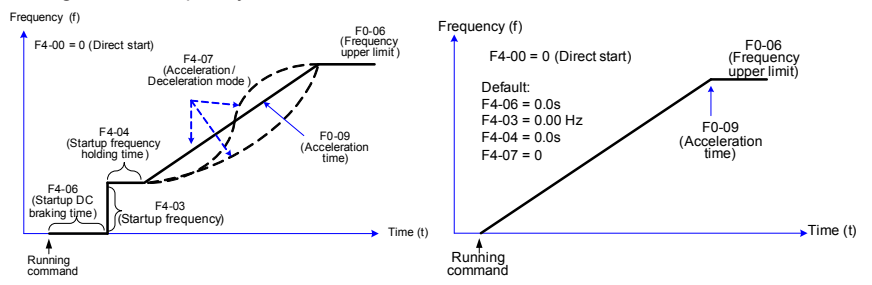

Figure 4-8 Frequency curve of direct start

F4-00 = 1 (Rotational speed tracking restart)

It is applicable to large-inertia load. The frequency curve in this mode is shown in the following figure. If the motor is still rotating due to the inertia when the AC drive starts, this mode is used to prevent start overcurrent.

Figure 4-9 Frequency curve of rotational speed tracking restart

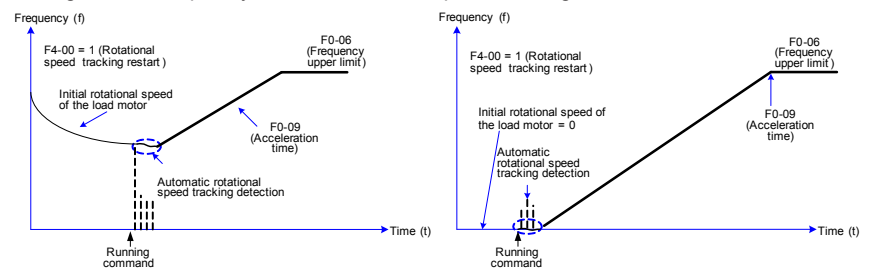

#### 4.4.3 Stop Mode

The AC drive supports two stop modes, decelerate to stop and coast to stop, set in F4-10.

Figure 4-10 Diagram of two stop modes (decelerate to stop and coast to stop)

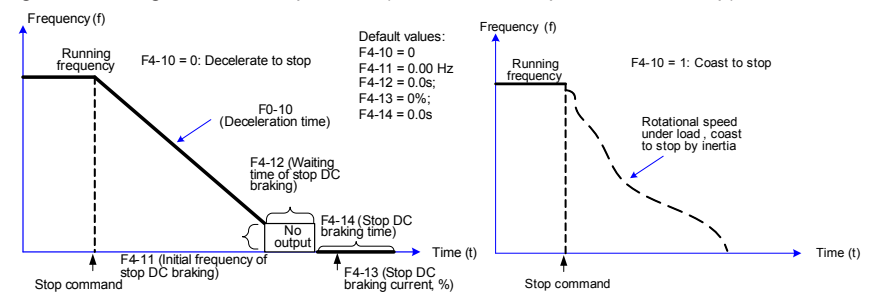

#### 4.4.4 Timing Stop

The MD280 supports timing stop. The timing duration is set in F5-12; when it is set to 0, the timing stop function is disabled. When F5-13 is set to 1, the AC drive automatically stops when the accumulative running time reaches the set time.

Figure 4-11 Setting of the timing stop function

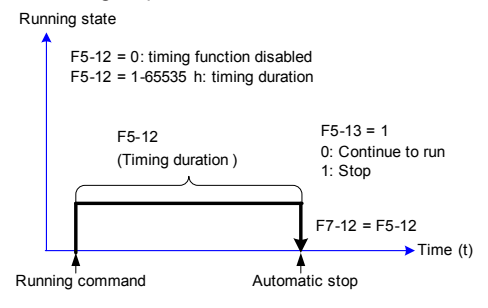

For more details, see the description of F5-12 and F5-13.

# 4.5 JOG Running

In certain applications, the AC drive needs to run at a low speed temporarily to facilitate equipment test or other commissioning operations. In this case, you can set the AC drive to perform JOG running.

Figure 4-12 JOG running

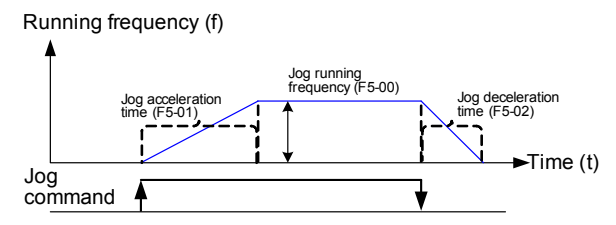

Parameter Setting and Operation of JOG Running in Operation Panel Control

Figure 4-13 JOG running in operation panel control

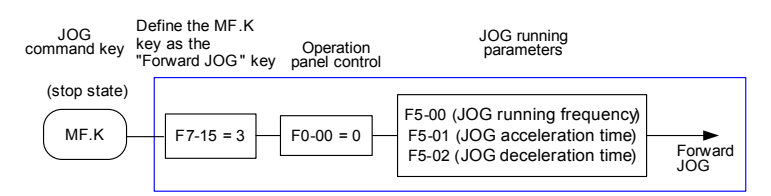

Set the parameters according to the preceding figure. In stop state of the AC drive, hold down (MFK), and the AC drive starts JOG running. After you release (MFK), the AC drive decelerates to stop.

To perform reverse JOG, set F0-12 to 1. Hold down were and the AC drive starts reverse JOG running.

Note

If the reverse jog running cannot be implemented after setting F0-12 to 1, check and make sure F5-09 is set to 0.

Parameter Setting and Operation of JOG Running in DI Terminal Control

For equipment that requires frequent JOG operations, such as textile machine, it is more convenient to control JOG running by using keys or buttons. You need to install two extra buttons, namely FJOB and RJOG buttons, to realize such operation. To achieve convenient control, perform the setting according to the following figure.

Figure 4-14 JOG running in DI terminal control

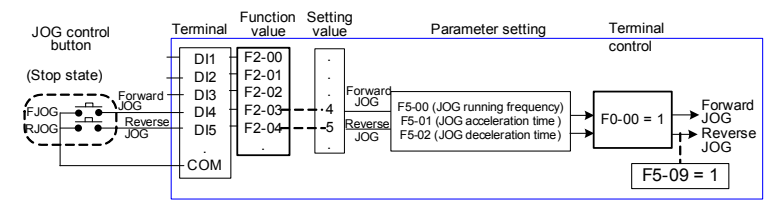

After performing the setting according to the preceding figure, press the FJOG button when the AC drive is in stop state. Then, the AC drive starts forward JOG running. After you press the FJOG button again, the AC drive decelerates to stop.

#### 4.6 Setting the Running Frequency

The AC drive provides two frequency sources, namely, main frequency source X and auxiliary frequency source Y. You can select one frequency source and switch over between the two sources. You can also perform superposition on the two sources by setting the calculation formula to meet different control requirements of different scenarios.

4.6.1 Frequency Setting by the Main Frequency Source

There are 10 setting modes of main frequency sources, digital setting (terminal UP/DOWN), Al1, Al2, pulse setting, multi-reference, simple PLC, PID, communication setting, PID+Al1, and PID+Al2. You can select one in F0-01.

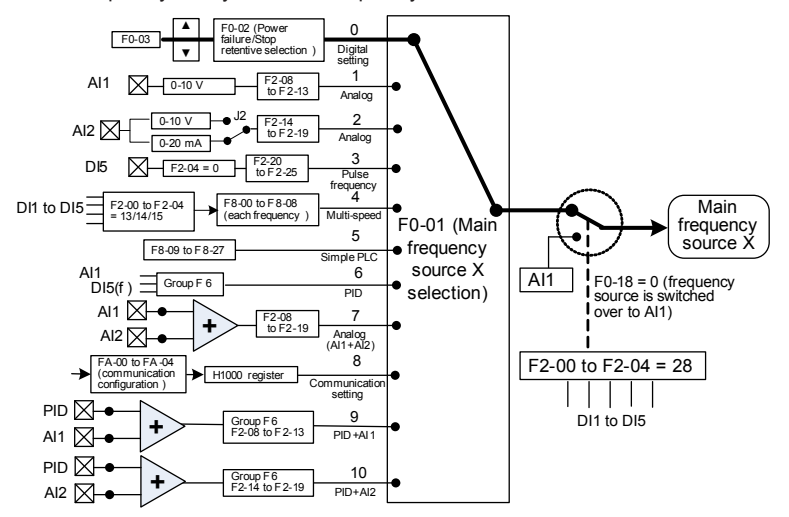

Figure 4-15 Frequency set by the main frequency source

According to the preceding figure, the running frequency of the AC drive can be set by means of function codes, manual adjustment, analog input, multi-speed terminal, external feedback signal, internal PID regulator, or the host computer.

Set the corresponding function codes of each frequency setting mode, as shown in the preceding figure.

4.6.2 Frequency Setting by the Auxiliary Frequency Source

The frequency setting by the auxiliary frequency source is the same as the frequency setting by the main frequency source. You can set the auxiliary frequency source in F0-04.

Figure 4-16 Frequency set by the auxiliary frequency source

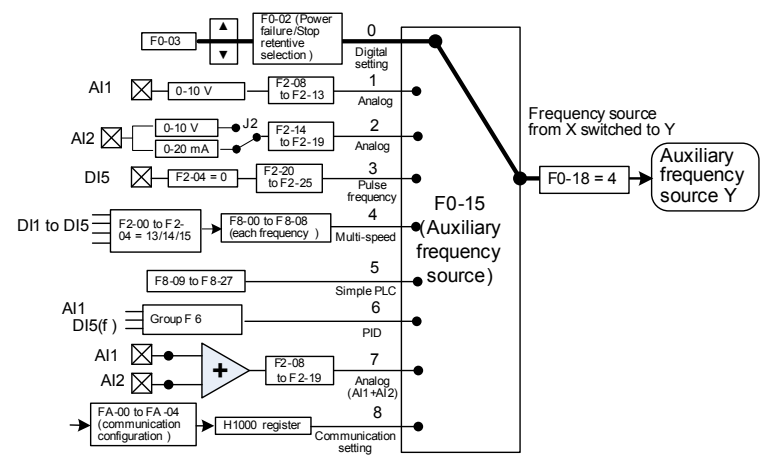

The relationship between the target running frequency and the main/auxiliary frequency source is set in F0-18, as follows:

- 1) Main frequency source X: The main frequency source is directly used to set the target running frequency.
- 2) Auxiliary frequency source Y: The auxiliary frequency source is directly used to set the target running frequency.
- 3) X and Y superposition: The taget running frequency is set by means of X and Y superposition.
- 4) Frequency switchover: A DI terminal is used to switch over between the preceding three frequency setting channels.

The following figure shows how to set the relationship in F0-18, in which the bold line indicates the default setting.

Figure 4-17 Relationship between the target running frequency and main and auxiliary frequency sources

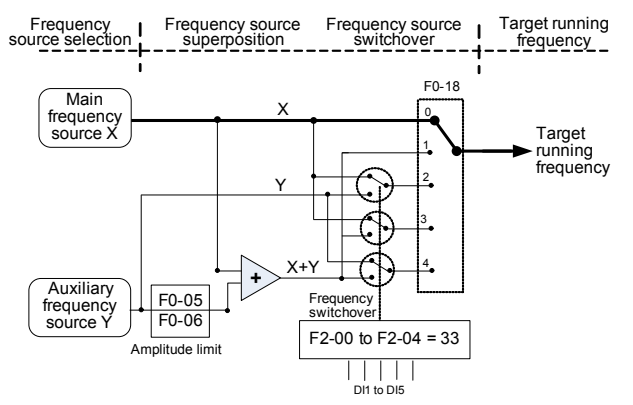

The superposition between the main frequency source and the auxiliary frequency source can be used for closed-loop speed control. For example, using the main frequency source for setting the required frequency and the auxiliary frequency source for automatic adjustment, in conjunction with switchover performed by the external DI terminal signal, the required closed-loop control can be implemented.

#### 4.6.3 Al as the Frequency Source

The AI terminal can be used as the frequency source. The MD280 provides two AI terminals (AI1 and AI2). When an external operation panel (with the potentiometer) is used, the potentiometer is used for AI2 by default, and this function is realized by jumper J2 on the control board.

The following figures show how to use the AI as the frequency source.

Figure 4-18 Voltage input of Al1 connected to the potentiometer as the frequency source (2–10 V corresponding to 10–40 Hz)

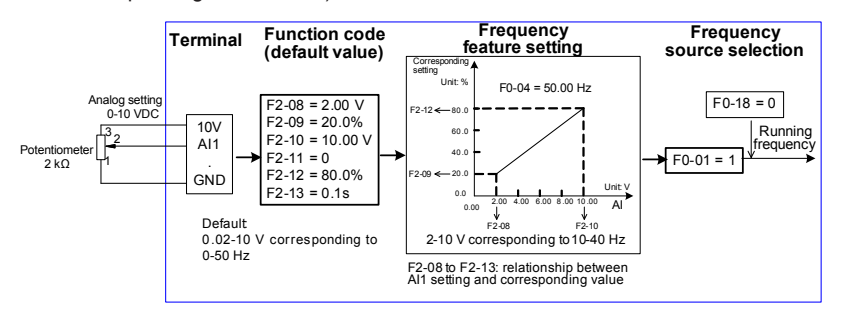

Figure 4-19 Current input of Al2 connected to 4DA module of the PLC as the frequency source (4–20 mA corresponding to 0–50 Hz)

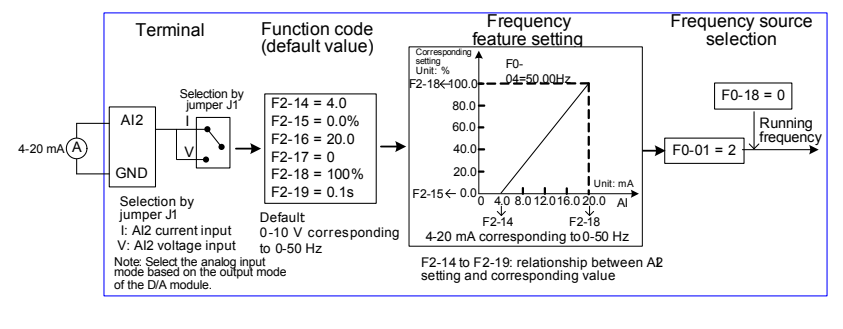

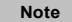

1. The MD280 provides two AI terminals (AI1 and AI2). AI1 provides 0–10 V voltage input. AI2 provides 0–10 V voltage input or 0–20 mA current input, determined by jumper J1 on the control board. AI3 provides -10 V to +10 V bipolar voltage input.

2. When AI is used as the frequency source, 100% of the voltage or current input corresponding setting corresponds to the maximum frequency in F0-04.

3. F2-11 and F2-17 can not be set to 1 at the same time. Otherwise, AI1 and AI2 will become invalid due to the corresponding setting conflict.

4. The potentiometer of the external operation panel and Al2 terminal on the AC drive can not function at the same time. Jumper J2 on the control board decides which one works.

5. Analog setting and the corresponding values are set in F2-08 to F2-19.

#### 4.6.4 Pulse Setting as the Frequency Source

In many scenarios, pulse input is used as the frequency source. The specifications of pulse signals are: voltage 9–30 V, frequency 0–50 kHz.

Only DI5 can be used for pulse input. The relationship between pulse input from DI5 and the corresponding setting is set in F2-20 to F2-25. The relationship is a two-point line, and

100% of pulse input corresponding setting corresponds to the maximum frequency of F0-04, as shown in the following figure.

Figure 4-20 Pulse setting as the frequency source

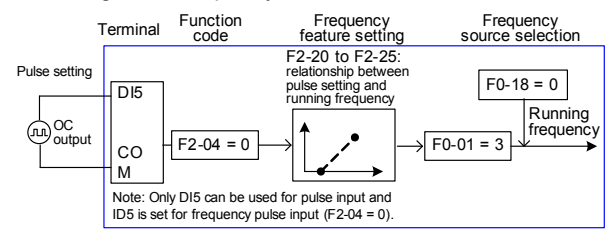

4.6.5 Frequency Closed-Loop Control

The MD280 has a built-in PID regulator. Together with the frequency sources, the PID regulator can implement automatic adjustment of process control, such as constant temperature, constant pressure, and tension control.

Figure 4-21 Automatic adjustment by PID regulator

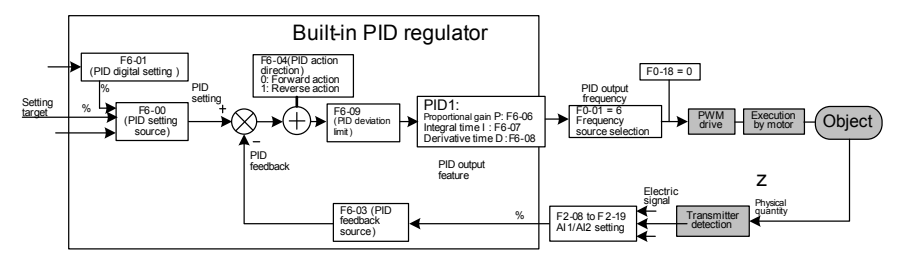

When PID frequency closed-loop control is implemented, F0-01 (Main frequency source X selection) must be set to 6 (PID). The PID-related parameters are set in group F6, as shown in the preceding figure.

#### 4.6.6 Swing Mode

For the textile and chemical fiber processing equipment, the swing function improves the uniform density of traversing and winding, as shown in the following figure. The function is set in F7-00 to F7-04. For details, see the description of these function codes.

Figure 4-22 Swing function

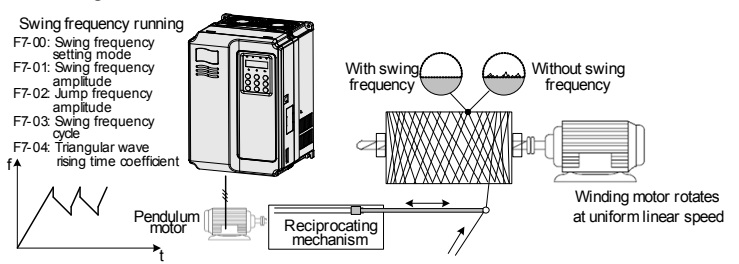

#### 4.6.7 Multi-Speed Mode

In scenarios where the running frequency of the AC drive need not be adjusted continuously and only several frequencies are required, the multi-speed control can be used. The MD280 supports a maximum of eight running frequencies, which are implemented by state combinations of three DI terminals. Set the function codes corresponding to DI terminals to a value among 13 to 15, and then the DI terminals are specified as the multi-frequency input terminals. The multiple frequencies are set based on the multi-frequency table in group F8. In addition, you need to set F0-01 (Main frequency source X selection) to 6 (Multireference). The following figure shows how to set the multi-speed function.

Figure 4-23 Setting the multi-speed function

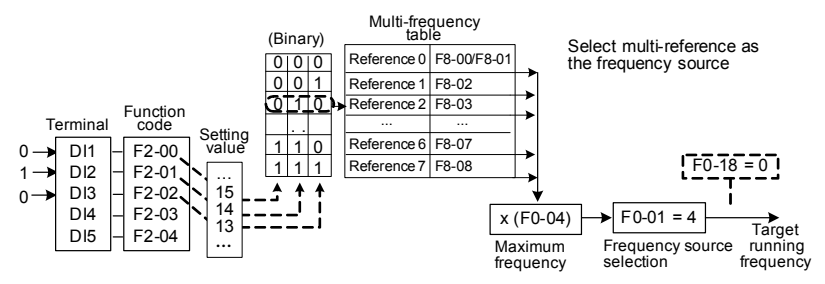

In the preceding figure, DI3, DI2 and DI1 are used as the multi-frequency input terminals, each of which has a bit value. The state combinations of these terminals correspond to multiple frequencies, When (DI3, DI2, DI1) = (0, 1, 0), the state combination value is 2, corresponding to the value set in F8-02. The target running frequency is automatically calculated by (F8-02) x (F0-04).

The MD280 supports a maximum of three DI terminals to be used as the multi-frequency input terminals. You can also use less than three DI terminals, and the empty bit is considered to be 0.

#### 4.6.8 Setting the Motor Rotating Direction

After the AC drive restores the default settings, press

to drive the motor to rotate. In

this case, the rotating direction is regarded as the forward rotation. If the rotating direction is reverse to the direction required by the equipment, power off the AC drive and exchange any two of the output UVW cables (wait until the main capacitor of the AC drive is completely discharged).

In some applications where both forward rotation and reverse rotation are required, enable the reverse control (F5-09 = 0, default value) and meanwhile reverse the rotating direction

by setting F0-12 to 1. Then press (RUN) to make the motor rotate in the reverse direction,

as shown in the following figure.

Figure 4-24 Reversing the motor rotating direction

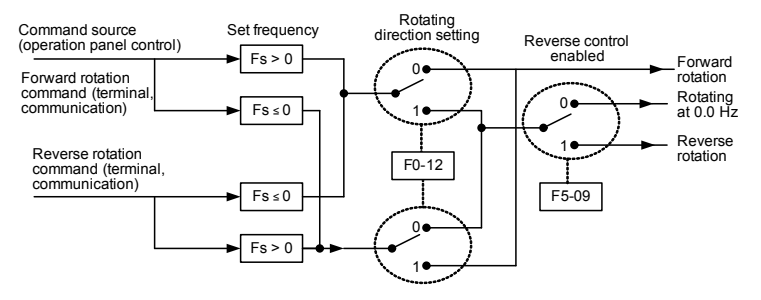

According to the preceding figure, when the running frequency of the AC drive is set by means of communication (F0-01 = 8) and reverse control is enabled (F5-09 = 0), the AC drive instructs the reverse direction if the set frequency Fs is a negative value.

If the give running command is reverse rotation or the set frequency is a negative value, but reverse control is disabled (F5-09 = 1), the AC drive will run at 0 Hz and has no output.

In some applications where reverse rotation is prohibited, do not change the rotating direction by modifying the function codes because the function codes will be restored once the AC drive restores the default settings.

#### 4.6.9 Setting the Fixed Length Control Mode

The MD280 has the fixed length control function. The length pulses are sampled by the DI allocated with function 25 (Length count input). The "Actual length" (F7-06) is obtained by dividing the number of pulses sampled by the value of F7-07 (Number of pulses per meter). If the actual length is larger than the "Set length" (F7-05), the multifunctional DO terminal becomes ON.

In the process of fixed length control, the length can be reset by means of the DI terminal allocated with function 26 (Length reset). The related setting is shown in the following figure.

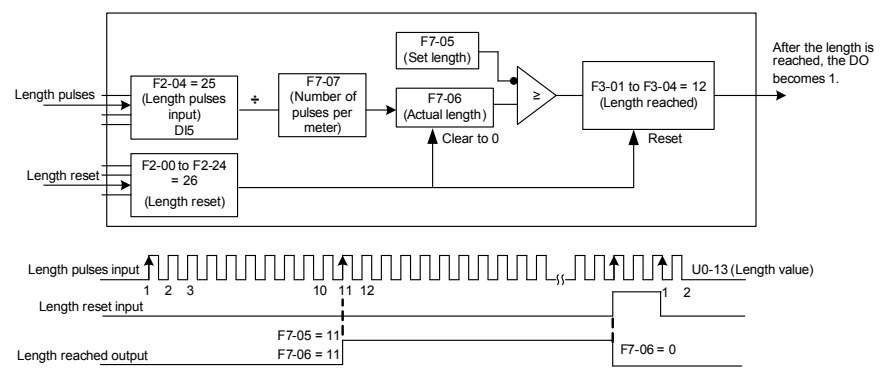

Figure 4-25 Function code setting for fixed length control

 In the fixed length control mode, the direction cannot be identified and only the length shall be calculated based on the number of pulses.

- · Only DI5 can be allocated with the function "Length count input".
- An automatic stop system can be implemented if the length reached signal output by the DO is fed back to the AC drive input terminal with the stop function.

Note

Figure 4-26 Common application example of the fixed length control function

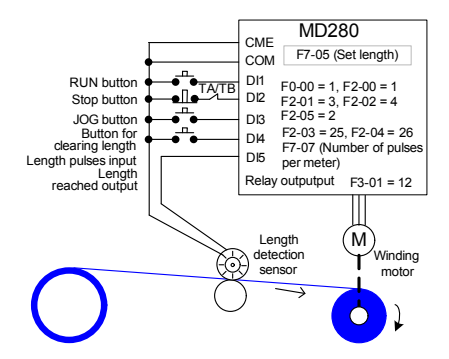

4.6.10 Use of the Counting Function

The count value needs to be collected by the DI terminal that is allocated with function 23. When the count value reaches F7-08 (Set count value), the DO terminal allocated with function 10 (Set count value reached) becomes ON. Then the counter stops counting.

When the count value reaches F7-09 (Designated count value), the DO terminal allocated with function 11 (Designated count value reached) becomes ON. The counter continues to count until "Set count value" is reached.

Figure 4-27 Parameter setting in the counting mode

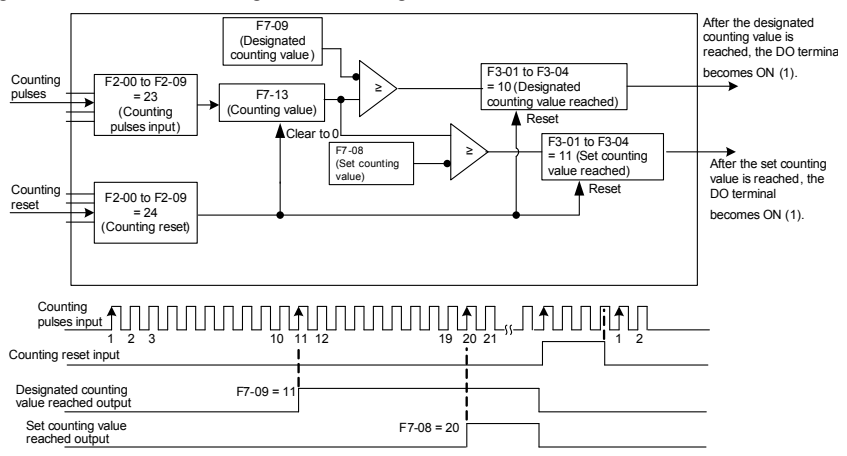

#### Note

- F7-09 (Designated count value) must not be greater than F7-08 (Set count value).
- DI5 must be used when the pulse frequency is high.
- The DO terminal that is allocated with function 11 (Designated count value reached) and the DO terminal that is allocated with function 10 (Set count value reached) must not be the same.
- In the RUN/STOP state of the AC drive, the counter will not stop until "Set count value" is reached.
- The count value is retentive at power failure.
- An automatic stop system can be implemented if the signal output by the DO terminal with the function (Count value reached) is fed back to the DI terminal of the AC drive with stop function.

#### 4.7 Setting and Auto-tuning of Motor Parameters

#### 4.7.1 Motor Parameters to Be Set

The MD280 AC drive adopts V/F mode to drive the motor. Accurate motor parameters are required to ensure desired driver performance and running efficiency. Set the motor parameters according to the nameplate.

Motor parameters (motor 1 by default) that need to be set are listed in the following table.

Table 4-2 Motor parameters to be set

| Function Code Parameter Name |                        | Remarks          |
|------------------------------|------------------------|------------------|
| F1-00                        | Rated motor power      |                  |
| F1-01                        | Rated motor voltage    | Model dependent, |
| F1-02                        | Rated motor current    | manual input     |
| F1-03                        | Rated motorf frequency |                  |

After setting the motor parameters correctly, set F1-18 to 1 to start static motor auto-tuning to obtain the stator resistace of the motor automatically. For details, see the description of F1-18.

4.7.2 Switchover Between Motor 1 Parameters and Motor 2 Parameters

The AC drive supports switchover between two groups of motor parameters, namely, group F1 (F1-00 to F1-03) and group FC.

You can select the current effective group of motor parameters by means of DI terminal with function 32.

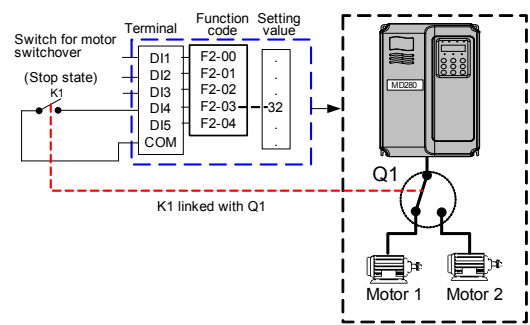

Figure 4-28 Switchover between motor 1 and motor 2

# 4.8 Use of DI Terminals

The control board provides five DI terminals DI1 to DI5.

The internal hardware of DI terminals is configured with 24 VDC power supply for detection. You can input a signal to a DI terminal of the AC drive only by shorting the DI terminal and COM.

By default, a DI terminal is active (logic 1) when being shorted with COM and inactive (logic 0) when being not shorted with COM.

You can change the DI terminal active mode. That is, a DI terminal is inactive (logic 0) when shorted with COM, and active (logic 1) when not shorted to COM. Set the active mode in F2-26 (bit0 to bit4 in the value of this function code espectively specify the active mode setting of DI1 to DI5; set the corresponding bit to 1 and covert the binary value to a decimal value).

The AC drive also provides F2-05 (DI filter time) for the DI signal to improve the antiinterference level.

The five DI terminals can be defined in function codes F2-00 to F2-04. Each DI can be allocated with their respective function from the 33 functions. For details, see descriptions of F2-00 to F2-04.

The hardware design allows only DI5 to receive high-speed pulse signal. If high-speed pulse count is required, use DI5.

# 4.9 Use of DO Terminals

The MD280 provides a multi-function FM terminal (FMP, AO or DO3), a relay output terminal, and two DO terminals (DO1 and DO2). FM, DO1, and DO2 are transistor outputs and can drive 24 VDC low-voltage circuit; TA/TB/TC is relay output, and can drive 250 VAC control circuit.

Set the function of the multi-function FM terminal (FMP, AO or DO3; only one function can be enabled each time) in F3-00. When the FM terminal is used as DO3, the usage is the same as that of DO1 and DO2. When F3-00 is set to 0, the FM terminal provides high-speed pulse output, indicating the values of internal running parameters. The highest pulse frequency is 50 kHz. For details, see the description F3-05.

The relay output terminals are TA/TB/TC, where TA is the common terminal, TB is a normally

closed (NC) terminal, and TC is a normally open (NO) terminal.

You can define the functions of the DO terminals by setting F3-01 and F3-02 to indicate the running state and alarm information of the AC drive. There are a total of 20 functions. For details, see the descriptions of group F3.

| Terminal | Corresponding<br>Function Code | Output Feature Description                                                            |
|----------|--------------------------------|---------------------------------------------------------------------------------------|
|          | F3-05 when F3-00 = 0           | Transistor, able to output high-speed pulses of 50 KHz; drive capacity: 24 VDC, 50 mA |
| FM-COM   | F3-04 when F3-00 = 1           | Transistor; drive capacity: 24 VDC, 50 mA                                             |
|          | E3 05 when E3 00 - 2           | Output voltage: 0–10 V                                                                |
|          | F3-05 WHEIT F3-00 - 2          | Output current: 0–20 mA                                                               |
| TA-TB-TC | F3-01                          | Relay; drive capacity: 250 VAC, 3 A                                                   |
| DO1-COM  | F3-02                          | Transistor; drive capacity: 24 VDC, 50 mA                                             |

When F5-00 = 0, the FM terminal is high-speed pulse output. The frequency of output pulses indicates the value of the internal running parameters. The greater the value is, the higher the output pulse frequency is. The 100% value corresponds to 100 kHz. The property of the indicated internal parameter is defined by F5-06.

#### 4.10 Use of AI Terminals

The AC drive supports a total of two AI terminals. The AI can provide the voltage or current for frequency source setting, torque setting, PID setting or feedback source, and can also be used as DI. The relationship between the physical quantities and the voltage corresponding setting or current corresponding setting is set in F2-08 to F2-19.

| Terminal | Input Signal Characteristic                                                             |  |  |
|----------|-----------------------------------------------------------------------------------------|--|--|
| AI1-GND  | Al1-GND It receives the signal of 0-10 VDC.                                             |  |  |
| AI2-GND  | If J1 is connected to the position with "V" mark, it receives the signal of $0-10$ VDC. |  |  |
|          | If J8 is connected to the position with "I" mark, it receives the signal of 4–20 mA.    |  |  |

Figure 4-29 Relationship between analog input and corresponding setting

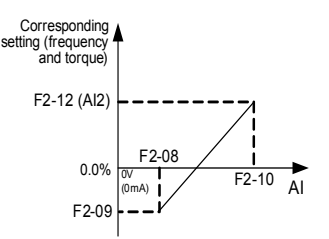
# 4.11 Use of AO Terminals

The AC drive provides a multi-function FM terminal, which can be defined as the AO terminal in F3-00.

| Terminal | Output Signal Characteristic                                                         |
|----------|--------------------------------------------------------------------------------------|
|          | If J3 is connected to the position with "V" mark, it outputs the signal of 0–10 VDC. |
| AO-GND   | If J3 is connected to the position with "I" mark, it outputs the signal of 0–20 mA.  |

The AO can be used to indicate the internal running parameters in the analog mode. The property of indicated parameters can be defined in F3-05.

The designated running parameters can be rectified before output. The rectification feature is Y = kX + b, among which "X" indicates the running parameters to be output, and "k" and "b" of the AO can be set by F3-06 and F3-07.

Figure 4-30 Setting of "k" and "b" of AO1

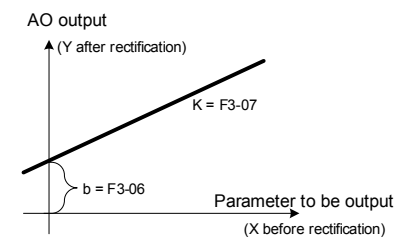

# 4.12 Use of Serial Communication

The MD280 provides the RS485 communication port for interaction with the host computer (PC or PLC). If the communication port of the external device is RS232, you need to add a RS232/RS485 converter.

The communication parameters are set in group FA. The setting of the communication parameters in the AC drive must be consistent with that in the host computer; otherwise, communication fails.

The serial communication port supports the Modbus-RTU slave protocol. On the host computer, you can send the running command to the AC drive, set function codes, and read the working state and fault information of the AC drive by means of communication.

## Figure 4-31 Communication control mode of the AC drive

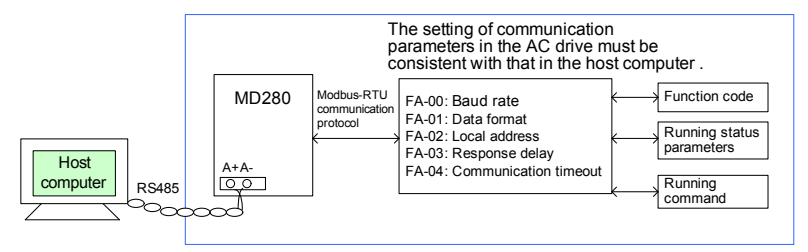

The MD280 arranges the function codes, running state parameters and running commands in the "register parameter address" mode. The host computer can define the protocol for communication data interaction.

## 4.13 Password Setting

The AC drive provides the user password protection function. When FP-00 is set to a nonzero value, the value is the user password. The password takes effect after you exit the

function code editing state. When you press (PRG) again, "-----" will be displayed, and you

must enter the correct user password to enter the menu.

To cancel the password protection function, enter with password and set FP-00 to 00000.

## 4.14 Default Initialization

After a function code is modified on the operation panel, the modification will be saved in the register of the AC drive and remain effective at next power-on.

The AC drive also provides the retentive function on alarm information and accumulative running time.

You can restore default settings of the function codes or clear the running data through FP-01. For details, see the description of FP-01.

Figure 4-32 Parameter saving and default parameter restoring

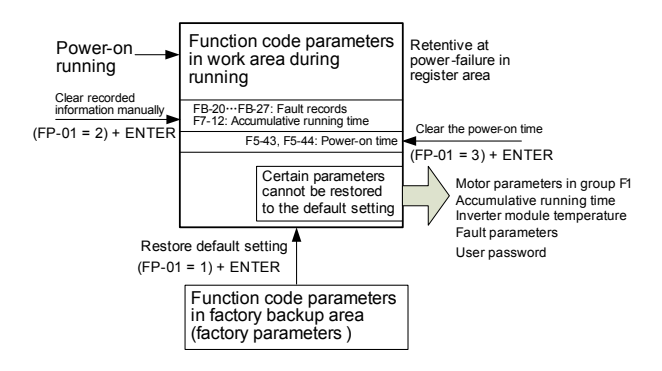

# 5

# **Function Code Table**

# Chapter 5 Function Code Table

If FP-00 is set to a non-zero number, parameter protection is enabled. You must enter the correct user password to enter the menu.

To cancel the password protection function, enter with password and set FP-00 to 0.

The symbols in the function code table are described as follows:

"a": The parameter can be modified when the AC drive is in either stop or running state.

" $\star$ ": The parameter cannot be modified when the AC drive is in the running state.

"•": The parameter is the actually measured value and cannot be modified.

| "*". | The | parameter | is t | factory | parameter | and | can | be set | only | by | y the manufactu | urer. |
|------|-----|-----------|------|---------|-----------|-----|-----|--------|------|----|-----------------|-------|
|------|-----|-----------|------|---------|-----------|-----|-----|--------|------|----|-----------------|-------|

| Function<br>Code | Parameter Name                       | Setting Range                                  | Min.<br>Unit | Default  | Property |
|------------------|--------------------------------------|------------------------------------------------|--------------|----------|----------|
|                  |                                      | Group F0: Basic Parameters                     |              |          |          |
|                  |                                      | 0: Operation panel control<br>(indicator OFF)  |              |          |          |
| F0-00            | Command source selection             | 1: Terminal control (indicator ON)             | 1            | 0        | ☆        |
|                  |                                      | 2: Communication control (indicator blinking)  |              |          |          |
|                  |                                      | 0: Digital setting (UP/DOWN modification)      |              |          |          |
|                  |                                      | 1: Al1                                         |              | 0        | *        |
|                  | Main frequency<br>source X selection | 2: AI2                                         |              |          |          |
|                  |                                      | 3: Pulse setting (DI5)                         | 1            |          |          |
| 50.04            |                                      | 4: Multi-reference                             |              |          |          |
| F0-01            |                                      | 5: Simple PLC                                  |              |          |          |
|                  |                                      | 6: PID                                         |              |          |          |
|                  |                                      | 7: AI1+AI2                                     |              |          |          |
|                  |                                      | 8: Communication setting                       |              |          |          |
|                  |                                      | 9: PID+AI1                                     |              |          |          |
|                  |                                      | 10: PID+AI2                                    |              |          |          |
|                  |                                      | 0: Not retentive                               |              |          |          |
|                  | Potontivo of digital                 | 1: Retentive at power failure                  |              |          |          |
| F0-02            | setting frequency                    | 2: Retentive at stop                           | 1            | 0        | ☆        |
|                  |                                      | 3: Retentive at both power<br>failure and stop |              |          |          |
| F0-03            | Preset frequency                     | 0.00 to maximum frequency (F0-04)              | 0.01 Hz      | 50.00 Hz | ☆        |

| Function<br>Code | Parameter Name                                                  | Setting Range                                                                                                    | Min.<br>Unit | Default            | Property            |
|------------------|-----------------------------------------------------------------|----------------------------------------------------------------------------------------------------|--------------|--------------------|---------------------|
| F0-04            | Maximum<br>frequency                                            | 50.00–630.00 Hz                                                                                                    | 0.01 Hz      | 50.00 Hz           | *                   |
| F0-05            | Source of<br>frequency upper<br>limit                           | 0: Set by F0-06<br>1: Al1<br>2: Al2<br>3: Pulse setting (DI5)                                                                                                    | 1            | 0                  | *                   |
| F0-06            | Frequency upper<br>limit                                        | F0-07 to F0-04                                                                                                    | 0.01 Hz      | 50.00 Hz           | ☆                   |
| F0-07            | Frequency lower<br>limit                                        | 0.00 Hz to F0-06                                                                                                    | 0.01 Hz      | 0.00 Hz            | ☆                   |
| F0-08            | Acceleration/<br>Deceleration time<br>unit                      | 0: s (second)<br>1: m (minute)                                                                                                    | 1            | 0                  | *                   |
| F0-09            | Acceleration time 1                                             | 0.00–300.00s (m)                                                                                                    | 0.01s<br>(m) | Model<br>dependent | ☆                   |
| F0-10            | Deceleration time 1                                             | 0.00–300.00s (m)                                                                                                    | 0.01s<br>(m) | Model<br>dependent | \$                  |
| F0-11            | Carrier frequency                                               | 0.5–16.0 kHz                                                                                                    | 0.1 kHz      | Model<br>dependent | ☆                   |
| F0-12            | Rotation direction                                              | 0: Same direction<br>1: Reverse direction                                                                                                    | 1            | 0                  | ☆                   |
| F0-13            | Acceleration/<br>Deceleration time<br>base frequency            | 0: Maximum frequency (F0-<br>04)<br>1: Set frequency                                                                                                    | 1            | 0                  | *                   |
| F0-14            | Base frequency<br>for UP/DOWN<br>modification during<br>running | 0: Running frequency<br>1: Set frequency                                                                                                    | 1            | 0                  | \$                  |
| F0-15            | Auxiliary frequency source Y selection                          | 0: Digital setting (UP/DOWN<br>modification)<br>1: Al1<br>2: Al2<br>3: Pulse setting (DI5)<br>4: Multi-reference<br>5: Simple PLC<br>6: PID<br>7: Al1+Al2<br>8: Communication setting | 1            | 0                  | *                   |
| F0-16            | Base of auxiliary<br>frequency Y                                | 0: Relative to maximum<br>frequency<br>1: Relative to main frequency<br>X                                                                                                    | 1            | 0                  | ${\leftrightarrow}$ |

| Function<br>Code | Parameter Name                                                                    | Setting Range                                                                                                    | Min.<br>Unit | Default            | Property |
|------------------|-----------------------------------------------------------------------------------|----------------------------------------------------------------------------------------------------|--------------|--------------------|----------|
| F0-17            | Range of auxiliary<br>frequency Y                                                 | 0%–150%                                                                                                    | 1%           | 100%               | ☆        |
| F0-18            | Frequency source<br>superposition                                                 | <ul> <li>0: Main frequency source X</li> <li>1: X and Y superposition</li> <li>2: Switchover between X and Y</li> <li>3: Switchover between X and "X and Y superposition"</li> <li>4: Switchover between Y and "X and Y superposition"</li> </ul>                                                                                                    | 1            | 0                  | ¢        |
| F0-20            | Frequency offset of<br>auxiliary frequency<br>source for X and Y<br>superposition | 0.00 Hz to maximum<br>frequency (F0-04)                                                                                                    | 0.01 Hz      | 0.00 Hz            | \$       |
| F0-21            | Carrier frequency<br>adjustment with<br>temperature                               | 0: No<br>1: Yes                                                                                                    | 1            | 1                  | \$       |
| F0-22            | Binding command<br>source to frequency<br>source                                  | Unit's digit (Binding operation<br>panel command to frequency<br>source):<br>0: No binding<br>1: Frequency source by digital<br>setting<br>2: Al1<br>3: Al2<br>4: Pulse setting (DI5)<br>5: Multi-reference<br>6: Simple PLC<br>7: PID<br>8: Al1+Al2<br>9: Communication setting<br>Ten's digit (Binding terminal<br>command to frequency<br>source): 0–9, same as unit's<br>digit<br>Hundred's digit (Binding<br>communication command to<br>frequency source): ame as<br>unit's digit | 1            | 000                | Å        |
|                  | Group F1: N                                                                       | Notor Parameters and V/F Contro                                                                                                    | ol Paramet   | ters               |          |
| F1-00            | Rated motor power                                                                 | 0.2–1000.0 kW                                                                                                    | 0.1 kW       | Model<br>dependent | *        |
| F1-01            | Rated motor voltage                                                               | 1–480 V                                                                                                    | 1 V          | Model<br>dependent | *        |

| Function<br>Code | Parameter Name                       | Setting Range                                        | Min.<br>Unit | Default            | Property                |
|------------------|--------------------------------------|------------------------------------------------------|--------------|--------------------|-------------------------|
| F1-02            | Rated motor<br>current               | 0.1–6553.5 A                                         | 0.1 A        | Model<br>dependent | *                       |
| F1-03            | Rated motor<br>frequency             | 0.00 Hz to<br>maximum frequency (F0-04)              | 0.01 Hz      | Model<br>dependent | *                       |
| F1-04            | V/F curve setting                    | 0: Linear V/F<br>1: Multi-point V/F<br>2: Square V/F | 1            | 0                  | *                       |
| F1-05            | Torque boost                         | 0.0%–30.0%<br>0.0%: Fixed                            | 0.1%         | Model<br>dependent | \$                      |
| F1-06            | Cut-off frequency<br>of torque boost | 0.00 Hz to maximum<br>frequency (F0-04)              | 0.01 Hz      | 50.00 Hz           | *                       |
| F1-07            | Multi-point V/F<br>frequency 1 (f1)  | 0.00 Hz to F1-09                                     | 0.01 Hz      | 0.00 Hz            | *                       |
| F1-08            | Multi-point V/F<br>voltage 1 (v1)    | 0.0%-100.0%                                          | 0.1%         | 0.0%               | *                       |
| F1-09            | Multi-point V/F<br>frequency 2 (f2)  | F1-07 to F1-11                                       | 0.01 Hz      | 0.00 Hz            | *                       |
| F1-10            | Multi-point V/F<br>voltage 2 (v2)    | 0.0%-100.0%                                          | 0.1%         | 0.0%               | *                       |
| F1-11            | Multi-point V/F<br>frequency 3 (f3)  | F1-09 to F1-03                                       | 0.01 Hz      | 0.00 Hz            | *                       |
| F1-12            | Multi-point V/F<br>voltage 3 (v3)    | 0.0%-100.0%                                          | 0.1%         | 0.0%               | *                       |
| F1-13            | Slip compensation<br>coefficient     | 0%–200.0%                                            | 0.1%         | 0.0%               | ☆                       |
| F1-14            | Over-excitation gain                 | 0–200                                                | 1            | 64                 | \$                      |
| F1-15            | No-load current                      | 0.1 A to F1-02                                       | 0.1 A        | Model<br>dependent | \$                      |
| F1-16            | Stator resistance                    | 0.001–65.535 Ω                                       | 0.001 Ω      | Model dependent    | $\overset{\circ}{\sim}$ |
| F1-17            | Oscillation suppression gain         | 0–100                                                | 1            | Model<br>dependent | \$                      |
| F1-18            | Auto-tuning selection                | 0: No auto-tuning<br>1: Static auto-tuning           | 1            | 0                  | *                       |
| F1-19            | Oscillation<br>suppression mode      | 0-4                                                  | 1            | 1                  | \$                      |

| Function<br>Code | Parameter Name            | Setting Range                                                                                                    | Min.<br>Unit | Default | Property |
|------------------|---------------------------|----------------------------------------------------------------------------------------------------|--------------|---------|----------|
|                  |                           | Group F2: Input Terminals                                                                                                    |              |         |          |
| F2-00            | DI1 function<br>selection | 0: No function<br>1: Forward RUN (FWD)<br>2: Reverse RUN (REV)<br>3: Three-line control<br>4: Forward JOG (FJOG)<br>5: Reverse JOG (RJOG)<br>6: Terminal UP<br>7: Terminal DOWN<br>8: Coast to stop<br>9: Fault reset (RESET)<br>10: RUN pause<br>11: Normally open (NO) input<br>of external fact                                                                    | 1            | 1       | *        |
| F2-01            | DI2 function<br>selection | of external fault<br>12: Normally closed (NC)<br>input of external fault<br>13: Multi-reference terminal 1<br>14: Multi-reference terminal 2<br>15: Multi-reference terminal 3<br>16: Terminal for acceleration/<br>deceleration time selection<br>17: UP and DOWN setting<br>clear<br>18: DC braking<br>19: Acceleration/Deceleration<br>prohibited<br>20: PID pause | 1            | 2       | *        |
| F2-02            | DI3 function<br>selection | <ul> <li>21: PLC status reset</li> <li>22: Swing pause</li> <li>23: Counter input</li> <li>24: Counter reset</li> <li>25: Length count input</li> <li>26: Length reset</li> <li>27: Exchange of Al1 and Al2 settings</li> <li>28: Frequency source switched over to Al1</li> <li>29: DC braking at stop enabled</li> <li>(To be continued)</li> </ul>                 | 1            | 4       | *        |

| Function<br>Code | Parameter Name                                        | Setting Range                                                                                                    | Min.<br>Unit  | Default   | Property |
|------------------|-------------------------------------------------------|----------------------------------------------------------------------------------------------------|---------------|-----------|----------|
| F2-03            | DI4 function<br>selection                             | <ul> <li>30: Command source<br/>switchover to operation panel<br/>control</li> <li>31: Command source<br/>switchover to terminal control</li> <li>32: Motor switchover</li> <li>33: Frequency source<br/>switchover</li> <li>34: Lock running frequency</li> </ul> | 1             | 8         | *        |
| F2-04            | DI5 function<br>selection                             | <ul> <li>35: Select main frequency</li> <li>35: Select auxiliary frequency</li> <li>36: Select auxiliary frequency</li> <li>source</li> <li>37: Motor switchover during</li> <li>running</li> <li>(End)</li> </ul>                                                 | 1             | 0         | *        |
| F2-05            | DI filter time                                        | 0–10                                                                                                    | 1             | 4         | ☆        |
| F2-06            | Terminal command mode                                 | 0: Two-line mode 1<br>1: Two-line mode 2<br>2: Three-line mode 1<br>3: Three-line mode 2                                                                                                    | 1             | 0         | *        |
| F2-07            | Terminal UP/<br>DOWN rate                             | 0.01–100.00 Hz/s                                                                                                    | 0.01 Hz/<br>s | 1.00 Hz/s | ☆        |
| F2-08            | AI1 minimum input                                     | 0.00 V to F2-10                                                                                                    | 0.01 V        | 0.02 V    | ☆        |
| F2-09            | Corresponding<br>setting of AI1<br>minimum input      | -100.00%–100.0%                                                                                                    | 0.1%          | 0.0%      | ☆        |
| F2-10            | AI1 maximum input                                     | F2-08 to 10.00 V                                                                                                    | 0.01 V        | 10.00 V   | \$       |
| F2-11            | Corresponding<br>setting mode of AI1<br>maximum input | 0: F2-12<br>1: Determined by AI2                                                                                                    | 1             | 0         | *        |
| F2-12            | Corresponding<br>setting of AI1<br>maximum input      | -100.00%–100.0%                                                                                                    | 0.1%          | 100.0%    | ☆        |
| F2-13            | AI1 filter time                                       | 0.00–10.00s                                                                                                    | 0.01s         | 0.10s     | \$       |
| F2-14            | AI2 minimum input                                     | 0.00 V to F2-16                                                                                                    | 0.01 V        | 0.02 V    | \$       |
| F2-15            | Corresponding<br>setting of AI2<br>minimum input      | -100.00%—100.0%                                                                                                    | 0.1%          | 0.0%      | ☆        |
| F2-16            | AI2 maximum input                                     | F2-14 to 10.00 V                                                                                                    | 0.01 V        | 10.00 V   | ☆        |

| Function<br>Code | Parameter Name                                             | Setting Range                                                                                                    | Min.<br>Unit | Default   | Property |
|------------------|------------------------------------------------------------|----------------------------------------------------------------------------------------------------|--------------|-----------|----------|
| F2-17            | Corresponding<br>setting mode of AI2<br>maximum input      | 0: F2-18<br>1: Determined by Al1                                                                                                    | 1            | 0         | *        |
| F2-18            | Corresponding<br>setting of Al2<br>maximum input           | -100.00%–100.0%                                                                                                    | 0.1%         | 100.0%    | 25       |
| F2-19            | AI2 filter time                                            | 0.00–10.00s                                                                                                    | 0.01s        | 0.10s     | \$       |
| F2-20            | Pulse minimum<br>input                                     | 0.00 kHz to F2-22                                                                                                    | 0.01<br>kHz  | 0.00 kHz  | \$       |
| F2-21            | Corresponding<br>setting of pulse<br>minimum input         | -100.00%–100.0%                                                                                                    | 0.1%         | 0.0%      | ☆        |
| F2-22            | Pulse maximum<br>input                                     | F2-20 to 50.00 kHz                                                                                                    | 0.01<br>kHz  | 50.00 kHz | ☆        |
| F2-23            | Corresponding<br>setting mode of<br>pulse maximum<br>input | 0: F2-24<br>1: Determined by Al1<br>2: Determined by Al2                                                                                                    | 1            | 0         | *        |
| F2-24            | Corresponding<br>setting of pulse<br>maximum input         | -100.00%–100.0%                                                                                                    | 0.1%         | 100.0%    | \$       |
| F2-25            | Pulse filter time                                          | 0.00–10.00s                                                                                                    | 0.01s        | 0.10s     | Σζ       |
| F2-26            | DI valid state selection                                   | 0–127                                                                                                    | 1            | 0         | \$       |
| F2-27            | Function selection of AI1 used as DI6                      | Same as F2-00                                                                                                    | 1            | 0         | *        |
| F2-28            | Function selection of AI1 used as DI7                      | Same as F2-00                                                                                                    | 1            | 0         | *        |
|                  |                                                            | Group F3: Output Terminals                                                                                                    |              |           |          |
| F3-00            | FM terminal output mode                                    | 0: Pulse output (FMP)<br>1: DO3 output output (FMR)<br>2: AO output                                                                                                    | 1            | 2         | ☆        |
| F3-01            | Relay function<br>selection                                | 0: No output<br>1: AC drive running<br>2: Fault output 1<br>3: Frequency-level detection<br>FDT output<br>4: Frequency reached<br>5: Upper limit frequency<br>reached<br>6: Lower limit frequency<br>reached<br>(To be continued) | 1            | 2         | Å        |

| Function<br>Code | Parameter Name                  | Setting Range                                                                                                    | Min.<br>Unit | Default  | Property |
|------------------|---------------------------------|----------------------------------------------------------------------------------------------------|--------------|----------|----------|
| F3-02            | DO1 function<br>selection       | <ul> <li>7: Zero-speed running (no output at stop)</li> <li>8: Motor overload pre-warning</li> <li>9: AC drive overload pre-warning</li> <li>10: Set count value reached</li> <li>11: Designated count value reached</li> </ul>                   | 1            | 1        | \$       |
| F3-03            | DO2 function<br>selection       | <ul> <li>12: Length reached</li> <li>13: PLC cycle complete</li> <li>14: Accumulative running time reached</li> <li>15: Communication setting</li> <li>16: Ready for run</li> <li>17: Al1 &gt; Al2</li> <li>18: Detecting zero current</li> </ul> | 1            | 4        | \$       |
| F3-04            | FM (DO3) function selection     | <ul> <li>19: External braking signal</li> <li>20: Software overcurrent</li> <li>21: Fault output 2</li> <li>22: Zero-speed running 2</li> <li>23: Fault output 3</li> <li>24: Motor switchover output</li> <li>(End)</li> </ul>                   | 1            | 0        | \$       |
| F3-05            | FMP/AO function selection       | 0: Running frequency<br>1: Set frequency<br>2: Output current<br>3: Output power<br>4: Pulse input<br>5: Al1<br>6: Al2<br>7: Length<br>8: Count value<br>9: Communication setting                                                                 | 1            | 0        | Ŕ        |
| F3-06            | AO1 offset<br>coefficient       | -100.0%–100.0%                                                                                                    | 0.1%         | 0.0%     | ☆        |
| F3-07            | AO gain                         | -10.00–10.00                                                                                                    | 0.01         | 1.00     | \$       |
| F3-08            | Maximum FMP<br>output frequency | 0.1–50.00 kHz                                                                                                    | 0.1 kHz      | 50.0 kHz | ☆        |
| F3-09            | Relay output delay time         | 0.0–3600.0s                                                                                                    | 0.1s         | 0.0s     | ☆        |

| Function<br>Code | Parameter Name                                 | Setting Range                                                                | Min.<br>Unit | Default | Property |
|------------------|------------------------------------------------|------------------------------------------------------------------------------|--------------|---------|----------|
| F3-10            | DO1 output delay time                          | 0.0–3600.0s                                                                  | 0.1s         | 0.0s    | \$       |
| F3-11            | DO2 output delay time                          | 0.0–3600.0s                                                                  | 0.1s         | 0.0s    | ☆        |
| F3-12            | DO3 output delay time                          | 0.0–3600.0s                                                                  | 0.1s         | 0.0s    | \$       |
| F3-13            | DO valid state selection                       | 0–15                                                                         | 1            | 0       | \$       |
| F3-14            | Motor switchover delay                         | 0.1–32.0s                                                                    | 0.1s         | 0.1s    | ☆        |
| F3-15            | Startup delay after<br>motor switchover        | 0.1–32.0s                                                                    | 0.1s         | 0.2s    | ☆        |
|                  |                                                | Group F4: Start/Stop Control                                                 |              |         |          |
| F4-00            | Start mode                                     | 0: Direct start<br>1: Rotational speed tracking<br>restart                   | 1            | 0       | *        |
| F4-01            | Rotational speed<br>tracking mode              | 0: From frequency at stop<br>1: From zero speed<br>2: From maximum frequency | 1            | 0       | ☆        |
| F4-02            | Rotational speed<br>tracking speed             | 1–100                                                                        | 1            | 20      | \$       |
| F4-03            | Startup frequency                              | 0.00 Hz to maximum<br>frequency (F0-04)                                      | 0.01 Hz      | 0.00 Hz | *        |
| F4-04            | Startup frequency<br>holding time              | 0.0–36.0s                                                                    | 0.1s         | 0.0s    | *        |
| F4-05            | Startup DC braking<br>current                  | 0%–100%                                                                      | 1%           | 0%      | *        |
| F4-06            | Startup DC braking time                        | 0.0–36.0s                                                                    | 0.1s         | 0.0s    | *        |
|                  |                                                | 0: Linear acceleration/<br>deceleration                                      |              |         |          |
| F4-07            | Acceleration/<br>Deceleration mode             | 1: S-curve acceleration/<br>deceleration A                                   | 1            | 0       | *        |
|                  |                                                | 2: S-curve acceleration/<br>deceleration B                                   |              |         |          |
| F4-08            | Time proportion<br>of S-curve start<br>segment | 0.0% to 100.0%                                                               | 0.1%         | 20.0%   | *        |
| F4-09            | Time proportion<br>of S-curve end<br>segment   | 0.0% to 100.0%                                                               | 0.1%         | 20.0%   | *        |

| Function<br>Code | Parameter Name                                                               | Setting Range                                                      | Min.<br>Unit | Default            | Property                  |
|------------------|------------------------------------------------------------------------------|--------------------------------------------------------------------|--------------|--------------------|---------------------------|
| F4-10            | Stop mode                                                                    | 0: Decelerate to stop<br>1: Coast to stop                          | 1            | 0                  | \$                        |
| F4-11            | Initial frequency of stop DC braking                                         | 0.00 Hz to maximum<br>frequency (F0-04)                            | 0.01 Hz      | 0.00 Hz            | ☆                         |
| F4-12            | Waiting time of stop<br>DC braking                                           | 0.0–36.0s                                                          | 0.1s         | 0.0s               | \$                        |
| F4-13            | Stop DC braking<br>current                                                   | 0%–100%                                                            | 1%           | 0%                 | ☆                         |
| F4-14            | Stop DC braking time                                                         | 0.0–36.0s                                                          | 0.1s         | 0.0s               | ☆                         |
| F4-15            | Brake use ratio                                                              | 0%–100%                                                            | 1%           | 100%               | ☆                         |
|                  |                                                                              | Group F5: Auxiliary Functions                                      |              |                    |                           |
| F5-00            | JOG running<br>frequency                                                     | 0.00 Hz to maximum<br>frequency (F0-04)                            | 0.01 Hz      | 2.00 Hz            | ☆                         |
| F5-01            | JOG acceleration time                                                        | 0.0–300.0s                                                         | 0.01s        | 20.00s             | $\stackrel{\wedge}{\sim}$ |
| F5-02            | JOG deceleration time                                                        | 0.0–300.0s                                                         | 0.01s        | 20.00s             | ☆                         |
| F5-03            | JOG during running                                                           | 0: Disabled<br>1: Enabled                                          | 1            | 0                  | ☆                         |
| F5-04            | Acceleration time 2                                                          | 0.0–300.0s (m)                                                     | 0.01s<br>(m) | Model<br>dependent | ${\leftrightarrow}$       |
| F5-05            | Deceleration time 2                                                          | 0.0–300.0s (m)                                                     | 0.01s<br>(m) | Model<br>dependent | ☆                         |
| F5-06            | Jump frequency                                                               | 0.00 Hz to maximum<br>frequency (F0-04)                            | 0.01 Hz      | 0.00 Hz            | ☆                         |
| F5-07            | Frequency jump amplitude                                                     | 0.00 Hz to maximum<br>frequency (F0-04)                            | 0.01 Hz      | 0.00 Hz            | ☆                         |
| F5-08            | Forward/Reverse<br>rotation dead-zone<br>time                                | 0.0–100.0s                                                         | 0.1s         | 0.0s               | ☆                         |
| F5-09            | Reverse control                                                              | 0: Enabled<br>1: Disabled                                          | 1            | 0                  | $\stackrel{\wedge}{\sim}$ |
| F5-10            | Running mode<br>when set frequency<br>lower than<br>frequency lower<br>limit | 0: Run at frequency lower limit<br>1: Stop<br>2: Run at zero speed | 1            | 0                  | Å                         |
| F5-11            | Delay for stop when<br>set frequency lower<br>than frequency<br>lower limit  | 0.00–3600.00s                                                      | 0.1s         | 0.0s               | ☆                         |

| Function<br>Code | Parameter Name                                              | Setting Range                                                                  | Min.<br>Unit | Default  | Property                  |
|------------------|-------------------------------------------------------------|--------------------------------------------------------------------------------|--------------|----------|---------------------------|
| F5-12            | Accumulative<br>running time<br>threshold                   | 0–65535 h                                                                      | 1 h          | 0 h      | ☆                         |
| F5-13            | Action when set<br>accumulative<br>power-on time<br>reached | 0: Continue to run<br>1: Stop                                                  | 1            | 0        | \$                        |
| F5-14            | Startup protection                                          | 0: Disabled<br>1: Enabled                                                      | 1            | 0        | \$                        |
| F5-15            | Frequency detection value                                   | 0.00 Hz to maximum<br>frequency (F0-04)                                        | 0.01 Hz      | 50.00 Hz | ☆                         |
| F5-16            | Frequency<br>detection<br>hysteresis                        | 0.0%–100.0% (FDT level)                                                        | 0.1%         | 5.0%     | ☆                         |
| F5-17            | Detection range of<br>frequency reached                     | 0.00–100%                                                                      | 0.1%         | 0.0%     | \$                        |
| F5-18            | Random PWM gain                                             | 0: Random PWM invalid<br>1–10                                                  | 1            | 0        | \$                        |
| F5-19            | PWM modulation mode                                         | 0: Asynchronous modulation<br>1: Synchronous modulation                        | 1            | 0        | *                         |
| F5-20            | Rapid current limit                                         | 0: Disabled<br>1: Enabled                                                      | 1            | 1        | *                         |
| F5-21            | Wakeup frequency                                            | F5-23 to F0-04                                                                 | 0.01 Hz      | 0.00 Hz  | ☆                         |
| F5-22            | Wakeup delay time                                           | 0.0–6500.0s                                                                    | 0.1s         | 0.0s     | ☆                         |
| F5-23            | Dormant frequency                                           | 0.00 Hz to F5-21                                                               | 0.01 Hz      | 0.00 Hz  | ☆                         |
| F5-24            | Dormant delay time                                          | 0.0–6500.0s                                                                    | 0.1s         | 0.0s     | ☆                         |
| F5-25            | Software<br>overcurrent<br>threshold                        | 0.0%–300.0% (rated motor current)                                              | 0.1%         | 200.0%   | ☆                         |
| F5-26            | Software<br>overcurrent<br>detection delay                  | 0.00s (no detection)<br>0.01–6500.0s                                           | 0.01s        | 0.00s    | ☆                         |
| F5-27            | Overcurrent<br>detection delay (for<br>DO output)           | 0.00s (no detection)<br>0.01–6500.0s                                           | 0.01s        | 0.00s    | ☆                         |
| F5-37            | Dead zone<br>compensation                                   | 0: Disabled<br>1: Enabled                                                      | 1            | 1        | *                         |
| F5-38            | Cooling fan control                                         | 0: Fan working during running<br>1: Fan working continuously<br>after power-on | 1            | 0        | ☆                         |
| F5-39            | External braking startup frequency                          | 0.00 Hz to maximum<br>frequency (F0-04)                                        | 0.01 Hz      | 0.00 Hz  | $\stackrel{\wedge}{\sim}$ |

| Function<br>Code | Parameter Name                                                        | Setting Range                                                                                        | Min.<br>Unit | Default | Property                  |
|------------------|-----------------------------------------------------------------------|----------------------------------------------------------------------------------------------------|--------------|---------|---------------------------|
| F5-40            | External braking time                                                 | 0.0–3600.0s                                                                                          | 0.1s         | 0.0s    | ☆                         |
| F5-41            | Jump frequency execution mode                                         | 0: Not execute during<br>acceleration/deceleration<br>1: Execute during<br>acceleration/deceleration | 1            | 0       | \$                        |
| F5-43            | Power-on time (in second)                                             | 0.00–3599s                                                                                           | 1s           | 0s      | •                         |
| F5-44            | Power-on time (in hour)                                               | 0–65535 h                                                                                            | 1 h          | 0 h     | •                         |
|                  |                                                                       | Group F6: PID Function                                                                               |              |         |                           |
| F6-00            | PID setting source                                                    | 0: F6-01<br>1: Al1<br>2: Al2<br>3: Pulse setting (DI5)<br>4: Multi-reference                         | 1            | 0       | ☆                         |
| F6-01            | PID digital setting                                                   | 0.0%–100.0%                                                                                          | 0.1%         | 50.0%   | \$                        |
| F6-02            | PID setting change time                                               | 0.0–3000.0s                                                                                          | 0.1s         | 0.0s    | $\stackrel{\wedge}{\sim}$ |
| F6-03            | PID feedback<br>source                                                | 0: Al1<br>1: Al2<br>2: Pulse setting (DI5)<br>3: Al1 – Al2                                           | 1            | 0       | ☆                         |
| F6-04            | PID action direction                                                  | 0: Forward action<br>1: Reverse action                                                               | 1            | 0       | $\overset{\sim}{\sim}$    |
| F6-05            | PID setting<br>feedback range                                         | 0–65535                                                                                              | 1            | 1000    | ☆                         |
| F6-06            | Proportional gain<br>Kp1                                              | 0.0–100.0                                                                                            | 0.1          | 20.0    | ☆                         |
| F6-07            | Integral time Ti1                                                     | 0.01–10.00s                                                                                          | 0.01s        | 2.00s   | ☆                         |
| F6-08            | Differential time<br>Td1                                              | 0.00–10.000                                                                                          | 0.001s       | 0.000s  | ${\diamond}$              |
| F6-09            | PID deviation limit                                                   | 0.0%–100.0%                                                                                          | 0.1%         | 0.0%    | \$                        |
| F6-10            | PID operation at stop                                                 | 0: No PID operation at stop<br>1: PID operation at stop                                              | 1            | 0       | \$                        |
| F6-11            | Cut-off frequency<br>of PID reverse<br>rotation                       | 0.00 to maximum frequency<br>(F0-04)                                                                 | 0.01 Hz      | 0.00 Hz | ☆                         |
| F6-12            | PID mode         0: Disabled           hibernation         1: Enabled |                                                                                                    | 1            | 0       | \$                        |

| Function<br>Code                   | Parameter Name                                        | Setting Range                                                                          | Min.<br>Unit | Default  | Property |
|------------------------------------|-------------------------------------------------------|----------------------------------------------------------------------------------------|--------------|----------|----------|
| F6-13                              | Wakeup tolerance                                      | .0.1%–100.0%                                                                           | 0.1%         | 10.0%    | ☆        |
| F6-14                              | Wakeup delay                                          | 0.1–6500.0s                                                                            | 0.1s         | 0s       | ☆        |
| F6-15                              | Hibernation tolerance                                 | 0.0%–100.0%                                                                            | 0.1%         | 10.0%    | \$       |
| F6-16                              | Hibernation<br>frequency                              | 0.00 Hz to maximum<br>frequency (F0-04)                                                | 0.01 Hz      | 20.00 Hz | ☆        |
| F6-17                              | Hibernation delay                                     | 0.1–6500.0s                                                                            | 0.1s         | 0s       | ☆        |
|                                    | Group F7                                              | : Swing Frequency, Fixed Length                                                        | n and Cour   | nt       |          |
| F7-00 Swing frequency setting mode |                                                       | 0: Relative to the central<br>frequency<br>1: Relative to the maximum<br>frequency     | 1            | 0        | \$       |
| F7-01                              | Swing frequency amplitude                             | 0.0%–100.0%                                                                            | 0.1%         | 0.0%     | ☆        |
| F7-02                              | Jump frequency amplitude                              | 0.0%–50.0%                                                                             | 0.1%         | 0.0%     | ☆        |
| F7-03                              | Swing frequency<br>cycle                              | 0.0–3000.0s                                                                            | 0.01s        | 10.00s   | ☆        |
| F7-04                              | Triangular wave<br>rising time<br>coefficient         | 0.0%–100.0%                                                                            | 0.1%         | 50.0%    | ☆        |
| F7-05                              | Set length                                            | 0–65535 m                                                                              | 1 m          | 1000 m   | \$       |
| F7-06                              | Actual length                                         | 0–65535 m                                                                              | 1 m          | 0 m      | ☆        |
| F7-07                              | Number of pulses per meter                            | 0.1–6553.5                                                                             | 0.1          | 100.0    | ☆        |
| F7-08                              | Set count value                                       | Set count value                                                                        | 1            | 1000     | \$       |
| F7-09                              | Designated count value                                | Designated count value                                                                 | 1            | 1000     | ☆        |
| F7-10                              | Load speed display<br>coefficient                     | 0.0001–6.5000                                                                          | 0.0001       | 1.0000   | ☆        |
| F7-11                              | Number of decimal<br>places for load<br>speed display | 0: 0 decimal place<br>1: 1 decimal place<br>2: 2 decimal places<br>3: 3 decimal places | 1            | 1        | \$       |
| F7-12                              | Accumulative running time                             | 0–65535 h                                                                              | 1 h          | -        | •        |
| F7-13                              | LED display<br>running parameters                     | 1–65535                                                                                | 1            | 799      | ☆        |
| F7-14                              | LED display stop<br>parameters                        | 1–511                                                                                  | 1            | 51       | ☆        |

| Function<br>Code | Parameter Name                              | Setting Range                                                                                                    | Min.<br>Unit | Default | Property                |
|------------------|---------------------------------------------|----------------------------------------------------------------------------------------------------|--------------|---------|-------------------------|
| F7-15            | MF.K Key function selection                 | 0: MF.K key disabled<br>1: Switchover between<br>operation panel control and<br>remote command control<br>(terminal or communication)<br>2: Switchover between<br>forward rotation and reverse<br>rotation<br>3: Forward JOG | 1            | 0       | *                       |
| F7-16            | STOP/RESET key function                     | 0: Stop function enabled only<br>in operation panel control<br>1: Stop function enabled in<br>any control mode                                                                                                    | 1            | 0       | Å                       |
| F7-17            | Software version                            | -                                                                                                    | -            | -       | •                       |
|                  | Group F8                                    | : Multi-Reference and Simple PL                                                                                                    | .C Functio   | n       |                         |
| F8-00            | Reference 0 setting source                  | 0: Set by F8-01<br>1: Al1<br>2: Al2<br>3: Pulse setting<br>4: PID<br>5: Preset frequency (F0-03)<br>with UP/DOWN modification                                                                                                | 1            | 0       | *                       |
| F8-01            | Reference 0                                 | -100.0%–100.0%                                                                                                    | 0.1%         | 0.0%    | ☆                       |
| F8-02            | Reference 1                                 | -100.0%–100.0%                                                                                                    | 0.1%         | 0.0%    | ☆                       |
| F8-03            | Reference 2                                 | -100.0%-100.0%                                                                                                    | 0.1%         | 0.0%    | \$                      |
| F8-04            | Reference 3                                 | -100.0%-100.0%                                                                                                    | 0.1%         | 0.0%    | \$                      |
| F8-05            | Reference 4                                 | -100.0%–100.0%                                                                                                    | 0.1%         | 0.0%    | ☆                       |
| F8-06            | Reference 5                                 | -100.0%-100.0%                                                                                                    | 0.1%         | 0.0%    | ☆                       |
| F8-07            | Reference 6                                 | -100.0%-100.0%                                                                                                    | 0.1%         | 0.0%    | ☆                       |
| F8-08            | Reference 7                                 | -100.0%-100.0%                                                                                                    | 0.1%         | 0.0%    | ☆                       |
| F8-09            | Simple PLC<br>running mode                  | <ul><li>0: Stop after the AC drive runs<br/>one cycle</li><li>1: Keep final values after the<br/>AC drive runs one cycle</li><li>2: Repeat after the AC drive<br/>runs one cycle</li></ul>                                   | 1            | 0       | \$                      |
| F8-10            | Simple PLC<br>retentive at power<br>failure | 0: No<br>1: Yes                                                                                                    | 1            | 0       | ☆                       |
| F8-11            | Unit of PLC running time                    | 0: s (second)<br>1: h (hour)                                                                                                    | 1            | 0       | $\stackrel{\sim}{\sim}$ |

| Function<br>Code | Parameter Name                                                     | Setting Range                   | Min.<br>Unit | Default  | Property              |
|------------------|--------------------------------------------------------------------|---------------------------------|--------------|----------|-----------------------|
| F8-12            | Running time<br>of simple PLC<br>reference 0                       | 0.0–6553.5s (h)                 | 0.1s (h)     | 0.0s (h) | \$                    |
| F8-13            | Acceleration/<br>Deceleration time<br>of simple PLC<br>reference 0 | 0–1                             | 1            | 0        | *                     |
| F8-14            | Running time<br>of simple PLC<br>reference 1                       | 0.0–6553.5s (h)                 | 0.1s (h)     | 0.0s (h) | ☆                     |
| F8-15            | Acceleration/<br>Deceleration time<br>of simple PLC<br>reference 1 | 0–1                             | 1            | 0        | *                     |
| F8-16            | Running time<br>of simple PLC<br>reference 2                       | 0.0–6553.5s (h) 0.1s (h) 0.0s ( |              | 0.0s (h) | 쟈                     |
| F8-17            | Acceleration/<br>Deceleration time<br>of simple PLC<br>reference 2 | 0–1                             | 1            | 0        | *                     |
| F8-18            | Running time<br>of simple PLC<br>reference 3                       | 0.0–6553.5s (h)                 | 0.1s (h)     | 0.0s (h) | ☆                     |
| F8-19            | Acceleration/<br>Deceleration time<br>of simple PLC<br>reference 3 | 0–1                             | 1            | 0        | $\overleftrightarrow$ |
| F8-20            | Running time<br>of simple PLC<br>reference 4                       | 0.0–6553.5s (h)                 | 0.1s (h)     | 0.0s (h) | ☆                     |
| F8-21            | Acceleration/<br>Deceleration time<br>of simple PLC<br>reference 4 | 0–1                             | 1            | 0        | 쟈                     |
| F8-22            | Running time<br>of simple PLC<br>reference 5                       | 0.0–6553.5s (h)                 | 0.1s (h)     | 0.0s (h) | 쟈                     |
| F8-23            | Acceleration/<br>Deceleration time<br>of simple PLC<br>reference 5 | 0–1                             | 1            | 0        | \$                    |
| F8-24            | Running time<br>of simple PLC<br>reference 6                       | 0.0–6553.5s (h)                 | 0.1s (h)     | 0.0s (h) | \$                    |

| Function<br>Code | Parameter Name                                                     | Setting Range                                                                                          | Min.<br>Unit | Default  | Property |
|------------------|--------------------------------------------------------------------|----------------------------------------------------------------------------------------------------|--------------|----------|----------|
| F8-25            | Acceleration/<br>Deceleration time<br>of simple PLC<br>reference 6 | 0–1                                                                                                    | 1            | 0        | \$       |
| F8-26            | Running time<br>of simple PLC<br>reference 7                       | 0.0–6553.5s (h)                                                                                        | 0.1s (h)     | 0.0s (h) | ☆        |
| F8-27            | Acceleration/<br>Deceleration time<br>of simple PLC<br>reference 7 | 0–1                                                                                                    | 1            | 0        | \$       |
|                  |                                                                    | Group F9: Reserved                                                                                     |              |          |          |
| F9-00            | Reserved                                                           |                                                                                                    |              |          |          |
|                  | Gro                                                                | ouup FA: Communication Param                                                                           | eters        |          |          |
| FA-00            | Baud rate                                                          | 1: 600 bps<br>2: 1200 bps<br>3: 2400 bps<br>4: 4800 bps<br>5: 9600 bps<br>6: 19200 bps<br>7: 38400 bps | 1            | 5        | ☆        |
| FA-01            | Data format                                                        | 0: No check<br>1: Even parity check<br>2: Odd Parity check                                             | 1            | 0        | ☆        |
| FA-02            | Local address                                                      | 0–247<br>0: Broadcast address                                                                          | 1            | 1        | ☆        |
| FA-03            | Response delay                                                     | 0–20 ms                                                                                                | 1 ms         | 2 ms     | ☆        |
| FA-04            | Communication timeout                                              | 0.0–60.0s<br>0.0s: invalid                                                                             | 0.1s         | 0.0s     | ☆        |
|                  | (                                                                  | Group FB: Overload and Protecti                                                                        | on           |          |          |
| FB-00            | Motor overload protection selection                                | 0: Disabled<br>1: Enabled                                                                              | 1            | 1        | ☆        |
| FB-01            | Motor overload protection gain                                     | 0.20–10.00                                                                                             | 0.01         | 1.00     | ☆        |
| FB-02            | Motor overload pre-<br>warning coefficient                         | 50%–100%                                                                                               | 1%           | 80%      | ☆        |
| FB-03            | Overvoltage stall gain                                             | 0–100                                                                                                  | 1            | 0        | ☆        |
| FB-04            | Overvoltage stall<br>protective threshold                          | 120%–150%                                                                                              | 1%           | 130%     | ☆        |

| Function<br>Code | Parameter Name                                            | Setting Range                                                                                                    | Min.<br>Unit  | Default    | Property |
|------------------|-----------------------------------------------------------|----------------------------------------------------------------------------------------------------|---------------|------------|----------|
| FB-05            | Overcurrent stall gain                                    | 0–100                                                                                                    | 1             | 20         | \$       |
| FB-06            | Overcurrent stall<br>protective current                   | 100%–200%                                                                                                    | 1%            | 150%       | \$       |
| FB-07            | Short-circuit to<br>ground upon<br>power-on               | 0: Disabled<br>1: Enabled                                                                                                    | 1             | 1          | \$       |
| FB-08            | Protection upon off-<br>load                              | 0: Disabled<br>1: Enabled                                                                                                    | 1             | 0          | ☆        |
| FB-09            | Power dip ride-<br>through function                       | 0: Disabled<br>1: Enabled                                                                                                    | 1             | 0          | ☆        |
| FB-10            | Power dip ride-<br>through frequency<br>decline rate      | 0.00 Hz/s to maximum frequency (F0-04)/s                                                                                                    | 0.01 Hz/<br>s | 10.00 Hz/s | ☆        |
| FB-11            | Voltage rise judging<br>time of power dip<br>ride-through | 0.00–100.00s                                                                                                    | 0.01s         | 0.50s      | ¥        |
| FB-12            | Judging voltage<br>of power dip ride-<br>through action   | 60.0%–100.0%                                                                                                    | 1%            | 80.0%      | ¥        |
| FB-13            | Fault auto reset<br>times                                 | 0–10                                                                                                    | 1             | 0          | 24       |
| FB-14            | DO action during<br>fault auto reset                      | 0: No<br>1: Yes                                                                                                    | 1             | 0          | ☆        |
| FB-15            | Time interval of<br>fault auto reset                      | 0.1–60.0s                                                                                                    | 0.1s          | 1.0s       | ☆        |
| FB-16            | Clear time of fault auto reset times                      | 0.1–1000.0 h                                                                                                    | 0.1 h         | 1.0 h      | \$       |
| FB-17            | Input phase loss<br>protectio                             | 0: Disabled<br>1: Enabled                                                                                                    | 1             | 1          | \$       |
| FB-18            | Output phase loss protection                              | 0: Disabled<br>1: Enabled                                                                                                    | 1             | 1          | ☆        |
| FB-19            | Heatsink<br>temperature of<br>inverter module             | -10 to 100.0°C                                                                                                    | 1°C           | -          | •        |
| FB-20            | 1st fault type                                            | 0: No fault<br>1: Reserved<br>2: Overcurrent during<br>acceleration (ERR02)<br>3: Overcurrent during<br>deceleration (ERR03)<br>(To be continued) | -             | -          | •        |

| Function<br>Code | Parameter Name              | Setting Range                                                 | Min.<br>Unit | Default | Property |
|------------------|-----------------------------|---------------------------------------------------------------|--------------|---------|----------|
|                  |                             | 7: Overvoltage at constant speed (ERR07)                      |              |         |          |
|                  |                             | 8: Control power supply fault (ERR08)                         |              |         |          |
|                  |                             | 9: Undervoltage (ERR09)                                       |              |         |          |
|                  |                             | 10: AC drive overload<br>(ERR10)                              |              |         |          |
|                  |                             | 11: Motor overload (ERR11)                                    |              |         |          |
|                  |                             | 12: Power input                                               |              |         |          |
| FB-21            | 2nd fault type              | phase loss (ERR12)                                            | -            | -       | •        |
|                  |                             | 13: Power output                                              |              |         |          |
|                  |                             | phase loss (ERR13)                                            |              |         |          |
|                  |                             | 14: Module overheat (ERR14)                                   |              |         |          |
|                  |                             | 15: External equipment fault (ERR15)                          |              |         |          |
|                  |                             | 16: Communication fault (ERR16)                               |              |         |          |
|                  |                             | 17: Contactor fault (ERR17)                                   |              |         |          |
|                  |                             | 18: Current detection fault (ERR18)                           |              |         |          |
|                  |                             | 19: Motor auto-tuning fault<br>(ERR19)                        |              |         |          |
|                  |                             | 20: Reserved (ERR20)                                          |              |         |          |
|                  |                             | 21: EEPROM read-write fault (ERR21)                           |              |         |          |
|                  |                             | 22: Reserved (ERR22)                                          |              |         |          |
|                  |                             | 23: Short circuit to ground (ERR23)                           |              |         |          |
|                  | 3rd (latest) fault          | 24: Reserved (ERR24)                                          |              |         |          |
| FB-22            | type                        | 25: Reserved (ERR25)                                          | -            | -       |          |
|                  |                             | 26: Accumulative running time reached (ERR26)                 |              |         |          |
|                  |                             | 31: Software overcurrent (ERR31)                              |              |         |          |
|                  |                             | 40: Fast current limit timeout (ERR40)                        |              |         |          |
|                  |                             | 41: Motor switchover fault<br>during running (ERR41)<br>(End) |              |         |          |
| FB-23            | Frequency upon<br>3rd fault | -                                                             | -            | -       | •        |
| FB-24            | Current upon 3rd<br>fault   | -                                                             | -            | -       | •        |

| Function<br>Code | Parameter Name                                | Setting Range                                                                                                    | Min.<br>Unit | Default            | Property |
|------------------|-----------------------------------------------|----------------------------------------------------------------------------------------------------|--------------|--------------------|----------|
| FB-25            | Bus voltage upon<br>3rd fault                 | -                                                                                                    | -            | -                  | •        |
| FB-26            | DI status upon 3rd<br>fault                   | -                                                                                                    | -            | -                  | •        |
| FB-27            | DO status upon 3rd<br>fault                   | -                                                                                                    | -            | -                  | •        |
| FB-28            | Undervoltage<br>threshold                     | 60.0%-140.0%                                                                                                    | 0.1%         | 100.0%             | \$       |
| FB-29            | Zero current detection level                  | 0.0%–300.0%<br>(100.0% corresponds to the<br>rated motor current)                                                                          | 0.1%         | 5.0%               | ☆        |
| FB-30            | Zero current detection delay                  | 0.00-600.00s                                                                                                    | 0.01s        | 0.10s              | ☆        |
|                  |                                               | Group FC: Motor 2 Parameters                                                                                                    | 5            |                    |          |
| FC-00            | Rated motor power                             | 0.2–1000.0 kW                                                                                                    | 0.1 kW       | Model<br>dependent | *        |
| FC-01            | Rated motor voltage                           | 0–480 V                                                                                                    | 1 V          | Model dependent    | *        |
| FC-02            | Rated motor<br>current                        | 0.1–6553.5 A                                                                                                    | 0.1 A        | Model<br>dependent | *        |
| FC-03            | Rated motor<br>frequency                      | 0.01 Hz to maximum<br>frequency (F0-04)                                                                                                    | 0.01 Hz      | Model<br>dependent | *        |
| FC-04            | No-load current                               | 0.1–6500.0 A                                                                                                    | 0.1 A        | Model<br>dependent | ☆        |
| FC-05            | Stator resistance                             | 0.001–65.535 Ω                                                                                                    | 0.001 Ω      | Model<br>dependent | ☆        |
| FC-06            | Torque boost                                  | 0.0%–30.0%<br>0.0%: Fixed                                                                                                    | 0.1%         | Model<br>dependent | \$       |
| FC-07            | Slip compensation coefficient                 | 0%–200.0%                                                                                                    | 0.1%         | 0.0%               | ☆        |
| FC-08            | Oscillation suppression gain                  | 0–100                                                                                                    | 1            | Model<br>dependent | \$       |
| FC-09            | Motor 2<br>acceleration/<br>deceleration time | 0: Same as motor 1<br>1: Acceleration/Deceleration<br>time 1 (F0-09 and F0-10)<br>2: Acceleration/Deceleration<br>time 2 (F5-04 and F5-05) | 1            | 0                  | \$       |
|                  | ·                                             | Group FD: AI Correction                                                                                                    |              |                    |          |
| FD-00            | Al1 measured voltage 1                        | 0.50-4.00 V                                                                                                    | 0.01 V       | 2.00 V             | ☆        |
| FD-01            | AI1 sampled voltage 1                         | 0.50-4.00 V                                                                                                    | 0.01 V       | 2.00 V             | ☆        |

| Function<br>Code                        | Parameter Name                             | Setting Range                                                                                                    | Min.<br>Unit | Default | Property |
|-----------------------------------------|--------------------------------------------|----------------------------------------------------------------------------------------------------|--------------|---------|----------|
| FD-02                                   | Al1 measured voltage 2                     | 6.00–9.99 V                                                                                                    | 0.01 V       | 8.00 V  | ☆        |
| FD-03                                   | AI1 sampled voltage 2                      | 6.00–9.99 V                                                                                                    | 0.01 V       | 8.00 V  | ☆        |
| FD-04                                   | AI2 measured voltage 1                     | 0.50-4.00 V                                                                                                    | 0.01 V       | 2.00 V  | ☆        |
| FD-05                                   | Al2 sampled voltage 1                      | 0.50-4.00 V                                                                                                    | 0.01 V       | 2.00 V  | ☆        |
| FD-06                                   | AI2 measured voltage 2                     | 6.00–9.99 V                                                                                                    | 0.01 V       | 8.00 V  | ☆        |
| FD-07                                   | AI2 sampled voltage 2                      | 6.00–9.99 V                                                                                                    | 0.01V        | 8.00V   | ☆        |
| Group FF: Factory Parameters (Reserved) |                                            |                                                                                                    |              |         |          |
| FF-00                                   | Factory password                           | Reserved                                                                                                    |              |         | *        |
|                                         |                                            | Group FP: User Password                                                                                                |              |         |          |
| FP-00                                   | User password                              | 0–65535                                                                                                    | 1            | 0       | \$       |
| FP-01                                   | Restore default<br>settings                | <ol> <li>No operation</li> <li>Restore factory settings</li> <li>Clear records</li> <li>Clear power-on time</li> </ol> | 1            | 0       | *        |
| FP-02                                   | Power-on time<br>correction<br>coefficient | 0.6–1.50                                                                                                    | 0.01         | 1.00    | *        |

# 6

# **Description of Function Codes**

# Chapter 6 Description of Function Codes

## Group F0: Basic Parameters

| Function Code | Parameter Name           | Setting Range                                                                                             | Default |
|---------------|--------------------------|----------------------------------------------------------------------------------------------------|---------|
| F0-00         | Command source selection | <ul><li>0: Operation panel control</li><li>1: Terminal control</li><li>2: Communication control</li></ul> | 0       |

It is used to determine the input channel of the AC drive control commands, such as run, stop, forward rotation, reverse rotation and jog operation. You can input the commands in the following three channels:

• 0: Operation panel control (LOCAL/REMOT indicator OFF)

Commands are given by pressing key (RUN), (MF.K), or (STOP) on the operation panel.

• 1: Terminal control (LOCAL/REMOT indicator ON)

Commands are given by means of multifunctional input terminals with functions such as FWD, REV, FJOG, and RJOG.

• 2: Communication control (LOCAL/REMOT indicator blinking)

Commands are given from the host computer.

| Function Code | Parameter Name     | Setting Range                             | Default |
|---------------|--------------------|-------------------------------------------|---------|
|               |                    | 0: Digital setting (UP/DOWN modification) |         |
|               |                    | 1: Al1                                    |         |
|               |                    | 2: AI2                                    |         |
|               |                    | 3: Pulse setting (DI5)                    |         |
| 50.04         | Main frequency     | 4: Multi-reference                        | 0       |
| F0-01         | source X selection | 5: Simple PLC                             |         |
|               |                    | 6: PID                                    |         |
|               |                    | 7: AI1+AI2                                |         |
|               |                    | 8: Communication setting                  |         |
|               |                    | 9: PID+AI1                                |         |
|               |                    | 10: PID+AI2                               |         |

It is used to select the setting channel of the main frequency. You can set the main frequency in the following 10 channels:

• 0: Digital setting (UP/DOWN modification)

The initial value of the set frequency is the value of F0-03 (Preset frequency). You can

change the set frequency by pressing  $\bigtriangleup$  and  $\bigtriangledown$  on the operation panel (or using the UP/DOWN function of input terminals).

The base frequency to be modified on the operation panel or by terminal UP/DOWN is the running frequency of the AC drive in the running state or current set frequency of the AC drive in the stop state.

- 1: Al1 (0–10 V voltage input)
- 2: AI2 (0–10 V voltage input or 4–20 mA current input, determined by jumper J1)

The frequency is set by analog input. The potentiometer and Al2 on the control board must not be enabled at the same time, and whether the potentiometer or Al2 is enabled is determined by jumper J2. The corresponding setting of Al1 and Al2 are defined in F2-08 to F2-19.

• 3: Pulse setting (DI5)

The frequency is set by DI5 (high-speed pulse). The signal specification of pulse setting is 9-30 V (voltage range) and 0-50 kHz (frequency range).

When the frequency source is "Pulse setting (DI5)", DI5 provides the pulses for frequency setting by default. You need to specify the function of DI5 to 0 (No function) to prevent malfunction.

• 4: Multi-reference

In multi-reference mode, combinations of different DI terminal states correspond to different set frequencies. To define the relationship between the terminal states and set frequencies, set the functions of input terminals in F2-00 to F2-04 and multi-reference parameters in F8-00 to F8-08.

• 5: Simple PLC

When the simple programmable logic controller (PLC) mode is used as the frequency source, the running frequency of the AC drive can be switched over among multiple frequencies. The frequencies of each stage are defined in the related parameters in group F8.

• 6: PID

The output of PID control is used as the running frequency.

When applying PID as the frequency source, you need to set parameters of PID function in group F6.

• 7: AI1+AI2

The frequency is set by superposition of Al1 input and Al2 input. For details, see the descriptions of F2-08 to F2-19.

8: Communication setting

The frequency is set by means of communication. For details, see the description of the communication protocol.

• 9: PID+AI1

The frequency is set by means of superposition of PID and AI1.

Note that the PID setting source (F6-00) and PID feedback source (F6-03) must not be set to Al1.

• 10: PID+AI2

The frequency is set by means of superposition of PID and AI2.

Note that the PID setting source (F6-00) and PID feedback source (F6-03) must not be set to Al2.

| Function Code | Parameter Name                         | Setting Range                                                                                                    | Default |
|---------------|----------------------------------------|----------------------------------------------------------------------------------------------------|---------|
| F0-02         | Retentive of digital setting frequency | <ol> <li>0: Not retentive</li> <li>1: Retentive at power failure</li> <li>2: Retentive at stop</li> <li>3: Retentive at both power failure and stop</li> </ol> | 0       |

This parameter is valid only when the frequency source is digital setting.

0: Not retentive

After the AC drive is powered on again after stop or power-failure, the frequency is restored to the value of F0-03 (Preset frequency).

• 1: Retentive at power failure

After the AC drive is powered on again after power failure (at stop or during running), the frequency is the value before power-failure.

2: Retentive at stop

After the AC drive stops and is powered-on again, the frequency is the value at stop.

• 3: Retentive at both power failure and stop

After the AC drive is powered on again at power failure, the set frequency is the value before power failure. After the AC drive stops and is powereded on again, the frequency is the value at stop.

| Function Code | Parameter Name   | Setting Range                     | Default |
|---------------|------------------|-----------------------------------|---------|
| F0-03         | Preset frequency | 0.00 to maximum frequency (F0-04) | 50 Hz   |

When F0-01 is set to 0 (Digital setting), this parameter is valid and the value is the initial frequency of the AC drive (digital setting).

| Function Code | Parameter Name    | Setting Range   | Default  |
|---------------|-------------------|-----------------|----------|
| F0-04         | Maximum frequency | 50.00–630.00 Hz | 50.00 Hz |

It is used to set the maximum output frequency of the AC drive.

| Function Code                       | Parameter Name      | Setting Range          | Default |
|-------------------------------------|---------------------|------------------------|---------|
| F0-05 Source of frequer upper limit |                     | 0: Set by F0-06        |         |
|                                     | Source of frequency | 1: AI1                 | 0       |
|                                     | upper limit         | 2: AI2                 | 0       |
|                                     |                     | 3: Pulse setting (DI5) |         |

It is used to set the source of the frequency upper limit, including digital setting (F0-06), AI, and pulse setting.

| Function Code | Parameter Name        | Setting Range  | Default  |
|---------------|-----------------------|----------------|----------|
| F0-06         | Frequency upper limit | F0-07 to F0-04 | 50.00 Hz |

This parameter is used to set the frequency upper limit.

| Function Code | Parameter Name        | Setting Range                               | Default |
|---------------|-----------------------|---------------------------------------------|---------|
| F0-07         | Frequency lower limit | 0.00 Hz to frequency upper<br>limit (F0-06) | 0.00 Hz |

If the frequency reference is lower than the value of this parameter, the AC drive can stop after a delay or run at the frequency lower limit. For details, see the description of F5-10 and F5-11.

| Function Code | Parameter Name                      | Setting Range                  | Default |
|---------------|-------------------------------------|--------------------------------|---------|
| F0-08         | Acceleration/Deceleration time unit | 0: s (second)<br>1: m (minute) | 0       |

It is used to set the unit of acceleration or deceleration time. This parameter is valid to F0-09 (Acceleration time 1), F0-10 (Deceleration time 1), F5-04 (Acceleration time 2), and F5-05 (Deceleration time 2).

| Function<br>Code | Parameter Name      | Setting Range    | Default         |
|------------------|---------------------|------------------|-----------------|
| F0-09            | Acceleration time 1 | 0.00–300.00s (m) | Model dependent |
| F0-10            | Deceleration time 1 | 0.00–300.00s (m) | Model dependent |

Acceleration time indicates the time required by the AC drive to accelerate from 0 Hz to "Acceleration/Deceleration base frequency" (F0-13), that is, t1 in the following figure.

Deceleration time indicates the time required by the AC drive to decelerate from "Acceleration/Deceleration base frequency" (F0-13) to 0 Hz, that is, t2 in the following figure.

Figure 6-1 Acceleration/Deceleration time

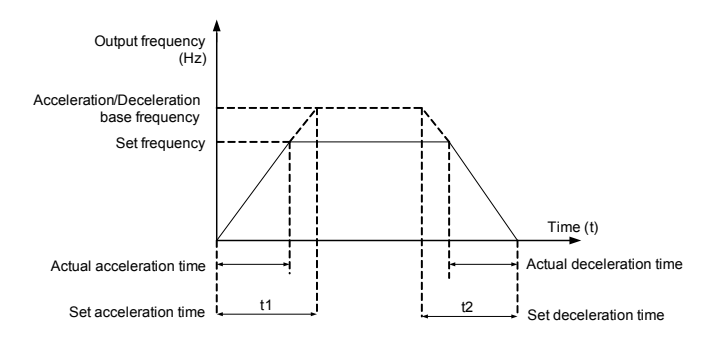

The MD280 provides totally two groups of acceleration/deceleration time for selection. You can perform switchover by using a DI terminal.

- Group 1: F0-09, F0-10
- Group 2: F5-04, F5-05

| Function Code | Parameter Name    | Setting Range | Default         |
|---------------|-------------------|---------------|-----------------|
| F0-11         | Carrier frequency | 0.5–16.0 kHz  | Model dependent |

It is used to adjust the carrier frequency of the AC drive, helping to reduce the motor noise, avoiding the resonance of the mechanical system, and reducing the leakage current to the earth and interference generated by the AC drive.

If the carrier frequency is low, output current has high harmonics, and the power loss and temperature rise of the motor increase.

If the carrier frequency is high, power loss and temperature rise of the motor declines. However, the AC drive has an increase in power loss, temperature rise and interference.

Adjusting the carrier frequency will exert influences on the aspects listed in the following table.

Table 6-1 Influences of carrier frequency rise

| Carrier frequency               | $Low \to High$    |
|---------------------------------|-------------------|
| Motor noise                     | $Large \to Small$ |
| Output current waveform         | $Bad \to Good$    |
| Motor temperature rise          | $High \to Low$    |
| AC drive temperature rise       | $Low \to High$    |
| Leakage current                 | $Small \to Large$ |
| External radiation interference | $Small \to Large$ |

The factory setting of carrier frequency varies with the AC drive power. If you need to modify the carrier frequency, note that if the set carrier frequency is higher than factory setting, it will lead to an increase in temperature rise of the AC drive's heatsink. In this case, you need to de-rate the AC drive. Otherwise, the AC drive may overheat and alarm.

| Function Code | Parameter Name     | Setting Range                             | Default |
|---------------|--------------------|-------------------------------------------|---------|
| F0-12         | Rotation direction | 0: Same direction<br>1: Reverse direction | 0       |

You can change the rotation direction of the motor just by modifying this parameter without changing the motor wiring. Modifying this parameter is equivalent to exchanging any two of the motor's U, V, W wires.

### Note

The motor will resume running in the original direction after parameter initialization. Do not use this function in applications where changing the rotating direction of the motor is prohibited after system commissioning is complete.

| Function Code | Parameter Name                                | Setting Range                                    | Default |
|---------------|-----------------------------------------------|--------------------------------------------------|---------|
| F0-13         | Acceleration/Deceleration time base frequency | 0: Maximum frequency (F0-04)<br>1: Set frequency | 0       |

When this parameter is set to 0, the acceleration/deceleration time indicates the time for the AC drive to increase from 0 Hz to the maximum frequency set in F0-04 or decrease from the maximum frequency set in F0-04 to 0 Hz.

If this parameter is set to 1, the acceleration/deceleration time indicates the time for the AC drive to increase from 0 Hz to the set frequency or decrease from the set frequency to 0 Hz.

| Function Code | Parameter Name                                         | Setting Range                            | Default |
|---------------|--------------------------------------------------------|------------------------------------------|---------|
| F0-14         | Base frequency for UP/DOWN modification during running | 0: Running frequency<br>1: Set frequency | 0       |

This parameter is valid only when the frequency source is digital setting.

| It is used to set the base frequency to be modified by using keys | $(\bigtriangleup)$ | and | $\bigtriangledown$ | or the |
|-------------------------------------------------------------------|--------------------|-----|--------------------|--------|
| terminal UP/DOWN function.                                        |                    |     |                    |        |

| Function Code | Parameter Name                | Setting Range                             | Default |
|---------------|-------------------------------|-------------------------------------------|---------|
|               |                               | 0: Digital setting (UP/DOWN modification) |         |
|               |                               | 1: Al1                                    |         |
|               |                               | 2: AI2                                    |         |
| F0-15         | Auxiliary<br>frequency source | 3: Pulse setting (DI5)                    |         |
|               |                               | 4: Multi-reference                        | 0       |
|               | Y selection                   | 5: Simple PLC<br>6: PID                   |         |
|               |                               |                                           |         |
|               |                               | 7: AI1+AI2                                |         |
|               |                               | 8: Communication setting                  |         |

When used as an independent frequency input channel (frequency source switched over from X to Y), the auxiliary frequency source Y is used in the same way as the main frequency source X (refer to F0-03).

When the auxiliary frequency source is used for superposition (frequency source is "X and Y superposition" or X switched over to "X and Y superposition"), pay attention to the following aspects:

1. If the auxiliary frequency source Y is digital setting, the preset frequency (F0-03) does

not take effect. You can directly adjust the set main frequency by pressing keys

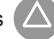

and 🔽 on the operation panel (or using the terminal UP/DOWN function).

 If the auxiliary frequency source is analog input (Al1, Al2) or pulse setting, 100% of the input corresponds to the range of the auxiliary frequency Y (set in F0-16 and F0-17). The modification range can be set to –n% to +n% (F2-08 to F2-19).

If the auxiliary frequency source is pulse setting, it is similar to analog input.

### Note

The main frequency source X and auxiliary frequency source Y must not use the same channel. That is, F0-01 and F0-15 cannot be set to the same value.

| Function Code | Parameter Name                    | Setting Range                                                             | Default |
|---------------|-----------------------------------|---------------------------------------------------------------------------|---------|
| F0-16         | Base of auxiliary frequency Y     | 0: Relative to maximum<br>frequency<br>1: Relative to main frequency<br>X | 0       |
| F0-17         | Range of auxiliary frequency<br>Y | 0%–150%                                                                   | 100%    |

If X and Y superposition (F0-18 = 1 or 3) is used, these two parameters are used to set the modification range of the auxiliary frequency source.

You can set the auxiliary frequency to be relative to either maximum frequency or main frequency X. If relative to main frequency X, the setting range of the auxiliary frequency Y varies according to the main frequency X.

| Function Code | Parameter Name                 | Setting Range                                                                                                    | Default |
|---------------|--------------------------------|----------------------------------------------------------------------------------------------------|---------|
| F0-18         | Frequency source superposition | <ul> <li>0: Main frequency source X</li> <li>1: X and Y superposition</li> <li>2: Switchover between X and Y</li> <li>3: Switchover between X and "X and Y superposition"</li> <li>4: Switchover between Y and "X and Y superposition"</li> </ul> | 0       |

It is used to select the frequency setting channel.

When this parameter is set to the value other than 2, 3, or 4, the switchover can be implemented by the DI with the frequency source switchover function.

| Function Code | Parameter Name                                                           | Setting Range                              | Default |
|---------------|--------------------------------------------------------------------------|--------------------------------------------|---------|
| F0-20         | Frequency offset of auxiliary frequency source for X and Y superposition | 0.00 Hz to<br>maximum<br>frequency (F0-04) | 0.00 Hz |

This parameter is valid only when the frequency source is set to "X and Y superposition". The final frequency is obtained by adding the frequency offset set in this parameter to the X and Y superposition result.

| Function Code | Parameter Name                                | Setting Range   | Default |
|---------------|-----------------------------------------------|-----------------|---------|
| F0-21         | Carrier frequency adjustment with temperature | 0: No<br>1: Yes | 1       |

It is used to set whether the carrier frequency is adjusted based on the temperature. The AC drive automatically reduces the carrier frequency when detecting that the heatsink

| Function Code | Parameter Name  | Setting Range                                                          | Default |
|---------------|-----------------|------------------------------------------------------------------------|---------|
|               |                 | Unit's digit (Binding operation panel<br>command to frequency source)  |         |
|               |                 | 0: No binding                                                          |         |
|               |                 | 1: Frequency source by digital setting                                 |         |
|               |                 | 2: Al1                                                                 |         |
|               |                 | 3: AI2                                                                 |         |
|               |                 | 4: Pulse setting (DI5)                                                 |         |
|               |                 | 5: Multi-reference<br>6: Simple PLC                                    | 000     |
| 50.00         | Binding command |                                                                        |         |
| F0-22         | source to       | 7: PID                                                                 |         |
|               |                 | 8: AI1+AI2                                                             |         |
|               |                 | 9: Communication setting                                               |         |
|               |                 | Ten's digit (Binding terminal command to frequency source)             |         |
|               |                 | 0–9, same as unit's digit                                              |         |
|               |                 | Hundred's digit (Binding communication<br>command to frequency source) |         |
|               |                 | 0–9, same as unit's digit                                              |         |

temperature is high. The AC drive resumes the carrier frequency to the set value when the heatsink temperature becomes normal. This function reduces the overheat alarms.

It is used to bind the three running command sources with the nine frequency sources, facilitating to implement synchronous switchover.

For details on the frequency sources, see the description of F0-01 (Main frequency source X selection). Different running command sources can be bound to the same frequency source.

| Function Code | Parameter Name        | Setting Range                           | Default            |
|---------------|-----------------------|-----------------------------------------|--------------------|
| F1-00         | Rated motor power     | 0.2–1000.0 kW                           | Model<br>dependent |
| F1-01         | Rated motor voltage   | 0–480 V                                 | Model<br>dependent |
| F1-03         | Rated motor current   | 0.1–6553.5 A                            | Model<br>dependent |
| F1-04         | Rated motor frequency | 0.00 Hz to<br>maximum frequency (F0-04) | Model<br>dependent |

Set the parameters according to the motor nameplate.

Use a standard motor adaptable to the AC drive. If the power of the selected motor has a large difference with that of the standard adaptable motor, the control performance of the AC

drive may degrade.

After the rated motor power is changed, the AC drive calculates the rated current, no-load current, and stator resistance accordingly. Set the rated motor power first, and then rated current, no-load current, and stator resistance.

| Function Code | Parameter Name    | Setting Range                                        | Default |
|---------------|-------------------|------------------------------------------------------|---------|
| F1-04         | V/F curve setting | 0: Linear V/F<br>1: Multi-point V/F<br>2: Square V/F | 0       |

• 0: Linear V/F

It is applicable to common constant torque load.

• 1: Multi-point V/F

It is applicable to special load such as dehydrator and centrifuge. Any such V/F curve can be obtained by setting parameters of F1-03 to F1-08.

• 2: Square V/F

It is applicable to centrifugal loads such as fan and pump.

| Function Code | Parameter Name                       | Setting Range                        | Default  |
|---------------|--------------------------------------|--------------------------------------|----------|
| F1-05         | Torque boost                         | 0.0%-30.0%<br>0.0%: Fixed            | 1.0%     |
| F1-06         | Cut-off frequency of<br>torque boost | 0.00 Hz to maximum frequency (F0-04) | 50.00 Hz |

To compensate the low frequency torque characteristics of V/F control, you can boost the output voltage of the AC drive at low frequency by modifying F1-05.

If the torque boost is set to too large, the motor may overheat, and the AC drive may suffer overcurrent.

If the load is large and the motor startup torque is insufficient, increase the value of F1-05. If the load is small, decrease the value of F1-05. If it is set to 0.0, the AC drive performs automatic torque boost. In this case, the AC drive automatically calculates the torque boost value based on motor parameters including the stator resistance.

F1-06 specifies the frequency under which torque boost is valid. Torque boost becomes invalid when this frequency is exceeded, as shown in the following figure.

## Figure 6-2 Manual torque boost

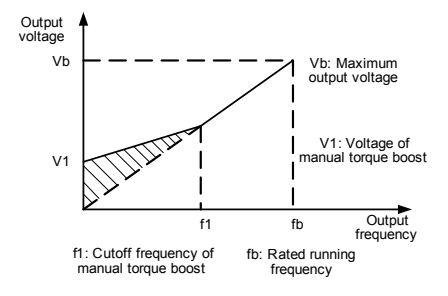

| Function Code | Parameter Name                   | Setting Range    | Default |
|---------------|----------------------------------|------------------|---------|
| F1-07         | Multi-point V/F frequency 1 (f1) | 0.00 Hz to F1-09 | 0.00 Hz |
| F1-08         | Multi-point V/F voltage 1 (v1)   | 0.0%–100.0%      | 0.0%    |
| F1-09         | Multi-point V/F frequency 2 (f2) | F1-07 to F1-11   | 0.00 Hz |
| F1-10         | Multi-point V/F voltage 2 (v2)   | 0.0%–100.0%      | 0.0%    |
| F1-11         | Multi-point V/F frequency 3 (f3) | F1-09 to F1-03   | 0.00 Hz |
| F1-12         | Multi-point V/F voltage 3 (v3)   | 0.0%–100.0%      | 0.0%    |

These six parameters are used to define the multi-point V/F curve.

The frequency range corresponds to 0.00 Hz to the rated motor frequency, and the voltage range 0.0%-100.0% corresponds to 0 V to the rated motor voltage.

The multi-point V/F curve is set based on the motor's load characteristic. Pay attention to the following aspects during the setting:

- v1 < v2 < v3, f1 < f2 < f3. To ensure correct setting, set F1-11 first, and then F1-09 and F1-07.
- At low frequency, higher voltage may cause overheat or even burnt out of the motor and overcurrent stall or overcurrent protection of the AC drive.

Figure 6-3 Setting of multi-point V/F curve

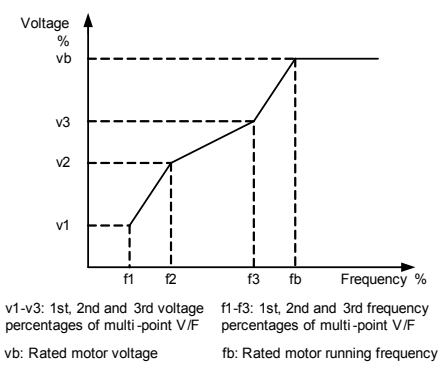
| Function Code | Parameter Name                | Setting Range | Default |
|---------------|-------------------------------|---------------|---------|
| F1-13         | Slip compensation coefficient | 0%–200.0%     | 0.0%    |

It can compensate the rotational speed slip of the asynchronous motor when the load of the motor increases, stabilizing the motor speed in case of load change.

If this parameter is set to 100%, it indicates that the compensation when the motor bears rated load is the rated motor slip.

When the motor bears the rated load and this parameter is set to 100%, the rotational speed of the motor is close to the set speed. Modify this parameter based on such a principle.

Before performing automatic torque boost or slip compensation, carry out motor auto-tuning to guarantee the control effect. Follow the precautions:

- When this parameter is set to a large value, the motor may oscillate. In this case, decrease the value of this parameter.
- Do not use the automatic torque boost and slip compensation functions simultaneously.

| Function Code | Parameter Name       | Setting Range | Default |
|---------------|----------------------|---------------|---------|
| F1-14         | Over-excitation gain | 0–200         | 64      |

During deceleration of the AC drive, over-excitation can restrain rise of the bus voltage, preventing the overvoltage fault. The larger the over-excitation is, the better the restraining result is.

Set the over-excitation gain to 0 in the applications where the inertia is small and the bus voltage will not rise during motor deceleration or where there is a braking resistor.

Increase the over-excitation gain properly when the inertia is large.

| Function Code | Parameter Name    | Setting Range  | Default         |
|---------------|-------------------|----------------|-----------------|
| F1-15         | No-load current   | 0.1 A to F1-02 | Model dependent |
| F1-16         | Stator resistance | 0.001–65.535 Ω | Model dependent |

Set these parameters based on the motor parameters. If these parameters are set incorrectly, the control performance will be affected. If you are sure about the values, perform motor auto-tuning, or contact the manufacturer of the motor.

| Function Code | Parameter Name               | Setting Range | Default         |
|---------------|------------------------------|---------------|-----------------|
| F1-17         | Oscillation suppression gain | 0–100         | Model dependent |

Set this parameter to a value as small as possible in the prerequisite of efficient oscillation suppression to avoid influence on V/F control.

Set this parameter to 0 if the motor has no oscillation. Increase the value properly only when the motor has obvious oscillation. The larger the value is, the better the oscillation suppression result will be.

When the oscillation suppression function is enabled, the rated motor current and noload current must be correct. Otherwise, the V/F oscillation suppression effect will not be satisfactory.

| Function Code | Parameter Name        | Setting Range                              | Default |
|---------------|-----------------------|--------------------------------------------|---------|
| F1-18         | Auto-tuning selection | 0: No auto-tuning<br>1: Static auto-tuning | 0       |

Note that the motor parameters F1-00 to F1-03 must be set correctly before performing auto-tuning.

0: No auto-tuning

The AC drive does not perform auto-tuning.

1: Static auto-tuning

The AC drive performs static auto-tuning and detects the stator resistance of the motor.

The procedure of auto-tuning is as follows:

1. Set F0-00 (Command source selection) to 0 (Operation panel control).

Note that auto-tuning is valid only in operation panel control mode.

2. Set the motor parameters correctly (F1-00 to F1-03).

3. Set F1-18 to 1 and press **ENTER**. The operation panel displays "TUNE" in blinking mode.

Then, press (RUN); the operation displays "TUNE" without blinking, and the AC drive starts motor auto-tuning. After the motor auto-tuning is completed, the operation panel returns to the normal parameter display state. You can press (STOP) during auto-tuning to stop motor auto-tuning.

4. The value of this parameter is restored to 0 automatically after the auto-tuning is completed.

| Function Code | Parameter Name               | Setting Range | Default |
|---------------|------------------------------|---------------|---------|
| F1-19         | Oscillation suppression mode | 0-4           | 1       |

- O: Not dependent on the no-load current, valid at below 15 Hz
- 1: Not dependent on the no-load current, always valid (by default)
- 2: Dependent on the no-load current, valid at below 15 Hz
- 3: Dependent on the no-load current, always valid
- 4: Always valid

### Group F2: Input Terminals

The MD280 provides five DI terminals (DI5 can be used for high-speed pulse input) and two analog input (AI) terminals.

 When DI5 is used for high-speed pulse input, specify the function of DI5 to 0 (No function) to prevent malfunction. Being used for high-speed pulse input, DI5 can provides the input of the frequency source, upper limit frequency source, PID setting source, PID feedback source, and reference 0 in the multi-reference function.

• When the pulse frequency for the counter input and length counting input is high, use DI5; otherwise, use DI1 to DI4.

| Function Code | Parameter Name         | Default               |
|---------------|------------------------|-----------------------|
| F2-00         | DI1 function selection | 1: Forward RUN (FWD)  |
| F2-01         | DI2 function selection | 2: Reverse RUN (REV)  |
| F2-02         | DI3 function selection | 4: Forward JOG (FJOG) |
| F2-03         | DI4 function selection | 8: Coast to stop      |
| F2-04         | DI5 function selection | 0: No function        |

The following table lists the functions available for the DI terminals. Note that except function 0, the same function must not be allocated to multiple DI terminals. If a function cannot be selected, check whether this function has been allocated to other terminals, or is being used.

Table 6-2 Functions of DI terminals

| Value | Function              | Description                                                                                                    |
|-------|-----------------------|----------------------------------------------------------------------------------------------------|
| 0     | No function           | Set 0 for reserved terminals to avoid malfunction.                                                                                                    |
| 1     | Forward RUN (FWD)     | When F0-00 is set to 1 (Terminal control), the terminals are                                                                                                    |
| 2     | Reverse RUN (REV)     | used to control forward or reverse RUN of the AC drive.                                                                                                    |
| 3     | Three-line control    | For details, see the description of F2-06.                                                                                                    |
| 4     | Forward JOG (FJOG)    | FJOG indicates forward JOG running, while RJOG indicates                                                                                                    |
| 5     | Reverse JOG<br>(RJOG) | reverse JOG running. The JOG frequency, acceleration time<br>and deceleration time are described respectively in F5-00,<br>F5-01 and F5-02.                                                                                                    |
| 6     | Terminal UP           | When F0-01 is set to 0 (Digital setting), the terminals with the two functions are used as increment and decrement                                                                                                    |
| 7     | Terminal DOWN         | commands for frequency modification. The terminal UP/<br>DOWN rate is determined in F2-07.                                                                                                    |
| 8     | Coast to stop         | When the terminal with this function becomes ON, the AC drive blocks its output, and the motor coasts to rest and is not controlled by the AC drive.                                                                                                 |
| 9     | Fault reset (RESET)   | The terminal is used for fault reset function, the same as the function of RESET key on the operation panel. This function is implemented by pulse input.                                                                                            |
| 10    | RUN pause             | When the terminal with this function becomes ON, the AC drive stops in the mode set in F4-10. If the PLC controls the AC drive at this time, the PLC memorizes the frequency and running time at the pause moment and does not count the pause time. |

| Value | Function                                                        | Description                                                                                                    |
|-------|-----------------------------------------------------------------|----------------------------------------------------------------------------------------------------|
| 11    | Normally open (NO) input of external fault                      | External fault signals are input to the terminal, and then the AC drive reports Err15 and performs the fault protection action.                                                                                                    |
| 12    | Normally closed (NC) input of external fault                    | For function 11, when the terminal becomes ON, the fault<br>signal is send to the AC drive.<br>For function 12, when the terminal becomes OFF, the fault<br>signal is send to the AC drive.                                                 |
| 13    | Multi-reference<br>terminal 1                                   | When F0-01 is set to 4 (Multi-reference), eight speeds                                                                                                    |
| 14    | Multi-reference<br>terminal 2                                   | or other references can be implemented through state<br>combinations of these three terminals. For details, see Table<br>6-3.                                                                                                    |
| 15    | Multi-reference<br>terminal 3                                   | Reference 0 is determined by F8-00.                                                                                                    |
| 16    | Terminal for<br>acceleration/<br>deceleration time<br>selection | This terminal is used to switch over the two groups of acceleration/deceleration time. When this terminal is OFF, group 1 acceleration/deceleration time is used. When this terminal is ON, group 2 acceleration/deceleration time is used. |
|       |                                                                 | This function is also valid on the PLC.                                                                                                    |
| 17    | UP and DOWN<br>setting clear<br>(terminal, operation<br>panel)  | When F0-01 is set to 0 (Digital setting), the terminal is used to clear the modification by using the UP/DOWN function or the increment/decrement key on the operation panel, returning the set frequency to the value of F0-03.            |
| 18    | DC braking                                                      | After this terminal becomes ON, the AC drive immediately performs DC braking based on the stop braking current set in F4-13. At this moment, the RUN indicator becomes ON and the output frequency is 0 Hz.                                 |
| 19    | Acceleration/<br>Deceleration<br>prohibited                     | It enables the AC drive to maintain the current frequency<br>output without being affected by external signals (except the<br>STOP command). This function is also valid for JOG.                                                           |
| 20    | PID pause                                                       | PID is invalid temporarily. The AC drive maintains the<br>current frequency output without supporting PID adjustment<br>of frequency source.                                                                                                |
| 21    | PLC status reset                                                | The terminal is used to restore the original status of PLC control for the AC drive when PLC control is started again after a pause.                                                                                                    |
| 22    | Swing pause                                                     | The AC drive outputs the central frequency, and the swing frequency function pauses.                                                                                                    |
| 23    | Counter input                                                   | This terminal is used to count pulses.                                                                                                    |
| 24    | Counter reset                                                   | This terminal is used to clear the counter status. For details, see the descriptions of F7-08 and F7-09.                                                                                                    |
| 25    | Length count input                                              | This terminal is used to count the length.                                                                                                    |
| 26    | Length reset                                                    | This terminal is used to clear the length.                                                                                                    |

| Value | Function                                                      |                                                                                                    | Descri                                                                                              | iption                                                                            |  |
|-------|---------------------------------------------------------------|----------------------------------------------------------------------------------------------------|----------------------------------------------------------------------------------------------------|-----------------------------------------------------------------------------------|--|
| 27    | Exchange of Al1 and Al2 settings                              | When this terminal becomes ON, the setting values of Al1<br>and Al2 are exchanged, but the corresponding setting of Al1<br>maximum input (F2-11) and the corresponding setting of Al2<br>maximum input (F2-17) remain unchanged.                                                                                                |                                                                                                    |                                                                                   |  |
| 28    | Frequency source switched over to Al1                         | When this term<br>source is switch<br>only when F0-1                                                                                                    | inal becomes O<br>ned over to AI1<br>8 is set to 0.                                                 | N, the current frequency setting. This function is valid                          |  |
| 29    | DC braking at stop<br>enabled                                 | When this term<br>to stop based o<br>current, and bra<br>This function is                                                                                                    | inal is ON, the A<br>n the initial freq<br>aking time set in<br>valid by default                    | AC drive performs DC braking<br>uency, waiting time, braking<br>n F4-11 to F4-14. |  |
| 30    | Command source<br>switchover to<br>operation panel<br>control | When this term switched over t                                                                                                    | When this terminal is ON, the current command source is switched over to "operation panel control". |                                                                                   |  |
| 31    | Command source<br>switchover to<br>terminal control           | When this terminal is ON, the current command source is<br>switched over to "terminal control".                                                                                                    |                                                                                                    |                                                                                   |  |
| 32    | Motor switchover                                              | When this terminal becomes ON, motor 1 is switched over<br>to motor 2.<br>This function is valid only at stop, and the AC drive reports<br>Errd1 when you perform switchover during running                                                                                                    |                                                                                                    |                                                                                   |  |
| 33    | Frequency source<br>switchover                                | When F0-18 is set to 2, this terminal is used to perform<br>switchover between main frequency source X and auxiliary<br>frequency source Y.<br>When F0-18 is set to 3, this terminal is used to perform<br>switchover between main frequency source X and X+Y.<br>When F0-18 is set to 2, this terminal is used to perform      |                                                                                                    |                                                                                   |  |
| 34    | Lock running<br>frequency                                     | When this term locked, and ren                                                                                                    | inal is ON, the c<br>nains valid at po                                                              | current running frequency is ower-failure.                                        |  |
| 35    | Select main<br>frequency source                               | Terminal with<br>Function 36                                                                                                    | Terminal with<br>Function 35                                                                        | Frequency Source                                                                  |  |
|       |                                                               | 0                                                                                                    | 0                                                                                                   | Setting of F0-18                                                                  |  |
|       | Select auxiliany                                              | 0                                                                                                    | 1                                                                                                   | Main frequency source                                                             |  |
| 36    | frequency source                                              | 1                                                                                                    | 0                                                                                                   | Auxiliary frequency source                                                        |  |
|       |                                                               | 1                                                                                                    | 1                                                                                                   | Setting of F0-18                                                                  |  |
| 37    | Motor switchover<br>during running                            | When this terminal is ON, the AC drive controls motor 2;<br>when this terminal is OFF, the AC drive controls motor 1.<br>The switchover can be performed during running.<br>After the stop delay set in F3-14, the AC drive outputs the<br>motor switchover signal. After the delay set in F3-15, the AC<br>drive starts again. |                                                                                                    |                                                                                   |  |

• Function 30 (Command source switchover to operation panel control) takes

precedence over function 31 (Command source switchover to terminal control). When either of the two functions is valid, the function of switchover between operation panel

control and remote command channel provided by the (MF.K) key is disabled.

 Motor 2 parameters are set in group FC; the V/F curve of motor 2 is straight line by default; the acceleration/deceleration time is set in FC-09.

The three multi-reference terminals have 16 state combinations, corresponding to eight reference values, as listed in the following table.

| K3  | K2  | K1  | Reference Setting | Corresponding Parameter |
|-----|-----|-----|-------------------|-------------------------|
| OFF | OFF | OFF | Reference 0       | F8-00                   |
| OFF | OFF | ON  | Reference 1       | F8-01                   |
| OFF | ON  | OFF | Reference 2       | F8-02                   |
| OFF | ON  | ON  | Reference 3       | F8-03                   |
| ON  | OFF | OFF | Reference 4       | F8-04                   |
| ON  | OFF | ON  | Reference 5       | F8-05                   |
| ON  | ON  | OFF | Reference 6       | F8-06                   |
| ON  | ON  | ON  | Reference 7       | F8-07                   |

Table 6-3 State combinations of the four multi-reference terminals

| Function Code | Parameter Name | Setting Range | Default |
|---------------|----------------|---------------|---------|
| F2-05         | DI filter time | 0–10          | 4       |

It is used to set the software filter time of DI terminal status. If DI terminals are liable to interference and may cause malfunction, increase the value of this parameter to enhance the anti-interference capability. However, increase of DI filter time will reduce the response of DI terminals.

| Function Code | Parameter Name        | Setting Range        | Default |
|---------------|-----------------------|----------------------|---------|
| F2-06         |                       | 0: Two-line mode 1   |         |
|               | Terminal command mode | 1: Two-line mode 2   | 0       |
|               |                       | 2: Three-line mode 1 | 0       |
|               |                       | 3: Three-line mode 2 |         |

This parameter is used to set the mode in which the AC drive is controlled by external terminals. The following uses DI1, DI2 and DI3 among DI1 to DI5 as an example, with allocating functions of DI1, DI2 and DI3 by setting F2-00 to F4-02.

• 0: Two-line mode 1

It is the most commonly used two-line mode, in which the forward/reverse rotation of the motor is decided by DI1 and DI2. The parameters are set as below:

| Function Code | Parameter Name         | Value | Function Description |
|---------------|------------------------|-------|----------------------|
| F2-06         | Terminal command mode  | 0     | Two-line 1           |
| F2-00         | DI1 function selection | 1     | Forward RUN (FWD)    |
| F2-01         | DI2 function selection | 2     | Reverse RUN (REV)    |

Figure 6-4 Setting of two-line mode 1

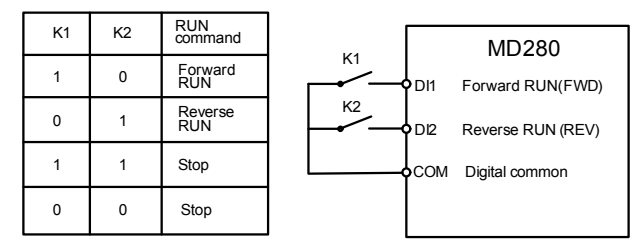

As shown in the preceding figure, when only K1 is ON, the AC drive instructs forward rotation. When only K2 is ON, the AC drive instructs reverse rotation. When K1 and K2 are ON or OFF simultaneously, the AC drive stops.

• 1: Two-line mode 2

In this mode, DI1 is RUN enabled terminal, and DI2 determines the running direction. The parameters are set as below:

| Function Code | de Parameter Name      |   | Function Description         |
|---------------|------------------------|---|------------------------------|
| F2-06         | Terminal command mode  | 1 | Two-line 2                   |
| F2-00         | DI1 function selection | 1 | RUN enabled                  |
| F2-01         | DI2 function selection | 2 | Forward or reverse direction |

Figure 6-5 Setting of two-line mode 2

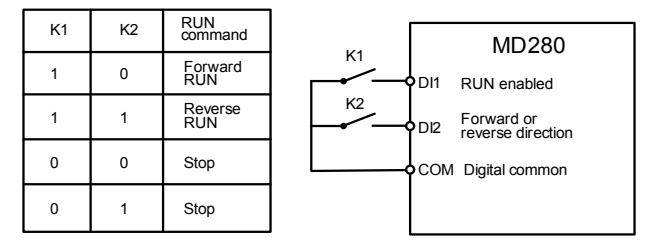

As shown in the preceding figure, if K1 is ON, the AC drive instructs forward rotation when K2 is OFF, and instructs reverse rotation when K2 is ON. If K1 is OFF, the AC drive stops.

• 2: Three-line mode 1

In this mode, DI3 is RUN enabled terminal, and the direction is decided by DI1 and DI2. The parameters are set as below:

| Function Code | Parameter Name         | Value | Function Description |
|---------------|------------------------|-------|----------------------|
| F2-06         | Terminal command mode  | 2     | Three-line 1         |
| F2-00         | DI1 function selection | 1     | Forward RUN (FWD)    |
| F2-01         | DI2 function selection | 2     | Reverse RUN (REV)    |
| F2-02         | DI3 function selection | 3     | Three-line control   |

Figure 6-6 Setting of three-line mode 1

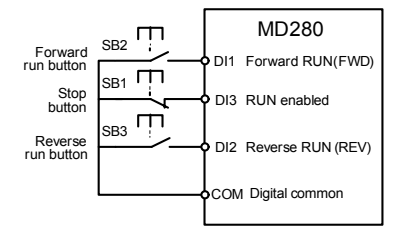

As shown in the preceding figure, if SB1 is ON, the AC drive instructs forward rotation when SB2 is pressed to be ON and instructs reverse rotation when SB3 is pressed to be ON. The AC drive stops immediately after SB1 becomes OFF. During normal startup and running, SB1 must remain ON. The AC drive's running state is determined by the final actions on SB1, SB2 and SB3.

3: Three-line mode 2

In this mode, DI3 is RUN enabled terminal. The RUN command is given by DI1 and the direction is decided by DI2. The parameters are set as below:

| Function Code | Parameter Name         | Value | Function Description         |
|---------------|------------------------|-------|------------------------------|
| F2-06         | Terminal command mode  | 3     | Three-line 2                 |
| F2-00         | DI1 function selection | 1     | RUN enabled                  |
| F2-01         | DI2 function selection | 2     | Forward or reverse direction |
| F2-02         | DI3 function selection | 3     | Three-line control           |

Figure 6-7 Setting of three-line mode 2

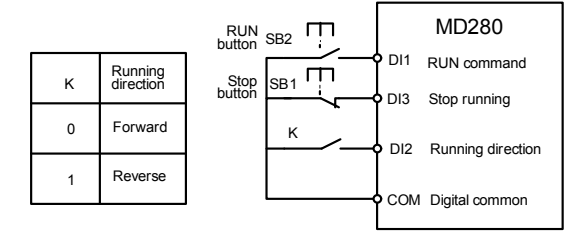

As shown in the preceding figure, if SB1 is ON, the AC drive starts running when SB2 is pressed to be ON; the AC drive instructs forward rotation when K is OFF and instructs reverse rotation when K is ON. The AC drive stops immediately after SB1 becomes OFF. During normal startup and running, SB1 must remain ON. The AC drive's running state is determined by the final actions of SB1, SB2 and K.

| Function Code | Parameter Name        | Setting Range    | Default   |
|---------------|-----------------------|------------------|-----------|
| F2-07         | Terminal UP/DOWN rate | 0.01–100.00 Hz/s | 1.00 Hz/s |

It is used to adjust the rate of change of frequency when the frequency is adjusted by means of terminal UP/DOWN.

| Function Code | Parameter Name                                     | Setting Range                    | Default |
|---------------|----------------------------------------------------|----------------------------------|---------|
| F2-08         | AI1 minimum input                                  | 0.00 V to F2-10                  | 0.02 V  |
| F2-09         | Corresponding setting of AI1 minimum input         | -100.00%–100.0%                  | 0.0%    |
| F2-10         | AI1 maximum input                                  | F2-08 to 10.00 V                 | 10.00 V |
| F2-11         | Corresponding setting mode of<br>Al1 maximum input | 0: F2-12<br>1: Determined by Al2 | 0       |
| F2-12         | Corresponding setting of AI1 maximum input         | -100.00%–100.0%                  | 100.0%  |
| F2-13         | AI1 filter time                                    | 0.00–10.00s                      | 0.10s   |

These parameters are used to define the relationship between the analog input voltage and the corresponding setting. When the analog input voltage exceeds the maximum value, the maximum value is used. When the analog input voltage is less than the minimum value, the minimum value is used.

When the analog input is current input, 1 mA current corresponds to 0.5 V voltage.

F2-13 (Al1 filter time) is used to set the software filter time of Al1. If the analog input is liable to interference, increase the value of this parameter to stabilize the detected analog input. However, increase of the Al filter time will slow the response of analog detection. Set this parameter properly based on actual conditions.

In different applications, 100% of analog input corresponds to different nominal values. For details, refer to the description of different applications.

Figure 6-8 Relationship between analog input and corresponding setting

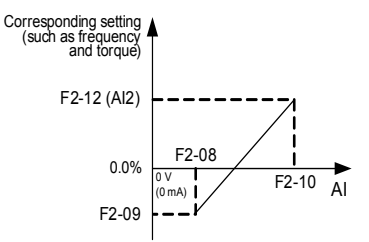

| Function Code | Parameter Name                             | Setting Range        | Default |  |
|---------------|--------------------------------------------|----------------------|---------|--|
| F2-14         | AI2 minimum input                          | 0.00 V to F2-16      | 0.02 V  |  |
| F2-15         | Corresponding setting of AI2 minimum input | -100.00%–100.0%      | 0.0%    |  |
| F2-16         | AI2 maximum input                          | F2-14 to 10.00 V     | 10.00 V |  |
| E0 17         | Corresponding setting mode of AI2          | 0: F2-18             | 0       |  |
| F2-17         | maximum input                              | 1: Determined by Al1 |         |  |
| F2-18         | Corresponding setting of AI2 maximum input | -100.00%–100.0%      | 100.0%  |  |

| Function Code | Parameter Name  | Setting Range | Default |
|---------------|-----------------|---------------|---------|
| F2-19         | AI2 filter time | 0.00–10.00s   | 0.10s   |

The method of setting AI2 is similar to that of setting AI1.

When Al2 provides the current input, the current 0–20 mA corresponds to the voltage 0–10 V. If the input current is 4–20 mA, 4 mA corresponds to 2 V. If it is required that 4–20 mA corresponds to 0%–100%, set the corresponding setting of voltage input to 2–10 V.

Note that F2-11 and F2-17 must not be set to 1 at the same time. Otherwise, Al1 and Al2 will become invalid due to the setting conflict.

| Function Code | Parameter Name                                       | Setting Range                                            | Default   |
|---------------|------------------------------------------------------|----------------------------------------------------------|-----------|
| F2-20         | Pulse minimum input                                  | 0.00 kHz to F2-22                                        | 0.00 kHz  |
| F2-21         | Corresponding setting of pulse minimum input         | -100.00%–100.0%                                          | 0.0%      |
| F2-22         | Pulse maximum input                                  | F2-20 to 50.00 kHz                                       | 50.00 kHz |
| F2-23         | Corresponding setting mode<br>of pulse maximum input | 0: F2-24<br>1: Determined by Al1<br>2: Determined by Al2 | 0         |
| F2-24         | Corresponding setting of pulse maximum input         | -100.00%–100.0%                                          | 100.0%    |
| F2-25         | Pulse filter time                                    | 0.00–10.00s                                              | 0.10s     |

These parameters are used to set the relationship between DI5 pulse input and corresponding settings. The pulses can only be input by DI5. The method of setting this function is similar to that of setting AI1 function.

Note that when F0-01 is set to 3 (Pulse setting), F3-00 must not be set to 0 (FMP pulse output), and vice versa.

| Function Code | Parameter Name           | Setting Range | Default |
|---------------|--------------------------|---------------|---------|
| F2-26         | DI valid state selection | 0–127         | 0       |

This parameter defines the valid state of DI terminals by bit.

0: Positive logic

The terminal is valid when being connected with COM, and invalid when being disconnected from COM.

1: Negative logic

The terminal is invalid when being connected with COM, and valid when being disconnected from COM.

| Bit      | BIT6 | BIT5 | BIT4 | BIT3 | BIT2 | BIT1 | BIT0 |
|----------|------|------|------|------|------|------|------|
| Terminal | Al2  | Al1  | DI5  | DI4  | DI3  | DI2  | DI1  |

To set a DI as the negative logic, set the corresponding bit to 1, convert the binary value to a decimal value, and then set the decimal value in this function code.

| Function Code | Parameter Name                        | Setting Range | Default |
|---------------|---------------------------------------|---------------|---------|
| F2-27         | Function selection of AI1 used as DI6 | Same as F2-00 | 0       |
| F2-28         | Function selection of AI1 used as DI7 | Same as F2-00 | 0       |

Al1 can be used as the DI, but ensure that the ground of Al (GND) and the ground of DI (COM) must not be connected.

# Group F3: Output Terminals

The MD280 provides a multi-function FM terminal (FMP, AO or DO3), a relay output terminal, and two DO terminals (DO1 and DO2). The FM function and AO function share the same terminal and cannot be used at the same time. The FM terminal provides the pulse output or digital output (DO3), determined by F3-00.

| Function Code | Parameter Name          | Setting Range                                        | Default |
|---------------|-------------------------|------------------------------------------------------|---------|
| F3-00         | FM terminal output mode | 0: FMP pulse output<br>1: DO3 output<br>2: AO output | 2       |

The FM terminal is programmable multiplexing terminal. It can be used for high-speed pulse output (FMP), with maximum frequency of 50 kHz. Refer to F3-06 for relevant functions of FMP. It can also be used as open collector switch signal output (FMR).

| Function Code | Parameter Name              | Default |
|---------------|-----------------------------|---------|
| F3-01         | Relay function selection    | 2       |
| F3-02         | DO1 function selection      | 1       |
| F3-03         | DO2 function selection      | 4       |
| F3-04         | FM (DO3) function selection | 0       |

These five parameters are used to select the functions of the digital output terminals.

The functions of the output terminals are described in the following table.

Table 6-4 Functions of output terminals

| Value | Function                                   | Description                                                                                                    |
|-------|--------------------------------------------|----------------------------------------------------------------------------------------------------|
| 0     | No output                                  | The terminal has no function.                                                                                       |
| 1     | AC drive running                           | When the AC drive is running (or in braking state) and has output frequency (can be zero), the terminal becomes ON. |
| 2     | Fault output 1                             | When a fault (except the undervoltage fault) occurs on the AC drive, the terminal becomes ON.                       |
| 3     | Frequency-level<br>detection FDT<br>output | Refer to the descriptions of F5-15 and F5-16.                                                                       |
| 4     | Frequency reached                          | Refer to the descriptions of F5-17.                                                                                 |

| Value | Function                                | Description                                                                                                    |
|-------|-----------------------------------------|----------------------------------------------------------------------------------------------------|
| 5     | Upper limit<br>frequency reached        | When the set frequency and running frequency are equal<br>to or larger than the upper limit frequency, the terminal<br>becomes ON.                                                                                                    |
| 6     | Lower limit<br>frequency reached        | When the set frequency and running frequency are lower<br>than or equal to the lower limit frequency, the terminal<br>becomes ON.                                                                                                    |
| 7     | Zero-speed running (no output at stop)  | If the AC drive runs with the output frequency of zero or stops, the terminal becomes ON.                                                                                                    |
| 8     | Motor overload pre-<br>warning          | The AC drive judges whether the motor load exceeds the<br>overload pre-warning threshold before performing the<br>protection action. If the pre-warning threshold is exceeded,<br>the terminal becomes ON. For motor overload parameters,<br>see the descriptions of FB-00 to FB-02. |
| 9     | AC drive overload<br>pre-warning        | The terminal becomes ON before the AC drive overload protection action is performed.                                                                                                    |
| 10    | Set count value<br>reached              | The terminal becomes ON when the count value reaches the value set in F7-08.                                                                                                    |
| 11    | Designated count value reached          | The terminal becomes ON when the count value reaches the value set in F7-09.                                                                                                    |
| 12    | Length reached                          | The terminal becomes ON when the detected actual length exceeds the value set in F7-05.                                                                                                    |
| 13    | PLC cycle complete                      | When simple PLC completes one cycle, the terminal outputs a pulse signal with width of 250 ms.                                                                                                    |
| 14    | Accumulative<br>running time<br>reached | If the accumulative running time (F7-12) of the AC drive exceeds the time set in F5-12, the terminal becomes ON.                                                                                                    |
| 15    | Communication setting                   | Refer to the communication protocol.                                                                                                    |
| 16    | Ready for run                           | When there is no fault, the bus voltage is normal, the terminal with the function of coast to stop is disabled, and the AC drive can be running, the terminal becomes ON.                                                                                                    |
| 17    | Al1 > Al2                               | When the absolute value of Al1 setting is larger than that of Al2, the terminal becomes ON.                                                                                                    |
| 18    | Detecting zero<br>current               | When the AC drive detects zero current, the terminal becomes ON.                                                                                                    |
| 19    | External braking<br>signal              | See the descriptions of F5-39 and F5-40.                                                                                                    |
| 20    | Software<br>overcurrent                 | See the description of F5-27.                                                                                                    |
| 21    | Fault output 2                          | When a fault (including the undervoltage fault) occurs on the AC drive, the terminal becomes ON.                                                                                                    |
| 22    | Zero-speed running<br>2                 | If the AC drive runs with the output frequency of 0 (except the stop state), the terminal becomes ON.                                                                                                    |

| Value | Function                   | Description                                                                                                    |
|-------|----------------------------|----------------------------------------------------------------------------------------------------|
| 22    | Foult output 2             | When a fault occurs on the AC drive, the terminal becomes ON.                                                                                                    |
| 23    | Fault output 3             | For the undervoltage fault, the ON signal is output only during running.                                                                                            |
| 24    | Motor switchover<br>output | It controls the contactor for switching over motors. When the terminal becomes OFF, motor 1 is controller, and when the terminal becomes ON, motor 2 is controller. |

| Function Code | Parameter Name            | Default |
|---------------|---------------------------|---------|
| F3-05         | FMP/AO function selection | 0       |

The standard analog output range (offset 0, gain 1) is 0–20 mA (or 0–10 V). The FMP output pulse frequency ranges from 0.01 kHz to "Maximum FMP output frequency" (F3-08).

The relationship between pulse and analog output ranges and corresponding functions is listed in the following table.

| Table 6-5 | Relationship | between | pulse | and | analog | output | ranges | and | correspondin | g |
|-----------|--------------|---------|-------|-----|--------|--------|--------|-----|--------------|---|
| functions |              |         |       |     |        |        |        |     |              |   |

| Value | Function              | Range (Corresponding to Pulse or Analog<br>Output Range 0.0%–100.0%) |
|-------|-----------------------|----------------------------------------------------------------------|
| 0     | Running frequency     | 0 to maximum output frequency (F0-04)                                |
| 1     | Set frequency         | 0 to maximum output frequency                                        |
| 2     | Output current        | 0 to 2 times of rated motor current                                  |
| 3     | Output power          | 0 to 2 times of rated motor power                                    |
| 4     | Pulse input           | 1.0–50.00 kHz                                                        |
| 5     | Al1                   | 0–10 V                                                               |
| 6     | AI2                   | 0–10 V (or 0–20 mA)                                                  |
| 7     | Length                | 0 to maximum set length (F7-05)                                      |
| 8     | Count value           | 0 to maximum count value (F7-08)                                     |
| 12    | Communication setting | 0.0%–100.0%                                                          |
|       | 1                     |                                                                      |

| Function Code | Parameter Name         | Setting Range  | Default |
|---------------|------------------------|----------------|---------|
| F3-06         | AO1 offset coefficient | -100.0%–100.0% | 0.0%    |
| F3-07         | AO gain                | -10.00–10.00   | 1.00    |

These parameters are used to correct the zero offset of analog output and the output amplitude deviation. They can also be used to define the desired AO curve.

If "b" represents zero offset, "k" represents gain, "Y" represents actual output, and "X" represents standard output, the actual output is: Y = kX + b.

The zero offset coefficient 100% of AO corresponds to 10 V (or 20 mA). The standard output refers to the value corresponding to the analog output of 0 to 10 V (or 0 to 20 mA) with no zero offset or gain adjustment.

For example, if the analog output is used as the running frequency, and it is expected that

the output is 8 V when the frequency is 0 and 3 V (6 mA) at the maximum frequency, the gain shall be set to -0.50, and the zero offset shall be set to 80%.

| Function Code | Parameter Name               | Setting Range | Default   |
|---------------|------------------------------|---------------|-----------|
| F3-08         | Maximum FMP output frequency | 0.1–50.00 kHz | 50.00 kHz |

If the FM terminal (F3-00) is used for pulse output, this parameter is used to set the maximum frequency of pulse output.

| Function Code | Parameter Name          | Setting Range | Default |
|---------------|-------------------------|---------------|---------|
| F3-09         | Relay output delay time | 0.0-3600.0s   | 0.0s    |
| F3-10         | DO1 output delay time   | 0.0–3600.0s   | 0.0s    |
| F3-11         | DO2 output delay time   | 0.0–3600.0s   | 0.0s    |
| F3-12         | DO3 output delay time   | 0.0-3600.0s   | 0.0s    |

These parameters are used to set the delay time of output terminals DOx from status change to actual output. The DOx signal can be recognized only when the width of the signal is larger than the value of the corresponding parameter.

Figure 6-9 DOx output delay

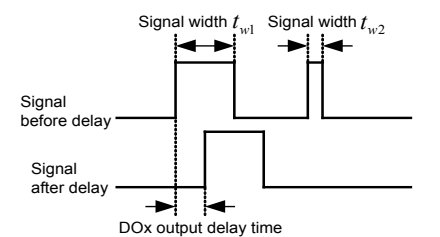

| Function Code | Parameter Name           | Setting Range | Default |
|---------------|--------------------------|---------------|---------|
| F3-13         | DO valid state selection | 0–15          | 0       |

This parameter defines the valid state of DO terminals by bit.

0: Positive logic

The terminal is valid when being connected with COM, and invalid when being disconnected from COM.

• 1: Negative logic

The terminal is invalid when being connected with COM, and valid when being disconnected from COM.

| Bit      | BIT2 | BIT2 | BIT1 | BIT0  |
|----------|------|------|------|-------|
| Terminal | DO3  | DO2  | DO1  | Relay |

To set a DI as the negative logic, set the corresponding bit to 1, convert the binary value to a decimal value, and then set the decimal value in this function code.

| Function Code | Parameter Name                       | Setting Range | Default |
|---------------|--------------------------------------|---------------|---------|
| F3-14         | Motor switchover delay               | 0.1–32.0s     | 0.1s    |
| F3-15         | Startup delay after motor switchover | 0.1–32.0s     | 0.2s    |

F3-14 is used to set the delay from stop of the AC drive to the time of outputting the contactor control signal.

F3-15 is used to set the delay from the time when the contactor control signal becomes valid to the time when the AC drive starts up.

#### Group F4: Start/Stop Control

| Function Code | Parameter Name | Setting Range                                           | Default |
|---------------|----------------|---------------------------------------------------------|---------|
| F4-00         | Start mode     | 0: Direct start<br>1: Rotational speed tracking restart | 0       |

- 0: Direct start
  - If the DC braking time is set to 0, the AC drive starts to run at the startup frequency.
  - If the DC braking time is not 0, the AC drive performs DC braking first and then starts to run at the startup frequency. It is applicable to small-inertia load application where the motor is likely to rotate at startup.
- 1: Rotational speed tracking restart

The AC drive judges the rotational speed and direction of the motor first and then starts at the tracked frequency. Such smooth start has no impact on the rotating motor. It is applicable to the restart upon instantaneous power failure of large-inertia load. To ensure the performance of rotational speed tracking restart, set the motor parameters in group F1 correctly.

| Function Code | Parameter Name                 | Setting Range                                                                | Default |
|---------------|--------------------------------|------------------------------------------------------------------------------|---------|
| F4-01         | Rotational speed tracking mode | 0: From frequency at stop<br>1: From zero speed<br>2: From maximum frequency | 0       |

To complete the rotational speed tracking process within the shortest time, select the proper mode in which the AC drive tracks the motor rotational speed.

• 0: From frequency at stop

It is the commonly selected mode.

• 1: From zero frequency

It is applicable to restart after a long time of power failure.

• 2: From the maximum frequency

It is applicable to the power-generating load.

| Function Code | Parameter Name                  | Setting Range | Default |
|---------------|---------------------------------|---------------|---------|
| F4-02         | Rotational speed tracking speed | 1–100         | 20      |

In the rotational speed tracking restart mode, select the rotational speed tracking speed. The larger the value is, the faster the tracking is. However, too large value may cause unreliable tracking.

| Function Code | Parameter Name                 | Setting Range                        | Default |
|---------------|--------------------------------|--------------------------------------|---------|
| F4-03         | Startup frequency              | 0.00 to maximum<br>frequency (F0-04) | 0.00 Hz |
| F4-04         | Startup frequency holding time | 0.0–36.0s                            | 0.0s    |

To ensure the motor torque at AC drive startup, set a proper startup frequency. In addition, to build excitation when the motor starts up, the AC drive remains at the startup frequency for a certain period and then accelerates to the set frequency.

If the set target frequency is lower than the startup frequency, the AC drive will not start and stays in the standby state.

Example 1:

| F0-03 = 0       | The frequency source is digital setting.    |
|-----------------|---------------------------------------------|
| F0-08 = 2.00 Hz | The digital setting frequency is 2.00 Hz.   |
| F4-03 = 5.00 Hz | The startup frequency is 5.00 Hz.           |
| F4-04 = 2.0s    | The startup frequency holding time is 2.0s. |

In this example, the AC drive stays in the standby state and the output frequency is 0.00 Hz.

#### Example 2:

| F0-03 = 0         | The frequency source is digital setting.    |
|-------------------|---------------------------------------------|
| F0-08 = 10.0 0 Hz | The digital setting frequency is 10.00 Hz.  |
| F4-03 = 5.00 Hz   | The startup frequency is 5.00 Hz.           |
| F4-04 = 2.0s      | The startup frequency holding time is 2.0s. |

In this example, the AC drive starts up at 5.00 Hz, holds the frequency for 2s, and then accelerates to the set frequency 10.00 Hz.

- The startup frequency (F6-03) is not restricted by the frequency lower limit.
- During switchover between forward rotation and reverse rotation, the startup frequency holding time is disabled.
- The holding time is not included in the acceleration time but in the running time of simple PLC.

Figure 6-10 Startup frequency and startup holding time

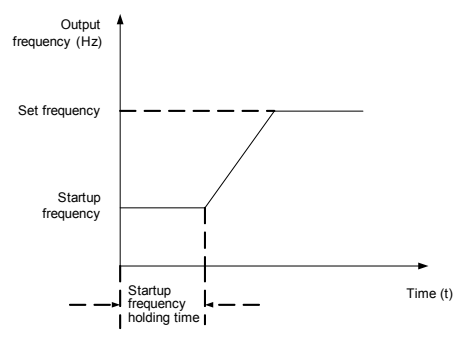

| Function Code | Parameter Name             | Setting Range | Default |
|---------------|----------------------------|---------------|---------|
| F4-05         | Startup DC braking current | 0%–100%       | 0%      |
| F4-06         | Startup DC braking time    | 0.0–36.0s     | 0.0s    |

Startup DC braking is generally used during restart of the AC drive after the rotating motor stops.

Startup DC braking is valid only for direct start (F4-00 = 0). In this case, the AC drive performs DC braking at the set startup DC braking current. After the startup DC braking time, the AC drive starts to run. The larger the startup DC braking current is, the larger the braking force is.

The startup DC braking current is a percentage relative to the base value. If the startup DC braking time is 0, the AC drive starts directly without DC braking.

Figure 6-11 Startup DC braking

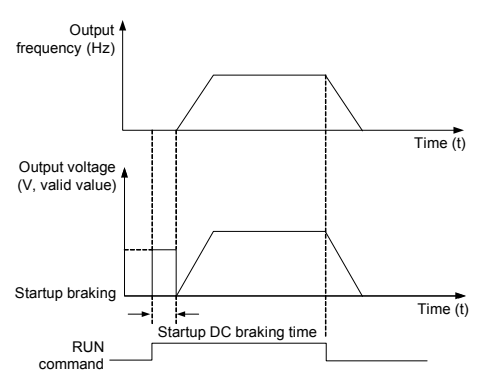

| Function Code | Parameter Name                     | Setting Range                                                                                                    | Default |
|---------------|------------------------------------|----------------------------------------------------------------------------------------------------|---------|
| F4-07         | Acceleration/<br>Deceleration mode | 0: Linear acceleration/deceleration<br>1: S-curve acceleration/deceleration A<br>2: S-curve acceleration/deceleration B | 0       |

It is used to set the frequency change mode during the AC drive start and stop process.

0: Linear acceleration/deceleration

The output frequency increases or decreases in linear mode. The MD280 provides two group of acceleration/deceleration time, which can be selected by using F2-00 to F2-04.

1: S-curve acceleration/deceleration A

The output frequency increases or decreases along the S curve. This mode is generally used in the applications where start and stop processes are relatively smooth, such as elevator and conveyor belt. F4-08 and F4-09 respectively define the time proportions of the start segment and the end segment.

• 2: S-curve acceleration/deceleration B

In this curve, the rated motor frequency  $f_b$  is always the inflexion point. This mode is usually used in applications where acceleration/deceleration is required at the speed higher than the rated frequency.

When the set frequency is higher than the rated frequency, the acceleration/ deceleration time is:

$$t = \left(\frac{4}{9} \times \left(\frac{f}{f_b}\right)^2 + \frac{5}{9}\right) \times T$$

In the formula, f is the set frequency,  $f_b$  is the rated motor frequency and T is the acceleration time from 0 Hz to  $f_b$ .

| Function Code | Parameter Name                           | Setting Range  | Default |
|---------------|------------------------------------------|----------------|---------|
| F4-08         | Time proportion of S-curve start segment | 0.0% to 100.0% | 20.0%   |
| F4-09         | Time proportion of S-curve end segment   | 0.0% to 100.0% | 20.0%   |

These two parameters respectively define the time proportions of the start segment and the end segment of S-curve acceleration/deceleration. They must satisfy the requirement: F4-08 + F4-09  $\leq$  100.0%.

In Figure 6-12, t1 is the time defined in F4-08, within which the slope of the output frequency change increases gradually. t2 is the time defined in F4-09, within which the slope of the output frequency change gradually decreases to 0. Within the time between t1 and t2, the slope of the output frequency change remains unchanged, that is, linear acceleration/ deceleration.

Figure 6-12 S-curve acceleration/deceleration A

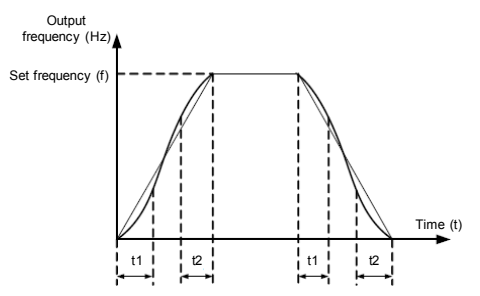

Figure 6-13 S-curve acceleration/deceleration B

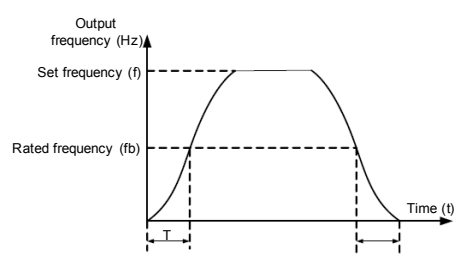

| Function Code   | Parameter Name | Setting Range         | Default |  |
|-----------------|----------------|-----------------------|---------|--|
| F4-10 Stop mode | Chan made      | 0: Decelerate to stop | 0       |  |
|                 | Stop mode      | 1: Coast to stop      | 0       |  |

0: Decelerate to stop

After the stop command is enabled, the AC drive decreases the output frequency according to the deceleration time and stops when the frequency decreases to zero.

• 1: Coast to stop

After the stop command is enabled, the AC drive immediately stops the output. The motor will coast to stop based on the mechanical inertia.

| Function Code | Parameter Name                       | Setting Range                           | Default |
|---------------|--------------------------------------|-----------------------------------------|---------|
| F4-11         | Initial frequency of stop DC braking | 0.00 Hz to maximum<br>frequency (F0-04) | 0.00 Hz |
| F4-12         | Waiting time of stop DC braking      | 0.0–36.0s                               | 0.0s    |
| F4-13         | Stop DC braking current              | 0%–100%                                 | 0%      |
| F4-14         | Stop DC braking time                 | 0.0–36.0s                               | 0.0s    |

• F4-11 (Initial frequency of stop DC braking)

During the process of decelerating to stop, the AC drive starts DC braking when the running frequency is lower than the value set in F4-11.

• F4-12 (Waiting time of stop DC braking)

When the running frequency decreases to the initial frequency of stop DC braking, the AC drive stops output for a certain period and then starts DC braking. This prevents faults such as overcurrent caused due to DC braking at high speed.

F4-13 (Stop DC braking current)

This parameter specifies the output current at DC braking and is a percentage relative to the base value.

• F4-14 (Stop DC braking time)

This parameter specifies the holding time of DC braking. If it is set to 0, DC braking is cancelled.

The stop DC braking process is shown in the following figure.

Figure 6-14 Stop DC braking process

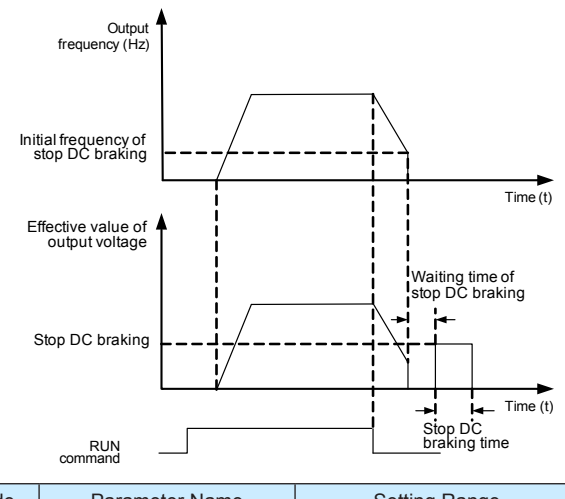

| Function Code | Parameter Name  | Setting Range | Default |
|---------------|-----------------|---------------|---------|
| F4-15         | Brake use ratio | 0%–100%       | 100%    |

It is valid only for the AC drive with internal braking unit and used to adjust the duty ratio of the braking unit. The larger the value of this parameter is, the better the braking result will be. However, too larger value causes great fluctuation of the AC drive bus voltage during the braking process.

### Group F5: Auxiliary Functions

| Function Code | Parameter Name        | Setting Range                           | Default |
|---------------|-----------------------|-----------------------------------------|---------|
| F5-00         | JOG running frequency | 0.00 Hz to maximum<br>frequency (F0-04) | 2.00 Hz |
| F5-01         | JOG acceleration time | 0.0–300.0s                              | 20.0s   |

| Function Code | Parameter Name        | Setting Range | Default |
|---------------|-----------------------|---------------|---------|
| F5-02         | JOG deceleration time | 0.0–300.0s    | 20.0s   |

These parameters are used to define the set frequency and acceleration/deceleration time of the AC drive when jogging. The startup mode is "Direct start" (F4-00 = 0) and the stop mode is "Decelerate to stop" (F4-10 = 0) during jogging.

F5-01 (JOG acceleration time) specifies the time for the AC drive to accelerate from 0 Hz to the maximum output frequency (F0-04). F5-02 (JOG deceleration time) specifies the time for the AC drive to decelerate from the maximum output frequency (F0-04) to 0 Hz.

Forward JOG and reverse JOG are valid regardless of the setting of F0-00.

Note that the JOG running frequency is not limited by the frequency lower limit and jump frequency.

| Function Code            | Parameter Name | Setting Range | Default |
|--------------------------|----------------|---------------|---------|
| F5-03 JOG during running |                | 0: Disabled   | 0       |
|                          | 1: Enabled     | 0             |         |

It is used to set whether JOG is allowed during running.

If the JOG function is enabled during running, the AC drive executes the active JOG command first and then restores to the running state before the JOG operation.

Note that this function is disabled during DC braking.

If the PLC is used, it memorizes the running stage and accumulative running time at the JOG moment. After the JOG operation is completed, the AC drive restores to the running stage and continues to run for the rest time in this stage.

| Function Code | Parameter Name      | Setting Range  | Default         |
|---------------|---------------------|----------------|-----------------|
| F5-04         | Acceleration time 2 | 0.0–300.0s (m) | Model dependent |
| F5-05         | Deceleration time 2 | 0.0–300.0s (m) | Model dependent |

This group of acceleration/deceleration time is set in the same way as acceleration/ deceleration 1 in F0-09 and F0-10. You can switch over between the four groups of acceleration/deceleration time through a DI. For more details, see the descriptions of F2-00 to F2-04.

| Function Code | Parameter Name              | Setting Range                        | Default |
|---------------|-----------------------------|--------------------------------------|---------|
| F5-06         | Jump frequency              | 0.00 Hz to maximum frequency (F0-04) | 0.00 Hz |
| F5-07         | Frequency jump<br>amplitude | 0.00 Hz to maximum frequency (F0-04) | 0.00 Hz |

If the set frequency is within the frequency jump range, the actual running frequency is the jump frequency close to the set frequency. Setting the jump frequency helps to avoid the mechanical resonance point of the load.

If the jump frequency is set to 0, the frequency jump function is disabled. The principle of the jump frequencies and jump amplitude is shown in the following figure.

Figure 6-15 Principle of the jump frequencies and jump amplitude

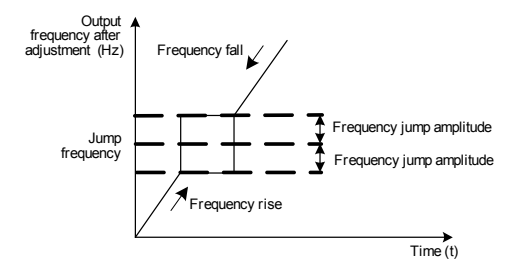

| Function Code | Parameter Name                          | Setting Range | Default |
|---------------|-----------------------------------------|---------------|---------|
| F5-08         | Forward/Reverse rotation dead-zone time | 0.0–100.0s    | 0.0s    |

It is used to set the time when the output is 0 Hz at transition of the AC drive forward rotation and reverse rotation, as shown in the following figure.

Figure 6-16 Forward/Reverse rotation dead-zone time

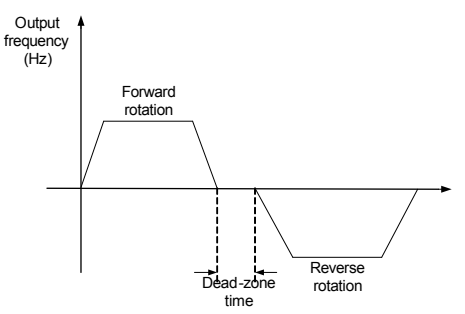

| Function Code | Parameter Name     | Setting Range | Default |
|---------------|--------------------|---------------|---------|
| F5-09         | 09 Reverse control | 0: Enabled    | 0       |
|               |                    | 1: Disabled   | Ŭ       |

It is used to set whether the AC drive allows reverse rotation. In the applications where reverse rotation is prohibited, set this parameter to 1.

This function is valid to the JOG running.

| Function Code | Parameter Name                                                         | Setting Range                                                      | Default |
|---------------|------------------------------------------------------------------------|--------------------------------------------------------------------|---------|
| F5-10         | Running mode when set<br>frequency lower than<br>frequency lower limit | 0: Run at frequency lower limit<br>1: Stop<br>2: Run at zero speed | 0       |

It is used to set the AC drive running mode when the set frequency is lower than the frequency lower limit. The MD280 provides three running modes to satisfy requirements of various applications.

| Function Code | Parameter Name                                                           | Setting Range | Default |
|---------------|--------------------------------------------------------------------------|---------------|---------|
| F5-11         | Delay for stop when set<br>frequency lower than<br>frequency lower limit | 0.00–3600.00s | 0.0s    |

If F5-10 is set to 1, when the set frequency is lower than the frequency lower limit, the AC drive decelerates to the frequency lower limit, stays running at the frequency lower limit for the time set in this parameter, and then stops.

| Function Code | Parameter Name                      | Setting Range | Default |
|---------------|-------------------------------------|---------------|---------|
| F5-12         | Accumulative running time threshold | 0–65535h      | 0 h     |

It is used to set the accumulative running time threshold of the AC drive. If the accumulative running time (F7-12) reaches the value set in this parameter, the corresponding DO terminal becomes ON.

When this parameter is set to 0, this timing function is disabled.

| Function Code | Parameter Name                                     | Setting Range                 | Default |
|---------------|----------------------------------------------------|-------------------------------|---------|
| F5-13         | Action when set accumulative power-on time reached | 0: Continue to run<br>1: Stop | 0       |

It is used to select the action when the accumulative running time (F7-12) reaches the value set in F5-12.

If this parameter is set to 1, when the accumulative running time reaches the set threshold, the AC drive reports fault ERR26 and stops. This fault can be cleared only by using one of the following methods:

- 1. Change the setting of this parameter to 0 (Continue to run).
- 2. Set F5-12 to 0 h to disable the function.
- 3. Set F5-12 to a value larger than that of F7-12 to continue the timing function.

If the timing function is not required, set this parameter to 0 (Continue to run).

| Function Code | Parameter Name     | Setting Range | Default |
|---------------|--------------------|---------------|---------|
| F5-14         | Startup protection | 0: Disabled   | 0       |
|               |                    | 1: Enabled    |         |

This parameter is used to set whether to enable the safety protection. If it is set to 1, the AC drive does not respond to the run command valid upon AC drive power-on (for example, an input terminal is ON before power-on). The AC drive responds only after the run command is cancelled and becomes valid again.

In addition, the AC drive does not respond to the run command valid upon fault reset of the AC drive. The run protection can be disabled only after the run command has been cancelled.

In this way, the motor can be protected from responding to run commands upon power-on or fault reset in unexpected conditions.

| Function Code | Parameter Name                 | Setting Range                           | Default  |
|---------------|--------------------------------|-----------------------------------------|----------|
| F5-15         | Frequency detection value      | 0.00 Hz to maximum<br>frequency (F0-04) | 50.00 Hz |
| F5-16         | Frequency detection hysteresis | 0.0%-100.0%                             | 5.0%     |

If the running frequency is higher than the value of F5-15, the corresponding DO terminal becomes ON. If the running frequency is lower than a certain frequency (FDT level – F5-15 x F5-16), the DO terminal goes OFF, as shown in the following figure.

Figure 6-17 FDT level detection

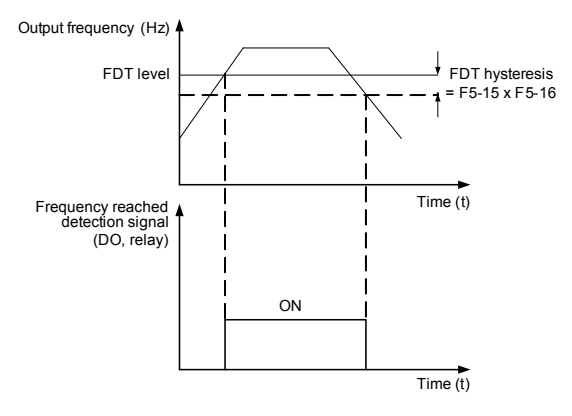

| Function Code | Parameter Name                          | Setting Range                          | Default |
|---------------|-----------------------------------------|----------------------------------------|---------|
| F5-17         | Detection range of frequency<br>reached | 0.00–100% (maximum frequency in F0-04) | 0.0%    |

If the AC drive running frequency is within the certain range of the set frequency, the corresponding DO terminal becomes ON.

This parameter is used to set the range within which the output frequency is detected to reach the set frequency.

Figure 6-18 Detection range of frequency reached

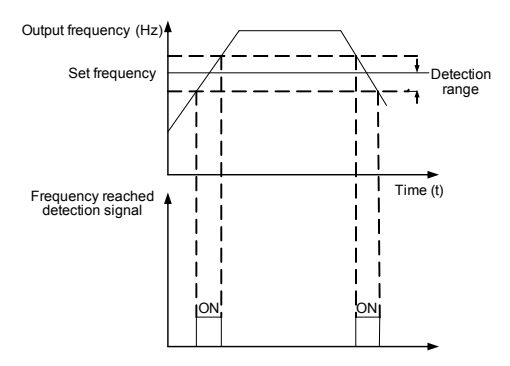

| Function Code | Parameter Name  | Setting Range                 | Default |
|---------------|-----------------|-------------------------------|---------|
| F5-18         | Random PWM gain | 0: Random PWM invalid<br>1–10 | 0       |

The setting of random PWM depth can make the shrill motor noise softer and reduce the electromagnetic interference. If this parameter is set to 0, random PWM is invalid.

| Function Code | Parameter Name      | Setting Range              | Default |
|---------------|---------------------|----------------------------|---------|
| F5-19 P\      | PWM modulation mode | 0: Asynchronous modulation | 0       |
|               |                     | 1: Synchronous modulation  | 0       |

Synchronous modulation is generally used at medium output frequency, which helps improve the output voltage quality. This mode reduces the current ripple and electromagnetic noise but increases the loss to switches.

Synchronous modulation takes effect only when the running frequency is higher than 85 Hz.

| Function Code | Parameter Name      | Setting Range | Default |
|---------------|---------------------|---------------|---------|
| F5-20 Rap     | Rapid current limit | 0: Disabled   | 1       |
|               |                     | 1: Enabled    |         |

The rapid current limit function can reduce the AC drive's overcurrent faults at maximum, guaranteeing uninterrupted running of the AC drive.

However, long-time rapid current limit may cause the AC drive to overheat, which is not allowed. In this case, the AC drive will report Err40, indicating the AC drive is overloaded and needs to stop.

Do not use this function for the hoist load.

| Function Code | Parameter Name     | Setting Range                                          | Default |
|---------------|--------------------|--------------------------------------------------------|---------|
| F5-21         | Wakeup frequency   | Dormant frequency (F5-23) to maximum frequency (F0-04) | 0.00 Hz |
| F5-22         | Wakeup delay time  | 0.0–6500.0s                                            | 0.0s    |
| F5-23         | Dormant frequency  | 0.00 Hz to wakeup frequency (F5-21)                    | 0.00 Hz |
| F5-24         | Dormant delay time | 0.0–6500.0s                                            | 0.0s    |

These parameters are used to implement the dormant and wakeup functions in the water supply application.

When the AC drive is in running state, the AC drive enters the dormant state and stops automatically after the dormant delay time (F5-22) if the set frequency is lower than or equal to the dormant frequency (F5-21).

When the AC drive is in dormant state and the current running command is effective, the AC drives starts up after the wakeup delay time (F5-24) if the set frequency is higher than or equal to the wakeup frequency (F5-23).

Generally, set the wakeup frequency equal to or higher than the dormant frequency. If the wakeup frequency and dormant frequency are set to 0, the dormant and wakeup functions are disabled.

When the dormant function is enabled, if the frequency source is PID, whether PID operation is performed in the dormant state is determined by F6-10. In this case, select PID operation enabled in the stop state (F6-10 = 1).

| Function Code | Parameter Name                       | Setting Range                        | Default |
|---------------|--------------------------------------|--------------------------------------|---------|
| F5-25         | Software overcurrent threshold       | 0.0%-300.0% (rated motor current)    | 200.0%  |
| F5-26         | Software overcurrent detection delay | 0.00s (no detection)<br>0.01–6500.0s | 0.0s    |

If the output current of the AC drive reaches the overcurrent threshold and the duration exceeds the detection delay time, the AC drive reports ERR31.

| Function Code | Parameter Name              | Setting Range        | Default |  |
|---------------|-----------------------------|----------------------|---------|--|
| F5-27         | Overcurrent detection delay | 0.00s (no detection) | 0.000   |  |
|               | (for DO output)             | 0.01–6500.0s         | 0.005   |  |

If the output current of the AC drive reaches the overcurrent threshold and the duration exceeds the detection delay time, the DO terminal with function 20 becomes ON.

| Function Code | Parameter Name         | Setting Range | Default |
|---------------|------------------------|---------------|---------|
| F5-37         | Dead zone compensation | 0: Disabled   | 1       |
|               |                        | 1: Enabled    |         |

If the frequency is lower than 200 Hz, set this parameter to 0; otherwise, set this parameter to 1.

| Function Code | Parameter Name                        | Setting Range De                                                               |         |
|---------------|---------------------------------------|--------------------------------------------------------------------------------|---------|
| F5-38         | Cooling fan control                   | 0: Fan working during running<br>1: Fan working continuously after<br>power-on | 0       |
| Function Code | Parameter Name                        | Setting Range                                                                  | Default |
| F5-39         | External braking startup<br>frequency | 0.00 Hz to maximum frequency (F0-04)                                           | 0.00 Hz |
| F5-40         | External braking time                 | 0.0-3600.0s                                                                    | 0.0s    |

At stop, when the running frequency is lower than the value of F5-39, the braking signal is active. The braking signal becomes invalid after lasting the time set in F5-40.

The braking signal is inactive during startup.

| Function Code                          | Parameter Name           |                                                 | Setting Range                               | Defau   | ılt |
|----------------------------------------|--------------------------|-------------------------------------------------|---------------------------------------------|---------|-----|
| F5-41 Jump frequency<br>execution mode | Jump frequency           |                                                 | Not execute during acceleration/ celeration | 0       |     |
|                                        | 1:<br>de                 | 1: Execute during acceleration/<br>deceleration |                                             | 0       |     |
| Function Code                          | Parameter Name           |                                                 | Setting Range                               | Default | t   |
| F5-43                                  | Power-on time (in second | d)                                              | 0.00–3599s                                  | 0s      |     |

| Function Code | Parameter Name          | Setting Range | Default |
|---------------|-------------------------|---------------|---------|
| F5-44         | Power-on time (in hour) | 0–65535 h     | 0 h     |

Accumulative power-on time = F5-44 + F5-43

# Group F6: Process Control PID Function

PID control is a general process control method. By performing proportional, integral and differential operations on the difference between the feedback signal and the target signal, it adjusts the output frequency and constitutes a feedback system to stabilize the controlled counter around the target value.

It is applied to process control such as flow control, pressure control and temperature control. The following figure shows the principle block diagram of PID control.

Figure 6-19 Principle block diagram of PID control

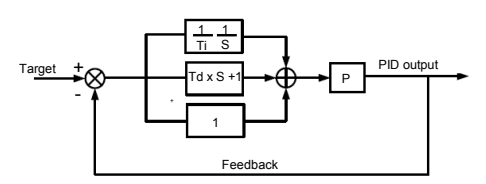

| Function Code | Parameter Name           | Setting Range | Default |
|---------------|--------------------------|---------------|---------|
|               | 0: F6-01                 |               |         |
|               |                          | 1: Al1        |         |
| F6-00         | F6-00 PID setting source | 2: AI2        | 0       |
|               | 3: Pulse setting (DI5)   |               |         |
|               | 4: Multi-reference       |               |         |
| F6-01         | PID digital setting      | 0.0%–100.0%   | 50.0%   |

F6-00 is used to select the channel of target process PID setting. The PID setting is a relative value and ranges from 0.0% to 100.0%. The PID feedback is also a relative value.

When F6-00 is set to 4 (Multi-reference), F8-00 must not be set to 4 (PID setting).

When F6-00 is set to 0, you need to set the value of F6-01.

| Function Code | Parameter Name          | Setting Range | Default |
|---------------|-------------------------|---------------|---------|
| F6-02         | PID setting change time | 0.0–3000.0s   | 0.0s    |

It is used to set the time for the PID setting to change from 0% to 100%.

| Function Code | Parameter Name      | Setting Range                                              | Default |
|---------------|---------------------|------------------------------------------------------------|---------|
| F6-03         | PID feedback source | 0: Al1<br>1: Al2<br>2: Pulse setting (DI5)<br>3: Al1 – Al2 | 0       |

This parameter is used to select the feedback signal channel of process PID.

| Function Code | Parameter Name       | Setting Range                          | Default |
|---------------|----------------------|----------------------------------------|---------|
| F6-04         | PID action direction | 0: Forward action<br>1: Reverse action | 0       |

#### 0: Forward action

When the feedback value is smaller than the PID setting, the AC drive's output frequency rises. For example, the winding tension control requires forward PID action.

1: Reverse action

When the feedback value is smaller than the PID setting, the AC drive's output frequency reduces. For example, the unwinding tension control requires reverse PID action.

| Function Code | Parameter Name             | Setting Range | Default |
|---------------|----------------------------|---------------|---------|
| F6-05         | PID setting feedback range | 0–65535       | 1000    |

This parameter is a non-dimensional unit. It is used for PID setting display and PID feedback display.

If this parameter is set to 1000, PID setting and PID feedback 0% to 100.0% corresponds to 0 to 1000 in linear mode.

| Function Code | Parameter Name        | Setting Range | Default |
|---------------|-----------------------|---------------|---------|
| F6-06         | Proportional gain Kp1 | 0.0–100.0     | 20.0    |
| F6-07         | Integral time Ti1     | 0.01–10.00s   | 2.00s   |
| F6-08         | Differential time Td1 | 0.00–10.000   | 0.000s  |

• F6-06 (Proportional gain Kp1)

It decides the regulating intensity of the PID regulator. The higher the Kp1 is, the larger the regulating intensity is. The value 100.0 indicates when the deviation between PID feedback and PID setting is 100.0%, the adjustment amplitude of the PID regulator on the output frequency reference is the maximum frequency.

• F6-07 (Integral time Ti1)

It decides the integral regulating intensity. The shorter the integral time is, the larger the regulating intensity is. When the deviation between PID feedback and PID setting is 100.0%, the integral regulator performs continuous adjustment for the time set in F6-07. Then the adjustment amplitude reaches the maximum frequency.

• F6-08 (Differential time Td1)

It decides the regulating intensity of the PID regulator on the deviation change. The longer the differential time is, the larger the regulating intensity is. Differential time is the time within which the feedback value change reaches 100.0%, and then the adjustment amplitude reaches the maximum frequency.

| Function Code | Parameter Name      | Setting Range | Default |
|---------------|---------------------|---------------|---------|
| F6-09         | PID deviation limit | 0.0%–100.0%   | 0.0%    |

If the deviation between PID feedback and PID setting is smaller than the value of F6-09, PID control stops. The small deviation between PID feedback and PID setting will make the

output frequency stabilize, effective for some closed-loop control applications.

Figure 6-20 PID deviation limit

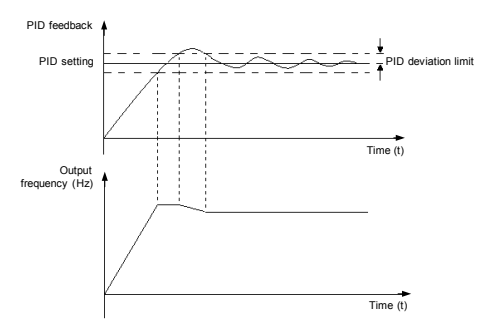

| Function Code | Parameter Name        | Setting Range                                           | Default |
|---------------|-----------------------|---------------------------------------------------------|---------|
| F6-10         | PID operation at stop | 0: No PID operation at stop<br>1: PID operation at stop | 0       |

It is used to select whether to continue PID operation in the state of stop. Generally, the PID operation stops when the AC drive stops.

| Function Code | Parameter Name                            | Setting Range                        | Default |
|---------------|-------------------------------------------|--------------------------------------|---------|
| F6-11         | Cut-off frequency of PID reverse rotation | 0.00 to maximum<br>frequency (F0-04) | 2.00 Hz |

Too high reverse rotation frequency is prohibited in some applications, and this parameter is used to determine the reverse rotation frequency upper limit.

| Function Code | Parameter Name        | Setting Range                           | Default  |
|---------------|-----------------------|-----------------------------------------|----------|
| E6 12         | RID mode hibernation  | 0: Disabled                             | 0        |
| F0-12         | PID mode mbernation   | 1: Enabled                              |          |
| F6-13         | Wakeup tolerance      | 0.1%-100.0%                             | 10.0%    |
| F6-14         | Wakeup delay          | 0.1–6500.0s                             | 0s       |
| F6-15         | Hibernation tolerance | 0.0%-100.0%                             | 10.0%    |
| F6-16         | Hibernation frequency | 0.00 Hz to maximum<br>frequency (F0-04) | 20.00 Hz |
| F6-17         | Hibernation delay     | 0.1–6500.0s                             | 0s       |

F6-12: When this parameter is set to 1, the functions defined in F5-21 to F5-24 are replaced.

F6-13: The value 100.0% corresponds to the PID setting value.

F6-14: wakeup conditions:

When PID feedback  $\leq$  PID setting x (100% - F6-13), the counting is started.

When counting time  $\geq$  F6-14, the AC drive is waken up.

F6-15: same as F6-13

F6-17: hibernation conditions:

When the PID feedback  $\geq$  PID setting x (100% + F6-15) and target frequency  $\leq$  F6-16, the counting is started.

When counting time  $\geq$  F6-17, the AC drive enters the hibernation state.

## Group F7: Swing Frequency, Fixed Length and Count

The swing frequency function is applied to the textile and chemical fiber fields and the applications where traversing and winding functions are required.

The swing frequency function indicates that the output frequency of the AC drive swings up and down with the set frequency as the center. The trace of running frequency at the time axis is shown in the following figure.

The swing amplitude is set in F7-00 and F7-01. When F7-01 is set to 0, the swing amplitude is 0 and the swing frequency does not take effect.

Figure 6-21 Swing frequency control

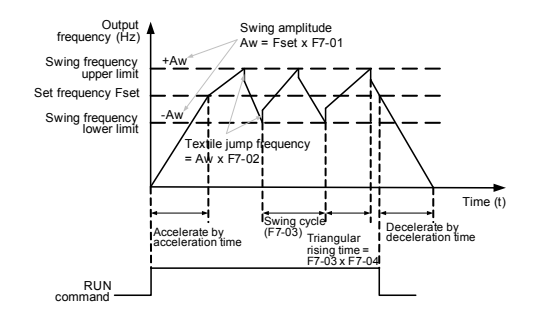

| Function Code | Parameter Name  | Setting Range                        | Default |
|---------------|-----------------|--------------------------------------|---------|
| F7-00         | Swing frequency | 0: Relative to the central frequency | 0       |
|               | setting mode    | 1: Relative to the maximum frequency | 0       |

This parameter is used to select the base value of the swing amplitude.

• 0: Relative to the central frequency (F0-03 "Frequency source selection")

It is variable swing amplitude system. The swing amplitude varies with the central frequency (set frequency).

• 1: Relative to the maximum frequency (F0-04 "Maximum frequency")

It is fixed swing amplitude system. The swing amplitude is fixed.

| Function Code | Parameter Name            | Setting Range | Default |
|---------------|---------------------------|---------------|---------|
| F7-01         | Swing frequency amplitude | 0.0%–100.0%   | 0.0%    |
| F7-02         | Jump frequency amplitude  | 0.0%–50.0%    | 0.0%    |

These parameters are used to determine the swing amplitude and jump frequency amplitude. The swing frequency is limited by the frequency upper limit and frequency lower limit.

- If relative to the central frequency (F7-00 = 0), AW (swing amplitude) = F0-01 x F7-01.
- If relative to the maximum frequency (F7-00 = 1), AW = F0-04 x F7-01.

Jump frequency = AW x F7-02.

- If relative to the central frequency (F7-00=0), the jump frequency is a variable value.
- If relative to the maximum frequency (F7-00 = 1), the jump frequency is a fixed value.

The swing frequency is limited by the frequency upper limit and frequency lower limit.

| Function Code | Parameter Name                          | Setting Range | Default |
|---------------|-----------------------------------------|---------------|---------|
| F7-03         | Swing frequency cycle                   | 0.0-3000.0s   | 10.0s   |
| F7-04         | Triangular wave rising time coefficient | 0.0%-100.0%   | 50.0%   |

F7-03 specifies the time of a complete swing frequency cycle.

F7-04 specifies the time percentage of triangular wave rising time to F7-03 (Swing frequency cycle).

- Triangular wave rising time = F7-03 x F7-04 (unit: s)
- Triangular wave falling time = F7-03 x (1 F7-04) (unit: s)

When the AC drive runs at the swing frequency, if the central frequency changes, the AC drive stops swing, and starts swing again only after running from the current central frequency to the modified value.

| Function Code | Parameter Name             | Setting Range | Default |
|---------------|----------------------------|---------------|---------|
| F7-05         | Set length                 | 0–65535 m     | 1000 m  |
| F7-06         | Actual length              | 0–65535 m     | 0 m     |
| F7-07         | Number of pulses per meter | 0.1–6553.5    | 100.0   |

The preceding parameters are used for fixed length control.

The length information is collected by means of the pulse signal of a DI terminal allocated with function 12 (Length reached). When the pulse frequency is high, DI5 must be used.

F7-06 (Actual length) records the count length. Set this parameter before length counting as the initial value.

Actual length = Initial length value + Number of pulses/F7-07

When the actual length F7-06 exceeds the set length in F7-05, the DO terminal allocated with function 12 (Length reached) becomes ON.

The actual length can be viewed in real time. For details, see the descriptions of F7-13 and F7-14.

| Function Code | Parameter Name         | Setting Range | Default |
|---------------|------------------------|---------------|---------|
| F7-08         | Set count value        | 1–65535       | 1000    |
| F7-09         | Designated count value | 1–65535       | 1000    |

When the count value reaches the set count value (F7-08), the DO terminal allocated with function 10 (Set count value reached) becomes ON. Then the counter continues the counting.

When the counting value reaches the designated counting value (F7-09), the DO terminal allocated with function 11 (Designated count value reached) becomes ON. Then the counter continues to count.

Figure 6-22 Reaching the set count value and designated count value

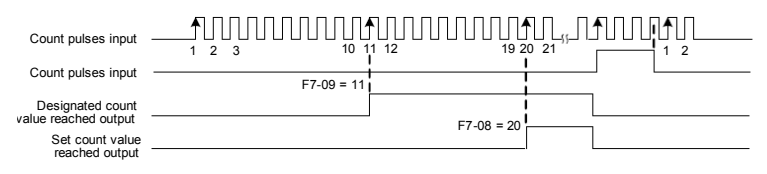

| Function Code | Parameter Name                                  | Setting Range       | Default |
|---------------|-------------------------------------------------|---------------------|---------|
| F7-10         | Load speed display coefficient                  | 0.0001–6.5000       | 1.0000  |
| F7-11         |                                                 | 0: 0 decimal place  |         |
|               | Number of decimal places for load speed display | 1: 1 decimal place  | 1       |
|               |                                                 | 2: 2 decimal places |         |
|               |                                                 | 3: 3 decimal places |         |

F7-10 is used to adjust the relationship between the output frequency of the AC drive and the load speed.

F7-11 is used to set the number of decimal places for load speed display. The following gives an example to explain how to calculate the load speed:

Assume that F7-10 (Load speed display coefficient) is 2.000 and F7-11 is 2 (2 decimal places). When the running frequency of the AC drive is 40.00 Hz, the load speed is 40.00 x 2.000 = 80.00 (display of 2 decimal places).

| Function Code | Parameter Name            | Setting Range | Default |
|---------------|---------------------------|---------------|---------|
| F7-12         | Accumulative running time | 0–65535 h     | -       |

It is used to display the accumulative running time of the AC drive. After the accumulative running time reaches the value set in F5-12, the corresponding terminal becomes ON.

You can clear the record of this parameter by setting FP-01.

| Function<br>Code | Parameter<br>Name                    | Setting Range                                                                                                    | Default |
|------------------|--------------------------------------|----------------------------------------------------------------------------------------------------|---------|
| F7-13            | LED display<br>running<br>parameters | 1-65535<br>7 6 5 4 3 2 1 0<br>Running frequency(Hz),<br>Set frequency (Hz)<br>Bus voltage (V)<br>Output outrent (A)<br>Output outrent (A)<br>Output power (KW)<br>D I state<br>DO state<br>15 14 13 12 11 10 9 8<br>Al1 voltage (V)<br>Al2 voltage (V)<br>Counted value<br>Length value<br>PID setting<br>PID setting<br>PID setting<br>PID setting<br>PID setting<br>PID setting<br>PID setting<br>PID setting<br>PID setting<br>PID setting<br>PID setting<br>PID setting<br>PID setting<br>PID setting | 799     |

In stop state, a total of eight status parameters can be displayed, as listed in the following table.

| Function Code | Parameter<br>Name                 | Setting Range | Default |
|---------------|-----------------------------------|---------------|---------|
| F7-14         | LED<br>display stop<br>parameters | 1-511         | 51      |

| Function Code | Parameter Name              | Setting Range                                                                                              | Default |
|---------------|-----------------------------|----------------------------------------------------------------------------------------------------|---------|
| F7-15         | MF.K Key function selection | 0: MF.K key disabled                                                                                       |         |
|               |                             | 1: Switchover between operation panel<br>control and remote command control<br>(terminal or communication) | 0       |
|               |                             | 2: Switchover between forward rotation and reverse rotation                                                |         |
|               |                             | 3: Forward JOG                                                                                             |         |

MF.K key refers to multifunctional key. You can set the function of the MF.K key by using this parameter. You can perform switchover by using this key both in stop or running state.

• 0: MF.K key disabled

This key is disabled.

 1: Switchover between operation panel control and remote command control (terminal or communication)

You can perform switchover from the current command source to the operation panel control (local operation). If the current command source is operation panel control, this key is invalid.

If a DI terminal is used to perform such switchover, this function of the MF.K key is disabled.

• 2: Switchover between forward rotation and reverse rotation

You can change the direction of the frequency reference by using the MF.K key. It is valid only when the current command source is operation panel control.

• 3: Forward JOG

You can perform forward JOG (FJOG) by using the MF.K key.

4: Reverse JOG

You can perform reverse JOG (FJOG) by using the MF.K key.

| Function Code | Parameter Name          | Setting Range                                                                                                    | Default |
|---------------|-------------------------|----------------------------------------------------------------------------------------------------|---------|
| F7-16         | STOP/RESET key function | <ul><li>0: Stop function enabled only in operation panel control</li><li>1: Stop function enabled in any control mode</li></ul> | 0       |

• 0: Enabled only in operation panel control

The stop function of this key is enabled only when F0-00 is set to 0 (Operation panel control).

• 1: Enabled in any control mode

The stop function of this key is enabled in any control mode, and is valid for the JOG operation.

Note that the fault reset function of this key is enabled in any control mode.

| Function Code | Parameter Name   | Setting Range | Default |
|---------------|------------------|---------------|---------|
| F7-17         | Software version | -             | -       |

## Group F8: Multi-Reference and Simple PLC Function

The MD280 has a built-in PLC to implement automatic control on multi-reference logics.

This function supports setting of the running time, running direction, and running frequency.

The MD280 supports eight references and two groups of acceleration/deceleration time.

When the PLC completes a cycle, the corresponding DO terminal or relay becomes ON. For

details, see the output terminal functions described in group F3.

When F0-01 is set to 4 (Multi-reference), set F8-00 and F8-08 to determine the required speeds.

| Function Code | Parameter Name             | Setting Range                                         | Default |
|---------------|----------------------------|-------------------------------------------------------|---------|
| F8-00         | Reference 0 setting source | 0: Set by F8-01                                       | 0       |
|               |                            | 1: Al1                                                |         |
|               |                            | 2: AI2                                                |         |
|               |                            | 3: Pulse setting                                      |         |
|               |                            | 4: PID                                                |         |
|               |                            | 5: Preset frequency (F0-03) with UP/DOWN modification |         |

It is used to set the setting source of reference 0.

Note that when F8-00 is set to 4, F6-00 (PID setting source) cannot be set to 4 (Multi-reference).

| Function Code | Parameter Name | Setting Range              | Default |
|---------------|----------------|----------------------------|---------|
| F8-01         | Reference 0    | -100.0%–100.0%             | 0.0%    |
| F8-02         | Reference 1    | -100.0%–100.0%             | 0.0%    |
| F8-03         | Reference 2    | Reference 2 -100.0%-100.0% |         |
| F8-04         | Reference 3    | -100.0%–100.0%             | 0.0%    |
| F8-05         | Reference 4    | -100.0%–100.0%             | 0.0%    |
| F8-06         | Reference 5    | -100.0%–100.0%             | 0.0%    |
| F8-07         | Reference 6    | -100.0%–100.0%             | 0.0%    |
| F8-08         | Reference 7    | -100.0%–100.0%             | 0.0%    |

When F0-01 is set to 5 (PLC), you need to set the PLC running parameters F8-00 to F8-27. The negative/positive mark of values of F8-00 to F8-08 determines the simple PLC running direction: The positive mark indicates the forward direction, and the negative mark indicates the reverse direction.

Figure 6-23 Simple PLC running

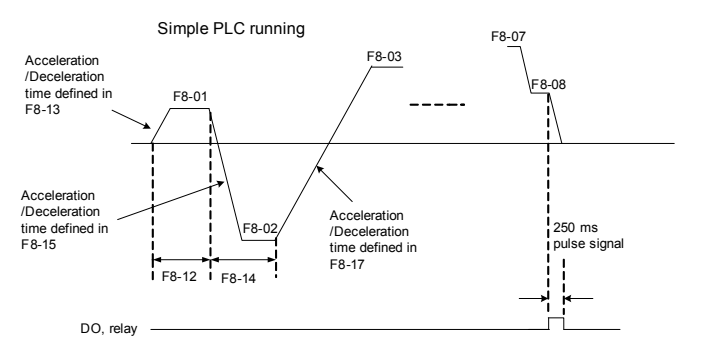

| Function Code | Parameter Name          | Setting Range                                             | Default |
|---------------|-------------------------|-----------------------------------------------------------|---------|
| F8-09         |                         | 0: Stop after the AC drive runs one cycle                 | 0       |
|               | Simple PLC running mode | 1: Keep final values after the AC drive<br>runs one cycle |         |
|               |                         | 2: Repeat after the AC drive runs one cycle               |         |

• 0: Stop after the AC drive runs one cycle

The AC drive stops after running one cycle, and will not start up until receiving another command.

• 1: Keep final values after the AC drive runs one cycle

The AC drive keeps the final running frequency and direction after running one cycle.

• 2: Repeat after the AC drive runs one cycle

The AC drive automatically starts another cycle after running one cycle, and will not stop until receiving the stop command.

| Function Code | Parameter Name                        | Setting Range | Default |
|---------------|---------------------------------------|---------------|---------|
| F8-10         | Simple PLC retentive at power failure | 0: No         | 00      |
|               |                                       | 1: Yes        |         |

PLC retentive upon power failure indicates that the AC drive memorizes the PLC running moment and running frequency before power failure and will continue to run from the memorized moment after it is powered on again. If the unit's digit is set to 0, the AC drive restarts the PLC process after it is powered on again.

Retentive at stop is not supported.

| Function Code | Parameter Name Settin                                       |                              | Setting Range   | Default  |
|---------------|-------------------------------------------------------------|------------------------------|-----------------|----------|
| F8-11         | Unit of PLC running time                                    | 0: s (second)<br>1: h (hour) |                 | 0        |
| Function Code | Parameter Name                                              |                              | Setting Range   | Default  |
| F8-12         | Running time of simple PLC reference 0                      |                              | 0.0–6553.5s (h) | 0.0s (h) |
| F8-13         | Acceleration/Deceleration time of simple<br>PLC reference 0 |                              | 0–1             | 0        |
| F8-14         | Running time of simple PLC reference 1                      |                              | 0.0–6553.5s (h) | 0.0s (h) |
| F8-15         | Acceleration/Deceleration time of simple<br>PLC reference 1 |                              | 0–1             | 0        |
| F8-16         | Running time of simple PLC reference 2                      |                              | 0.0–6553.5s (h) | 0.0s (h) |
| F8-17         | Acceleration/Deceleration time of simple PLC reference 2    |                              | 0–1             | 0        |
| F8-18         | Running time of simple PLC reference 3                      |                              | 0.0–6553.5s (h) | 0.0s (h) |
| Function Code | Parameter Name                                              | Setting Range   | Default  |
|---------------|-------------------------------------------------------------|-----------------|----------|
| F8-19         | Acceleration/Deceleration time of simple PLC reference 3    | 0–1             | 0        |
| F8-20         | Running time of simple PLC reference 4                      | 0.0–6553.5s (h) | 0.0s (h) |
| F8-21         | Acceleration/Deceleration time of simple<br>PLC reference 4 | 0–1             | 0        |
| F8-22         | Running time of simple PLC reference 5                      | 0.0–6553.5s (h) | 0.0s (h) |
| F8-23         | Acceleration/Deceleration time of simple PLC reference 5    | 0–1             | 0        |
| F8-24         | Running time of simple PLC reference 6                      | 0.0–6553.5s (h) | 0.0s (h) |
| F8-25         | Acceleration/Deceleration time of simple<br>PLC reference 6 | 0–1             | 0        |
| F8-26         | Running time of simple PLC reference 7                      | 0.0–6553.5s (h) | 0.0s (h) |
| F8-27         | Acceleration/Deceleration time of simple<br>PLC reference 7 | 0–1             | 0        |

### Group F9: Reserved

### Group FA: Communication Parameters

For details, see the description of the communication protocol.

Group FB: Overload and Protection

| Function Code | Parameter Name                      | Setting Range | Default |
|---------------|-------------------------------------|---------------|---------|
| FB-00         | Motor overload protection selection | 0: Disabled   | 1       |
|               |                                     | 1: Enabled    |         |
| FB-01         | Motor overload protection gain      | 0.20–10.00    | 1.00    |

• FB-00 = 0

The motor overload protective function is disabled. The motor is exposed to potential damage due to overheating. A thermal relay is suggested to be installed between the AC drive and the motor.

• FB-00 = 1

The AC drive judges whether the motor is overloaded according to the inverse time-lag curve of the motor overload protection.

The inverse time-lag curve of the motor overload protection is:

155% x FB-01 x rated motor current (if the load remains at this value for two minutes, the AC drive reports motor overload fault Err11), or

115% x FB-01 x rated motor current (if the load remains at this value for 80 minutes, the AC drive reports motor overload fault Err11)

Set FB-01 properly based on the actual overload capacity. If the value of FB-01 is set too

large, damage to the motor may result because the motor overheats but the AC drive does not report the alarm.

Figure 6-24 Inverse time-lag curve of the motor overload protection

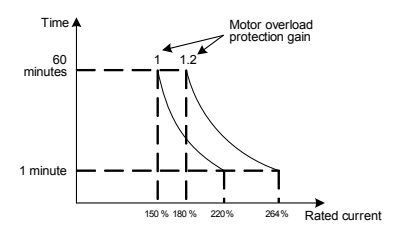

| Function Code | Parameter Name                         | Setting Range | Default |
|---------------|----------------------------------------|---------------|---------|
| FB-02         | Motor overload pre-warning coefficient | 50%–100%      | 80%     |

This function is used to give a warning signal to the control system via a DO before motor overload protection. This parameter is used to determine the percentage at which prewarning is performed before motor overload. The larger the value is, the less advanced the pre-warning will be.

If FB-01 is set to 1, and FB-02 is set to 80%, when the motor runs for four minutes (80% x 5 minutes) at 145% of the rated motor current, the DO terminal on the AC drive allocated with function 8 (Motor overload pre-warning) or the fault relay becomes ON.

| Function Code | Parameter Name                         | Setting Range                | Default |
|---------------|----------------------------------------|------------------------------|---------|
| FB-03         | Overvoltage stall gain                 | 0 (no stall overvoltage)–100 | 0       |
| FB-04         | Overvoltage stall protective threshold | 120%–150%                    | 130%    |

FB-03 (Overvoltage stall gain) is used to adjust the overvoltage suppression capacity of the AC drive. The larger the value is, the greater the overvoltage suppression capacity will be. In the prerequisite of no overvoltage occurrence, set FB-03 to a small value.

For small-inertia load, the value should be small. Otherwise, the system dynamic response will be slow. For large-inertia load, the value should be large. Otherwise, the suppression result will be poor and an overvoltage fault may occur.

Set the value to 10 only in applications with very small inertia.

FB-04 specifies the voltage threshold from which the AC drive starts to perform voltage stall protection.

| Function Code | Parameter Name                       | Setting Range | Default |
|---------------|--------------------------------------|---------------|---------|
| FB-05         | Overcurrent stall gain               | 0–100         | 20      |
| FB-06         | Overcurrent stall protective current | 100%–200%     | 150%    |

When the output current exceeds the value of FB-06 (Overcurrent stall protective current), the AC drive stops acceleration during acceleration, reduces the output frequency at constant-speed running, or reduces the deceleration frequency during deceleration. After the output current declines to smaller than the value of FB-06, the AC drive continues to run.

The value of FB-06 is a percentage relative to the rated motor current.

FB-05 (Overcurrent stall gain) is used to adjust the overcurrent suppression capacity of the AC drive. The larger the value is, the greater the overcurrent suppression capacity will be. In the prerequisite of no overcurrent occurrence, set FB-05 to a small value. When the inertia is very small, set this parameter to a value smaller than 20.

For small-inertia load, the value should be small. Otherwise, the system dynamic response will be slow. For large-inertia load, the value should be large. Otherwise, the suppression result will be poor and overcurrent fault may occur.

If the overcurrent stall gain is set to 0, the overcurrent stall function is disabled.

Figure 6-25 Diagram of the overcurrent stall protection function

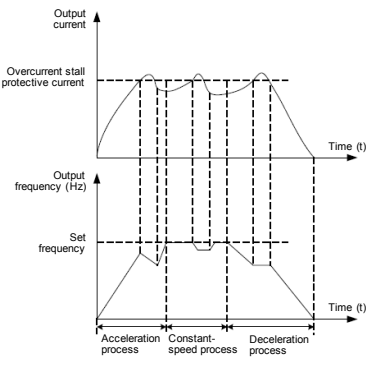

| Function Code | Parameter Name                        | Setting Range             | Default |
|---------------|---------------------------------------|---------------------------|---------|
| FB-07         | Short-circuit to ground upon power-on | 0: Disabled<br>1: Enabled | 1       |

It is used to determine whether to check the motor is short-circuited to ground at power-on of the AC drive. If this function is enabled, the AC drive's UVW will have voltage output a while after power-on.

| Function Code | Parameter Name           | Setting Range             | Default |
|---------------|--------------------------|---------------------------|---------|
| FB-08         | Protection upon off-load | 0: Disabled<br>1: Enabled | 0       |

If this function is enabled, the output frequency of the AC drive is 7% of the rated motor frequency after the load the AC drive becomes 0. After the load restores, the AC drive run at the set frequency.

| Function Code | Parameter Name                                         | Setting Range             | Default    |
|---------------|--------------------------------------------------------|---------------------------|------------|
| FB-09         | Power dip ride-through function                        | 0: Disabled<br>1: Enabled | 0          |
| FB-10         | Power dip ride-through frequency decline rate          | 0.00 Hz/s to F0-04/s      | 10.00 Hz/s |
| FB-11         | Voltage rise judging time of power<br>dip ride-through | 0.00–100.00s              | 0.50s      |

| Function Code | Parameter Name                                       | Setting Range | Default |
|---------------|------------------------------------------------------|---------------|---------|
| FB-12         | Judging voltage of power dip ride-<br>through action | 60.0%–100.0%  | 80.0%   |

If the power dip ride-through function is enabled, when the bus voltage is lower than the value of FB-12, the AC drive reduces the running frequency based on the power dip ride-through frequency decline rate set in FB-10. When the bus voltage rises to the value of FB-12 and remains such state for the time set in FB-11, the AC drive restores to the set frequency.

If the bus voltage does not rise to the value of FB-12, the AC drive keeps reducing the running frequency to 0 and then stops.

If FB-10 is set to a small value, the load feedback energy is small and the low-voltage compensation is not effective. If FB-10 is set to a very large value, the load feedback energy is large, which may cause overvoltage protection. Set this parameter properly based on the inertia and load.

Figure 6-26 Power dip ride-through running

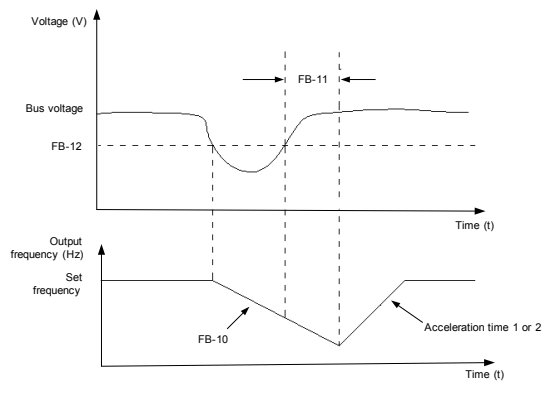

| Function Code | Parameter Name         | Setting Range | Default |
|---------------|------------------------|---------------|---------|
| FB-13         | Fault auto reset times | 0–10          | 0       |

It is used to set the times of fault auto resets if this function is used. After the value is exceeded, the AC drive will remain in the fault state.

- The fault auto reset does not take effect for the external faults and the fault of running time reached.
- If manual reset is performed, the fault auto reset time is cleared to 0.
- The auto reset times of undervoltage faults are not counted in this parameter.

| Function Code | Parameter Name                    | Setting Range   | Default |
|---------------|-----------------------------------|-----------------|---------|
| FB-14         | DO action during fault auto reset | 0: No<br>1: Yes | 0       |

It is used to decide whether the DO acts during the fault auto reset if the fault auto reset function is selected.

| Function Code | Parameter Name                    | Setting Range | Default |
|---------------|-----------------------------------|---------------|---------|
| FB-15         | Time interval of fault auto reset | 0.1–60.0s     | 1.0s    |

It is used to set the waiting time from the alarm of the AC drive to fault auto reset.

| Function Code | Parameter Name                       | Setting Range | Default |
|---------------|--------------------------------------|---------------|---------|
| FB-16         | Clear time of fault auto reset times | 0.1–1000.0 h  | 1.0 h   |

When the running time of the AC drive reaches the value of this parameter, the existing fault auto reset times is cleared to 0.

| Function Code                     | Parameter Name | Setting Range             | Default |
|-----------------------------------|----------------|---------------------------|---------|
| FB-17 Input phase loss protection |                | 0: Disabled<br>1: Enabled | 1       |

Only the MD280 of above 18.6 kW provides the input phase loss function.

| Function Code | Parameter Name               | Setting Range | Default |  |
|---------------|------------------------------|---------------|---------|--|
| FB-18         | Output phase loss protection | 0: Disabled   | 1       |  |
|               |                              | 1: Enabled    | 1       |  |

It is used to determine whether to perform output phase loss protection.

| Function Code | Parameter Name                          | Setting Range  | Default |
|---------------|-----------------------------------------|----------------|---------|
| FB-19         | Heatsink temperature of inverter module | -10 to 100.0°C | -       |

It is used to display the insulated gate bipolar transistor (IGBT) temperature of the inverter module.

| Function Code        | Name                    | Setting Range |
|----------------------|-------------------------|---------------|
| FB-20                | 1st fault type          |               |
| FB-21 2nd fault type |                         | 0–41          |
| FB-22                | 3rd (latest) fault type |               |

These parameters are used to record the types of the most recent three faults of the AC drive. The value 0 indicates no fault. For possible causes and solution of each fault, refer to Chapter 8.

| Function Code | Parameter Name             | Description                                               |
|---------------|----------------------------|-----------------------------------------------------------|
| FB-23         | Frequency upon 3rd fault   | It displays the frequency when the latest fault occurs.   |
| FB-24         | Current upon 3rd fault     | It displays the current when the latest fault occurs.     |
| FB-25         | Bus voltage upon 3rd fault | It displays the bus voltage when the latest fault occurs. |

| Function Code                  | Parameter Name           | Description                                                                                                    |                                                                         |                                                       |  |
|--------------------------------|--------------------------|----------------------------------------------------------------------------------------------------|-------------------------------------------------------------------------|-------------------------------------------------------|--|
|                                |                          |                                                                                                    | It displays the state of all DI terminals when the latest fault occurs. |                                                       |  |
| FB-26 DI status upon 3rd fault |                          | If a DI is ON, the corresponding bit is set to 1.<br>If the DI is OFF, the corresponding bit is set to<br>0. The value is the equivalent decimal number<br>converted from the binary value. |                                                                         |                                                       |  |
|                                |                          | It displays the status of all output terminals when the latest fault occurs.                                                                                                    |                                                                         |                                                       |  |
| FB-27                          | DO status upon 3rd fault | If a DI is ON, the corresponding bit is set to 1.<br>If the DI is OFF, the corresponding bit is set to<br>0. The value is the equivalent decimal numbe<br>converted from the binary value.  |                                                                         | bit is set to 1.<br>Ing bit is set to<br>cimal number |  |
| Function Code                  | Parameter Name           |                                                                                                    | Setting Range                                                           | Default                                               |  |
| FB-28                          | Undervoltage threshold   |                                                                                                    | 60.0%-140.0%                                                            | 100.0%                                                |  |

It is used to set the undervoltage threshold.

For the three-phase AC drive, 100.0% corresponds to 350.0 V, which means that when the bus voltage is lower than 350.0 V, the AC drive enters the undervoltage state.

For the two-phase AC drive, 100.0% corresponds to 200.0 V, which means that when the bus voltage is lower than 200. 0 V, the AC drive enters the undervoltage state.

| Function Code | Parameter Name               | Setting Range                                                     | Default |
|---------------|------------------------------|-------------------------------------------------------------------|---------|
| FB-29         | Zero current detection level | 0.0%–300.0%<br>(100.0% corresponds to the<br>rated motor current) | 5.0%    |
| FB-30         | Zero current detection delay | 0.00-600.00s                                                      | 0.10s   |

If the output current of the AC drive is equal to or less than the value of FB-29 and the duration exceeds the time set in FB-30, the corresponding DO becomes ON.

### Group FC: Motor 2 Parameters

| Function Code | Parameter Name        | Setting Range                           | Default         |
|---------------|-----------------------|-----------------------------------------|-----------------|
| FC-00         | Rated motor power     | 0.2–1000.0 kW                           | Model dependent |
| FC-01         | Rated motor voltage   | 0–480 V                                 | Model dependent |
| FC-02         | Rated motor current   | 0.1–6553.5 A                            | Model dependent |
| FC-03         | Rated motor frequency | 0.01 Hz to maximum<br>frequency (F0-04) | Model dependent |
| FC-04         | No-load current       | 0.1–6500.0 A                            | Model dependent |
| FC-05         | Stator resistance     | 0.001–65.535 Ω                          | Model dependent |

For descriptions of these motor 2 parameters, see F1-00 to F1-03, F1-15, and F1-16.

Motor parameter groups can be switched by the DI with function 32.

The V/F curve of motor 2 is a straight line by default.

| Function Code | Parameter Name | Setting Range             | Default |
|---------------|----------------|---------------------------|---------|
| FC-06         | Torque boost   | 0.0%–30.0%<br>0.0%: Fixed | 1.0%    |

### See the description of F1-05.

| Function Code | Parameter Name                | Setting Range | Default |
|---------------|-------------------------------|---------------|---------|
| FC-07         | Slip compensation coefficient | 0%–200.0%     | 0.0%    |

See the description of F1-13.

| Function Code | Parameter Name               | Setting Range | Default         |
|---------------|------------------------------|---------------|-----------------|
| FC-08         | Oscillation suppression gain | 0–100         | Model dependent |

See the description of F1-17.

| Function Code | Parameter Name                             | Setting Range                                                                                                    | Default |
|---------------|--------------------------------------------|----------------------------------------------------------------------------------------------------|---------|
| FC-09         | Motor 2 acceleration/<br>deceleration time | 0: Same as motor 1<br>1: Acceleration/Deceleration<br>time 1 (F0-09 and F0-10)<br>2: Acceleration/Deceleration<br>time 2 (F5-04 and F5-05) | 0       |

### Group FD: AI Correction

| Function Code | Parameter Name         | Setting Range | Default           |
|---------------|------------------------|---------------|-------------------|
| FD-00         | AI1 measured voltage 1 | 0.50–4.00 V   | Factory-corrected |
| FD-01         | AI1 sampled voltage 1  | 0.50–4.00 V   | Factory-corrected |
| FD-02         | AI1 measured voltage 2 | 6.00–9.99 V   | Factory-corrected |
| FD-03         | AI1 sampled voltage 2  | 6.00–9.99 V   | Factory-corrected |
| FD-04         | AI2 measured voltage 1 | 0.50–4.00 V   | Factory-corrected |
| FD-05         | AI2 sampled voltage 1  | 0.50–4.00 V   | Factory-corrected |
| FD-06         | AI2 measured voltage 2 | 6.00–9.99 V   | Factory-corrected |
| FD-07         | AI2 sampled voltage 2  | 6.00–9.99 V   | Factory-corrected |

These parameters are used to correct the AI to eliminate the impact of AI zero offset and gain.

The on-site correction is as follows:

- 1. Modify these parameters to the default setting manually or directly restore all default settings by setting FP-01.
- 2. Send a voltage signal (approximately 2 V) to AI1. Measure the AI1 voltage and view the displayed sampled value.
- 3. Send a voltage signal (approximately 8 V) to Al1. Measure Al1 voltage and view the displayed sampled value.

4. Enter the obtained values in FD-00 to FD-03.

Then, the correction is completed, and you can check whether the actually input voltage is the same as the value displayed by the AC drive.

The method of correcting AI2 is the same.

### Group FF: Factory Parameters (Reserved)

### Group FP: User Password

| Function Code | Parameter Name | Setting Range | Default |
|---------------|----------------|---------------|---------|
| FP-00         | User password  | 0–65535       | 0       |

If it is set to any non-zero number, the password protection function is enabled. After a password has been set and taken effect, you must enter the correct password in order to enter the menu. If the entered password is incorrect you cannot view or modify parameters.

If FP-00 is set to 00000, the previously set user password is cleared, and the password protection function is disabled.

| Function Code | Parameter Name           | Setting Range                                                                                | Default |
|---------------|--------------------------|----------------------------------------------------------------------------------------------|---------|
| FP-01         | Restore default settings | 0: No operation<br>1: Restore factory settings<br>2: Clear records<br>4: Clear power-on time | 0       |

### • 1: Restore default settings

If FP-01 is set to 1, most function codes are restored to the default settings except motor parameters (F1-00 to F1-03, F1-15 and F1-16), accumulative running time (F7-12), heatsink temperature of inverter module (FB-19), fault parameters (FB-20 to FB-27), and user password (FP-00).

2: Clear records

If FP-01 is set to 2, the fault records (FB-20 to FB-27) and accumulative running time (F7-12)) are cleared.

3: Clear power-on time

The records of F5-43 and F5-44 are cleared.

| Function Code | Parameter Name                       | Setting Range | Default |
|---------------|--------------------------------------|---------------|---------|
| FP-02         | Power-on time correction coefficient | 0.6–1.50      | 1.00    |

Displayed time (F5-43, F5-44) = Actual time x FP-02

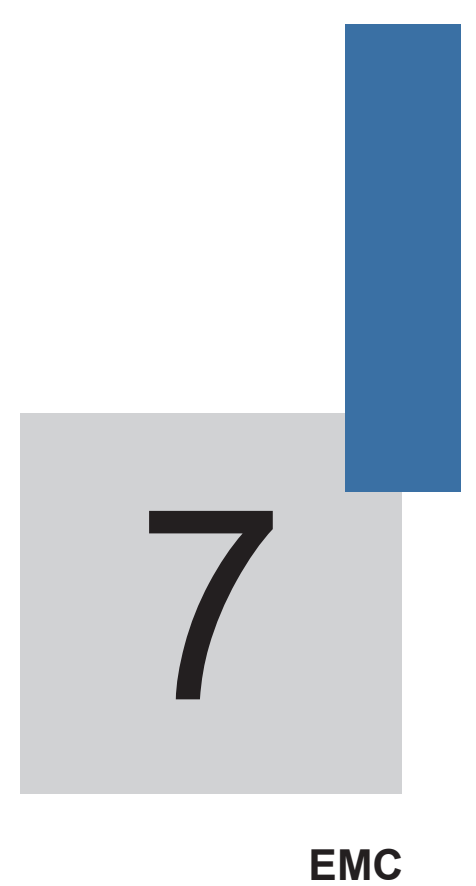

## Chapter 7 EMC

### 7.1 Definition

Electromagnetic compatibility (EMC) is the ability of the electric equipment to run in the electromagnetic interference environment and implement its functions stably without interfering with the electromagnetic environment.

### 7.2 Introduction to EMC Standard

In accordance with the requirements of China's national standard GB/T12668.3, the AC drive must comply with the electromagnetic interference and anti-electromagnetic interference requirements.

The CS500 applies the latest international standard IEC/EN 61800-3: 2004 (Adjustable speed electrical power drive systems part 3: EMC requirements and specific test methods), which is equivalent to China's national standard GB/T12668.3.

IEC/EN61800-3 assesses the AC drive in terms of electromagnetic interference and antielectronic interference. Electromagnetic interference mainly tests the radiation interference, conduction interference and harmonics interference on the AC drive (required if the AC drive is applied for civil use). Anti-electromagnetic interference mainly tests the conduction interference rejection, radiation interference rejection, surge interference rejection, fast and mutable pulse group interference rejection, electronic static discharge (ESD) interference rejection and power low-frequency end interference rejection. The specific test items involve:

- 1. Interference rejection tests of input voltage sag, interrupt and change
- 2. Commutation notch interference rejection test
- 3. Harmonic input interference rejection test
- 4. Input frequency change test
- 5. Input voltage unbalance test
- 6. Input voltage fluctuation test

Being tested strictly in accordance with the above requirements of IEC/EN61800-3 and used according to section 7.3, the CS500 has good EMC capability in general industry environment.

### 7.3 EMC Guideline

### 7.3.1 Harmonic Effect

Higher harmonics of power supply may damage the AC drive. Thus, at some places where mains quality is rather poor, it is recommended to install an AC input reactor.

7.3.2 Electromagnetic Interference and Installation Precautions

Electromagnetic Interference

There are two types of electromagnetic interference, interference of electromagnetic noise

in the surrounding environment on the AC drive, and interference of the AC drive on the surrounding equipment.

- Installation Precautions
- 1. The grounding cables of the AC drive and other electric products must be well grounded.
- 2. The power input and output power cables of the AC drive and weak current signal cables (for example, control line) must not be arranged in parallel and vertical arrangement is preferable.
- 3. It is recommended that the output power cables of the AC drive use shielded cables or the power cables be shielded by steel pipes and that the shielding layer be grounded reliably. It is also recommended that the lead cables of the equipment suffering interference use twisted-pair shielded control cables, and the shielding layer be grounded reliably.
- 4. When the length of motor cable is longer than 100 m, an output filter or a reactor needs to be installed.
- 7.3.3 How to Handle Interference of Surrounding Equipment on the AC drive

The electromagnetic interference on the AC drive is generated because plenty of relays, contactors and electromagnetic brakes are installed near the AC drive. When the AC drive has error action due to the interference, the following measures can be taken:

- 1. Install a surge suppressor on the devices generating interference.
- 2. Install a filter at the input side of the AC drive. For the specific operations, see Section 7.3.6.
- 3. Use shielded cables as the control signal cable of the AC drive and lead cables of the detection line and ensure that the shielding layer is grounded reliably.
- 7.3.4 How to Handle Interference of the AC Drive on Surrounding Equipment

The interference includes two types, radiation interference and conduction interference. The two types of interference cause the surrounding electric equipment to suffer electromagnetic or electrostatic induction, resulting in error actions of the surrounding equipment. Handle different interference according to the following methods:

- Signals of the measuring meters, receivers and sensors are generally weak. If placed nearby the AC drive or together with the AC drive in the same control cabinet, these instruments are easy to suffer interference and perform error actions. Handle such situation as follows:
- Put these instruments in places far away from the interference source.
- Do not arrange the signal cables with the power cables in parallel and never bind them together.
- Use shielded cables as the signal cables and power cables and ground the shielding layer well.
- Install a ferrite magnetic ring (with suppressing frequency of 30 to 1,000 MHz) at the output side of the AC drive and wind it 2 to 3 coils.

• Install an EMC output filter in more severe conditions.

2. When the equipment suffering interference and the AC drive use the same power supply, it may cause conduction interference. If the above handling cannot eliminate the interference, install an EMC filter between the AC drive and the power supply (for the model selection operation, see Section 7.3.6).

3. Grounding the surrounding equipment separately can avoid the interference caused by the leakage current of the AC drive's grounding cable when common grounding mode is adopted.

7.3.5 Leakage Current and Handling

There are two forms of leakage current when the AC drive is used. One is leakage current to ground, and the other is leakage current between cables.

- Factors Influencing the Leakage Current to Ground and Solutions
- There are distributed capacitance between lead cables and the ground. The larger the distributed capacitance is, the larger the leakage current is. The distributed capacitance can be reduced by effectively shortening the distance between the AC drive and the motor.
- The higher the carrier frequency is, the larger the leakage current will be. The leakage current can be reduced by reducing the carrier frequency.
- However, reducing the carrier frequency may result in increase of motor noise.
- To install a reactor is also an effective method to remove the leakage current.
- The leakage current may increase following increase of the circuit current. Therefore, when the motor power is high, the corresponding leakage current is large.
- Factors of producing Leakage Current Between Cables and Solutions

There is distributed capacitance between the output cables of the AC drive. If the current passing the cables contains higher harmonic, it may cause resonance and thus result in leakage current. If a thermal relay is used in this case, error actions may result.

The solution is to reduce the carrier frequency or install an output reactor. It is recommended that a thermal relay not be installed before the motor when using the AC drive, and that electronic overcurrent protection function of the AC drive be used instead.

7.3.6 Precautions for Installing the EMC Input Filter at Input Side of Power Supply

- Use the filter with the rated values strictly. The filter belongs to Classification I electric appliances, and the metal enclosure ground of the filter must be reliably connected to the metal ground of the installing cabinet and have good conduction continuity. Otherwise electric shock may result and the EMC effect may be greatly affected.
- The EMC test shows that the filter and the PE end of the AC drive must be tied to the same common ground. Otherwise, the EMC effect may be greatly affected.

The filter must be installed at a place close to the power input side of the AC drive as much as possible.

# 8

# Troubleshooting

# Chapter 8 Troubleshooting

### 8.1 Faults and Solutions

The MD280 provides fault information and protective functions. After a fault occurs, the AC drive implements the protection function, and displays the fault code on the operation panel (if the operation panel is available).

Before contacting Inovance for technical support, you can first determine the fault type, analyze the causes, and perform troubleshooting according to the following tables. If the fault cannot be rectified, contact the agent or Inovance.

| Fault Name                       | Display | Possible Causes                                                                                                  | Solutions                                                                                  |
|----------------------------------|---------|----------------------------------------------------------------------------------------------------|--------------------------------------------------------------------------------------------|
|                                  |         | <ol> <li>The output circuit is grounded<br/>or short circuited.</li> <li>The acceleration time is too</li> </ol> | <ol> <li>Eliminate external faults.</li> <li>Increase the acceleration<br/>time</li> </ol> |
|                                  |         | short.<br>3. Manual torque boost or V/F                                                                          | 3. Adjust the manual torque boost or V/F curve.                                            |
| Overcurrent during               | Err02   | curve is not appropriate.<br>4. The voltage is too low.                                                          | 4. Adjust the voltage to normal range.                                                     |
| acceleration                     |         | 5. The startup operation is performed on the rotating motor.                                                     | 5. Select rotational speed<br>tracking restart or start the                                |
|                                  |         | 6. A sudden load is added during acceleration.                                                                   | 6. Remove the added load.                                                                  |
|                                  |         | 7. The AC drive model is of too small power class.                                                               | 7. Select an AC drive of higher power class.                                               |
|                                  |         | 1. The output circuit is grounded or short circuited.                                                            | 1. Eliminate external faults.                                                              |
| Overcurrent                      |         | 2. The deceleration time is too short.                                                                           | 2. Increase the deceleration time.                                                         |
| during                           | Err03   | 3. The voltage is too low.                                                                                       | 3. Adjust the voltage to normal range.                                                     |
| deceleration                     |         | 4. A sudden load is added during deceleration.                                                                   | 4. Remove the added load.                                                                  |
|                                  |         | 5. The braking unit and braking resistor are not installed.                                                      | 5. Install the braking unit and braking resistor.                                          |
|                                  |         | 1. The output circuit is grounded<br>or short circuited.                                                         | 1. Eliminate external faults.                                                              |
| Overcurrent at<br>constant speed | Err04   | 2. A sudden load is added during operation.                                                                      | <ol> <li>Remove the added load.</li> <li>Select an AC drive of higher</li> </ol>           |
|                                  |         | 3. The AC drive model is of too small power class.                                                               | power class.                                                                               |

Table 8-1 Solutions to the faults of the MD280

| Overvoltage<br>during<br>acceleration | Err05 | <ol> <li>The input voltage is too high.</li> <li>An external force drives the<br/>motor during acceleration.</li> <li>The acceleration time is too<br/>short.</li> <li>The braking unit and braking<br/>resistor are not installed.</li> </ol>                                                                                                    | <ol> <li>Adjust the voltage to normal<br/>range.</li> <li>Cancel the external force or<br/>install a braking resistor.</li> <li>Increase the acceleration<br/>time.</li> <li>Install the braking unit and<br/>braking resistor.</li> </ol>   |
|---------------------------------------|-------|----------------------------------------------------------------------------------------------------|----------------------------------------------------------------------------------------------------|
| Overvoltage<br>during<br>deceleration | Err06 | <ol> <li>The input voltage is too high.</li> <li>An external force drives the<br/>motor during deceleration.</li> <li>The deceleration time is too<br/>short.</li> <li>The braking unit and braking<br/>resistor are not installed.</li> </ol>                                                                                                    | <ol> <li>Adjust the voltage to normal<br/>range.</li> <li>Cancel the external force or<br/>install the braking resistor.</li> <li>Increase the deceleration<br/>time.</li> <li>Install the braking unit and<br/>braking resistor.</li> </ol> |
| Overvoltage at constant speed         | Err07 | <ol> <li>The input voltage is too high.</li> <li>An external force drives the<br/>motor during deceleration.</li> </ol>                                                                                                    | <ol> <li>Adjust the voltage to normal<br/>range.</li> <li>Cancel the external force or<br/>install the braking resistor.</li> </ol>                                                                                                    |
| Control power<br>supply fault         | Err08 | <ol> <li>The input voltage is not within<br/>the allowable range.</li> <li>The input voltage is not<br/>stable, causing the bus voltage<br/>to jump frequently around the<br/>undervoltage threshold.</li> </ol>                                                                                                    | <ol> <li>Adjust the input voltage to<br/>the allowable range.</li> <li>Wait at least five minutes<br/>after power failure until the<br/>input voltage becomes normal,<br/>and then power on the AC<br/>drive again.</li> </ol>               |
| Undervoltage                          | Err09 | <ol> <li>Instantaneous power failure<br/>occurs on the input power supply.</li> <li>The AC drive's input voltage is<br/>not within the allowable range.</li> <li>The bus voltage is abnormal.</li> <li>The rectifier bridge and buffer<br/>resistor are faulty.</li> <li>The drive board is faulty</li> <li>The main control board is<br/>faulty.</li> </ol> | <ol> <li>Reset the fault.</li> <li>Adjust the voltage to normal<br/>range.</li> <li>Contact the agent or<br/>Inovance.</li> </ol>                                                                                                    |
| AC drive<br>overload                  | Err10 | <ol> <li>The load is too heavy or<br/>locked-rotor occurs on the motor.</li> <li>The AC drive model is of too<br/>small power class.</li> </ol>                                                                                                    | <ol> <li>Reduce the load and check<br/>the motor and mechanical<br/>conditions.</li> <li>Select an AC drive of higher<br/>power class.</li> </ol>                                                                                            |

| Motor overload              | Err11 | <ol> <li>FB-01 is set improperly.</li> <li>The load is too heavy or<br/>locked-rotor occurs on the motor.</li> <li>The AC drive model is of too<br/>small power class.</li> </ol>                                                                  | <ol> <li>Set FB-01 correctly.</li> <li>Reduce the load and check<br/>the motor and mechanical<br/>conditions.</li> <li>Select an AC drive of larger<br/>power class.</li> </ol>                                                                                           |
|-----------------------------|-------|----------------------------------------------------------------------------------------------------|----------------------------------------------------------------------------------------------------|
| Power input<br>phase loss   | Err12 | <ol> <li>The three-phase power input<br/>is abnormal.</li> <li>The drive board is faulty.</li> <li>The main control board is<br/>faulty.</li> </ol>                                                                                                | <ol> <li>Eliminate external faults.</li> <li>Contact the agent or<br/>Inovance.</li> </ol>                                                                                                    |
| Power output<br>phase loss  | Err13 | <ol> <li>The cable connecting the AC drive and the motor is faulty.</li> <li>The AC drive's three-phase outputs are unbalanced when the motor is running.</li> <li>The drive board is faulty</li> <li>The module is faulty.</li> </ol>             | <ol> <li>Eliminate external faults.</li> <li>Check whether the motor<br/>three-phase winding is normal.</li> <li>Contact the agent or<br/>Inovance.</li> </ol>                                                                                                    |
| Module overheat             | Err14 | <ol> <li>The ambient temperature is<br/>too high.</li> <li>The air filter is blocked.</li> <li>The fan is damaged.</li> <li>The thermally sensitive resistor<br/>of the module is damaged.</li> <li>The inverter module is<br/>damaged.</li> </ol> | <ol> <li>Lower the ambient<br/>temperature.</li> <li>Clean the air filter.</li> <li>Replace the damaged fan.</li> <li>Replace the damaged<br/>thermally sensitive resistor.</li> <li>Replace the inverter module.</li> </ol>                                              |
| External<br>equipment fault | Err15 | <ol> <li>External fault signal is input via<br/>DI.</li> <li>External fault signal is input via<br/>virtual I/O.</li> <li>The stop operation is<br/>performed during stall.</li> </ol>                                                             | <ol> <li>Perform the reset operation.</li> <li>Eliminate external faults.</li> </ol>                                                                                                    |
| Communication fault         | Err16 | <ol> <li>The host computer is in<br/>abnormal state.</li> <li>The communication cable is<br/>faulty.</li> <li>The communication<br/>parameters in group FA are set<br/>improperly.</li> </ol>                                                      | <ol> <li>Check the cabling of host<br/>computer.</li> <li>Check the communication<br/>cabling.</li> <li>Set the communication<br/>extension card type correctly.</li> <li>Set the communication<br/>parameters properly.</li> <li>Replace the faulty contactor</li> </ol> |
| Contactor fault             | Err17 | supply are faulty.<br>2. The contactor is faulty.                                                                                                    | 2. Contact the agent or<br>Inovance.                                                                                                    |

| Current detection                           | Err18 | 1. The HALL device is faulty.       1. Replace the faulty HALL device.         2. The HALL device is faulty.       2. The HALL device is faulty.        |                                                                                                    |
|---------------------------------------------|-------|----------------------------------------------------------------------------------------------------|----------------------------------------------------------------------------------------------------|
| lauit                                       |       | 2. The drive board is faulty.                                                                                                    | 2. Replace the faulty drive board.                                                                                              |
| Motor auto-                                 | Err19 | 1. The motor parameters are not set according to the nameplate.                                                                                         | 1. Set the motor parameters according to the nameplate properly.                                                                |
|                                             |       | out.                                                                                                    | 2. Check the cable connecting the AC drive and the motor.                                                                       |
| EEPROM read-<br>write fault                 | Err21 | 1. The EEPROM chip is damaged.                                                                                                    | Replace the main control board.                                                                                                 |
| Short circuit to ground                     | Err23 | The motor is short circuited to the ground.                                                                                                    | Replace the cable or motor.                                                                                                    |
| Accumulative<br>running time<br>reached     | Err26 | The accumulative running time reaches the setting value.                                                                                                | Clear the record through the parameter initialization function.                                                                 |
| Software<br>overcurrent                     | Err31 | -                                                                                                    | See the description of F5-25 (Software overcurrent).                                                                            |
|                                             |       | 1. The acceleration/deceleration<br>time is too short.                                                                                                  | <ol> <li>Increase the acceleration/<br/>deceleration time.</li> <li>Adjust the manual torque<br/>baset or V/E survey</li> </ol> |
| Fast current limit timeout                  | Err40 | <ol> <li>and a torque boost of V/P</li> <li>curve is not appropriate.</li> <li>The startup operation is<br/>performed on the rotating motor.</li> </ol> | <ul> <li>4. Use rotational speed<br/>tracking startup or perform<br/>startup after the motor stops.</li> </ul>                  |
|                                             |       | 6. The load is too heavy.                                                                                                    | 5. Use an AC drive of a higher power class.                                                                                     |
| Motor switchover<br>fault during<br>running | Err41 | Motor switchover is performed via terminal during running of the AC drive.                                                                              | Perform motor switchover after the AC drive stops.                                                                              |
| Motor overheat                              | Err45 | 1. The cabling of the temperature sensor becomes loose.                                                                                                 | 1. Check the temperature sensor cabling and eliminate the cabling fault.                                                        |
| Motor overheat                              | EII45 | 2. The motor temperature is too high.                                                                                                    | 2. Lower the carrier frequency<br>or adopt other heat radiation<br>measures.                                                    |
| Initial position<br>fault                   | Err51 | The motor parameters are not set based on the actual situation.                                                                                         | Check whether the motor<br>parameters are set correctly<br>and whether the setting of<br>rated current is too small.            |

### 8.2 Common Faults and Solutions

If faults listed in the following table occur, you can perform initial fault analysis and troubleshooting according to the corresponding instruction.

Table 8-2 Solutions to common faults of the AC drive

| SN | Fault                                                                                                    | Possible Causes                                                                                                    | Solutions                                                                                                    |
|----|----------------------------------------------------------------------------------------------------|----------------------------------------------------------------------------------------------------|----------------------------------------------------------------------------------------------------|
| 1  | There is no<br>display at power-<br>on.                                                                                                    | <ol> <li>There is no power supply to the<br/>AC drive or the power input to the<br/>AC drive is too low.</li> <li>The cable connecting the control<br/>board and the drive board and the<br/>operation panel breaks.</li> <li>Components inside the AC drive<br/>are damaged.</li> </ol> | <ol> <li>Check the power supply.</li> <li>Re-connect the 8-core<br/>and 16-core cables.</li> <li>Contact the agent or<br/>Inovance for technical<br/>support.</li> </ol>                   |
| 2  | "Err23" is<br>displayed at<br>power-on.                                                                                                    | <ol> <li>The motor or the motor output<br/>cable is short-circuited to the<br/>ground.</li> <li>The AC drive is damaged.</li> </ol>                                                                                                    | <ol> <li>Measure the insulation<br/>of the motor and the output<br/>cable with a megger.</li> <li>Contact the agent or<br/>Inovance for technical<br/>support.</li> </ol>                  |
| 3  | The AC drive<br>display is normal<br>upon power-<br>on, but "HC" is<br>displayed after<br>running and the<br>AC drive stops<br>immediately. | The cooling fan is damaged or locked-rotor occurs.                                                                                                    | Replace the damaged fan.                                                                                                    |
| 4  | Err14 (module<br>overheat) fault is<br>reported frequently.                                                                                 | <ol> <li>The setting of carrier frequency<br/>is too high.</li> <li>The cooling fan is damaged, or<br/>the air filter is blocked.</li> <li>Components inside the AC drive<br/>are damaged (thermal coupler or<br/>others).</li> </ol>                                                    | <ol> <li>Reduce the carrier<br/>frequency (F0-15).</li> <li>Replace the fan and clean<br/>the air filter.</li> <li>Contact the agent or<br/>Inovance for technical<br/>support.</li> </ol> |
| 5  | The motor does<br>not rotate after<br>the AC drive<br>runs.                                                                                 | <ol> <li>The motor is damaged or<br/>locked-rotor occurs.</li> <li>The motor parameters are set<br/>improperly.</li> </ol>                                                                                                    | 1. Replace the motor or clear mechanical faults.<br>Check and re-set motor parameters.                                                                                                    |

| 1. The parameters are set incorrectly.                                                                                                    | 1. Check and set related parameters correctly.                                                                                                    |
|----------------------------------------------------------------------------------------------------|----------------------------------------------------------------------------------------------------|
|                                                                                                    | <ol> <li>Check and set related<br/>parameters correctly.</li> <li>Re-connect the external<br/>signal cables.</li> </ol>                                                               |
| <ol> <li>Cable connection is incorrect.</li> <li>The control board is faulty.</li> </ol>                                                                    | 3. Contact the agent or<br>Inovance for technical<br>support.                                                                                                    |
| <ol> <li>The motor parameters are set<br/>improperly.</li> <li>The acceleration/deceleration<br/>time is improper.</li> <li>The load fluctuates.</li> </ol> | <ol> <li>Set the motor parameters<br/>in group F1 again.</li> <li>Set proper acceleration/<br/>deceleration time.</li> <li>Contact the agent or<br/>Inovance for technical</li> </ol> |
|                                                                                                    | <ol> <li>The motor parameters are set<br/>improperly.</li> <li>The acceleration/deceleration<br/>time is improper.</li> <li>The load fluctuates.</li> </ol>                           |

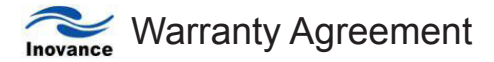

- The warranty period of the product is 18 months (refer to the barcode on the equipment). During the warranty period, if the product fails or is damaged under the condition of normal use by following the instructions, Inovance will be responsible for free maintenance.
- 2. Within the warranty period, maintenance will be charged for the damages caused by the following reasons:
  - a. Improper use or repair/modification without prior permission
  - b. Fire, flood, abnormal voltage, other disasters and secondary disaster
  - c. Hardware damage caused by dropping or transportation after procurement
  - d. Improper operation
  - e. Trouble out of the equipment (for example, external device)
- 3. If there is any failure or damage to the product, please correctly fill out the Product Warranty Card in detail.
- 4. The maintenance fee is charged according to the latest Maintenance Price List of Inovance.
- 5. The Product Warranty Card is not re-issued. Please keep the card and present it to the maintenance personnel when asking for maintenance.
- 6. If there is any problem during the service, contact Inovance's agent or Inovance directly.
- 7. This agreement shall be interpreted by Shenzhen Inovance Technology Co., Ltd.

Service Department, Shenzhen Inovance Technology Co., Ltd.

Address: Block E, Hongwei Industry Park, Liuxian Road, Baocheng No. 70 Zone, Bao'an District, Shenzhen P.C.: 518101

Website: <u>www.inovance.cn</u>

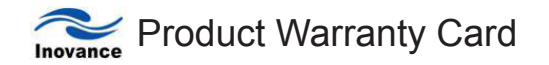

|                      | Add. of unit:                   |                 |  |
|----------------------|---------------------------------|-----------------|--|
| Customer information | Name of unit:                   | Contact person: |  |
|                      | P.C.:                           | Tel.:           |  |
|                      | Product model:                  |                 |  |
|                      | Body barcode (Attach here):     |                 |  |
| Product information  |                                 |                 |  |
|                      | Name of agent:                  |                 |  |
|                      | (Maintenance time and content): |                 |  |
|                      |                                 |                 |  |
|                      |                                 |                 |  |
|                      |                                 |                 |  |
|                      |                                 |                 |  |
| Failure information  |                                 |                 |  |
|                      |                                 |                 |  |
|                      |                                 |                 |  |
|                      |                                 |                 |  |
|                      | Maintenance personnel:          |                 |  |

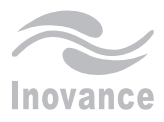

# MD280 Series

Shenzhen Inovance Technology Co.,LTD. Address: Building E, Hongwei Industrial Park, Liuxian 2nd Road, Baocheng 70th Zone, Bao'an District, Shenzhen 518101, P.R. China Tel: +86-755-2961 9897 Fax: +86-755-2961 9897 Technical support: 400-777-1260 http://www.inovance.on